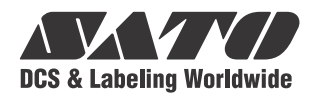

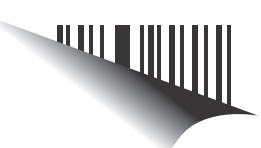

# **Operator Manual**

# For printer model:

GY412

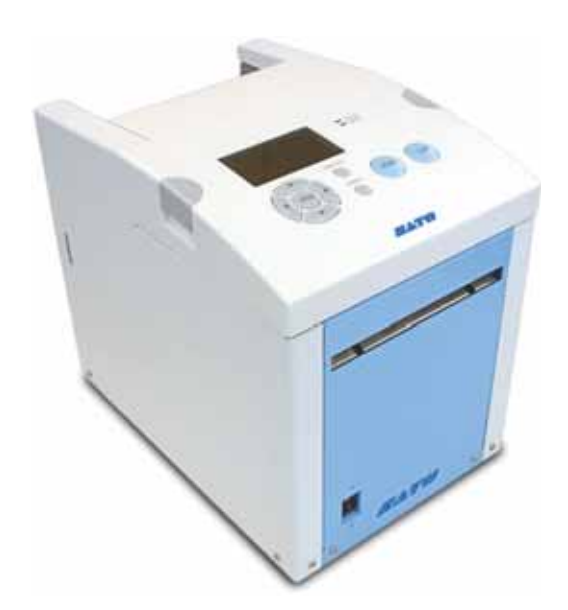

PN: 9001246(B)

Read this manual before using this product. Keep this document available for future reference.

www.satoamerica.com

# SATO America, Inc.

10350A Nations Ford Road Charlotte, NC 28273

Main Phone: (704) 644.1650 Technical Support: (704) 644.1660 Technical Support Fax: (704) 644.1661 E-Mail: satosales@satoamerica.com techsupport@satoamerica.com www.satoamerica.com © Copyright 2011 SATO America, Inc. All rights reserved.

Reproduction in any manner of all or part of this document is prohibited.

The content of this document may be changed without prior notice.

Great care has been taken in the preparation of this document. If any problems, mistakes, or omissions are found, please contact your SATO reseller or technical support center.

#### **FCC Statement**

The printer complies with the requirements in Part 15 of FCC Rules for a Class B Computing Device. Operating the printer in a residential area may cause unacceptable interference to radio and TV reception. If the interference is unacceptable, you can reposition the equipment, which may improve reception.

# **Safety Precautions**

Please read the following information carefully before installing and using the printer.

#### **Pictographic Symbols**

This instruction manual and the printer labels use a variety of pictographic symbols to facilitate safe and correct use of the printer and to prevent injury to others and property damage. The symbols and meanings for them are given below. Be sure to understand these symbols well before reading the main text.

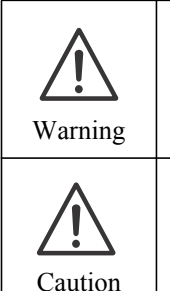

Ignoring the instructions marked by this symbol and erroneously operating the printer could result in death or serious injury. Ignoring the instructions marked

by this symbol and erroneously operating the printer could result in injury or property damage.

#### **Example Pictographs**

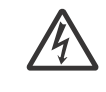

The  $\triangle$  pictograph means "Caution is required." A specific warning symbol is contained inside this pictograph (The symbol at left is for electric shock).

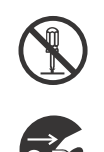

The  $\bigotimes$  pictograph means "Should not be done." What is specifically prohibited is contained in or near the pictograph (The symbol at left means "Disassembly prohibited").

The pictograph means "Must be done." What is specifically to be done is contained in the pictograph (The symbol at left means "Unplug the power cord from the outlet").

#### Do not set on an unstable area

• Do not set on an unstable area, such as a wobbly table or slanted area or an area subject to strong vibration. If the printer falls off or topples over, it could injure someone.

#### Do not place containers full of water or other liquid on the printer

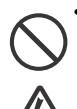

 Do not place flower vases, cups, or other containers holding liquids, such as water or chemicals, or small metal objects near the printer. If they are spilled and get inside the printer, immediately turn off the power switch, unplug the power cord from the outlet, and contact your SATO reseller or technical support center. Using the printer in this condition could cause a fire or electric shock.

#### Do not put objects inside the printer • Do not insert or drop in metal or

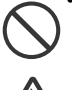

burnable objects inside the printer's openings (cable outlets, etc.). If foreign objects do get

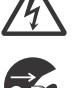

inside the printer, immediately turn off the power switch, unplug the power cord from the outlet, and contact your SATO reseller or technical support center. Using the printer in this condition could cause a fire or electric shock.

#### Do not use other than the specified voltage

· Do not use other than the specified voltage. Doing so could result in fire or electric shock.

# N Warning

#### Always ground the connections

 Always connect the printer's ground wire to a ground. Not

# grounding the ground wire could result in electric shock.

#### Handling of the power cord

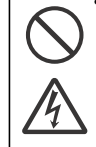

• Do not damage, break, or modify the power cord. Also, do not place heavy objects on the power cord, heat it, or pull it because doing so could damage the power cord and cause a fire or electric shock. If the power cord becomes dam-

aged (core is exposed, wires broken, etc.), contact your SATO reseller or technical support cen-

ter. Using the power cord in this condition could cause a fire or electric shock.

· Do not modify, excessively bend, twist, or pull the power cord. Using the power cord in such a condition could cause a fire or electric shock.

#### When the printer has been dropped or broken

 If the printer is dropped or broken, immediately turn off the power switch, unplug the power cord from the outlet, and contact your SATO reseller or technical support center. Using the printer in this condition could cause a fire or electric shock.

#### Do not use the printer when something is abnormal about it

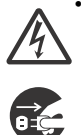

 Continuing to use the printer in the event something is abnormal about it, such as smoke or unusual smells coming from it, could result in fire or electric shock. Immediately turn off the power switch, unplug the power cord from the outlet, and contact vour SATO reseller or technical support center for repairs. It is dangerous for the customer to try to repair it, so absolutely do not attempt repairs on your own.

#### Do not disassemble the printer

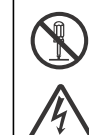

• Do not disassemble or modify the printer. Doing so could result in fire or electric shock. Ask your SATO reseller or technical support center to conduct internal inspections, adjustments, and repairs.

# Regarding the cutter

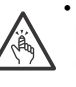

• Do not touch the cutter with your hands or do not put something into the cutter. Doing so could result in an injury.

#### Using the head cleaning fluid

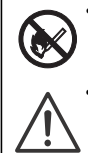

· Use of flame or heat around the head cleaning fluid is prohibited. Absolutely do not heat it or subject it to flames. Keep the fluid out of reach of children to prevent them from accidentally drinking it. If the fluid is drunk, immediately consult with a physician.

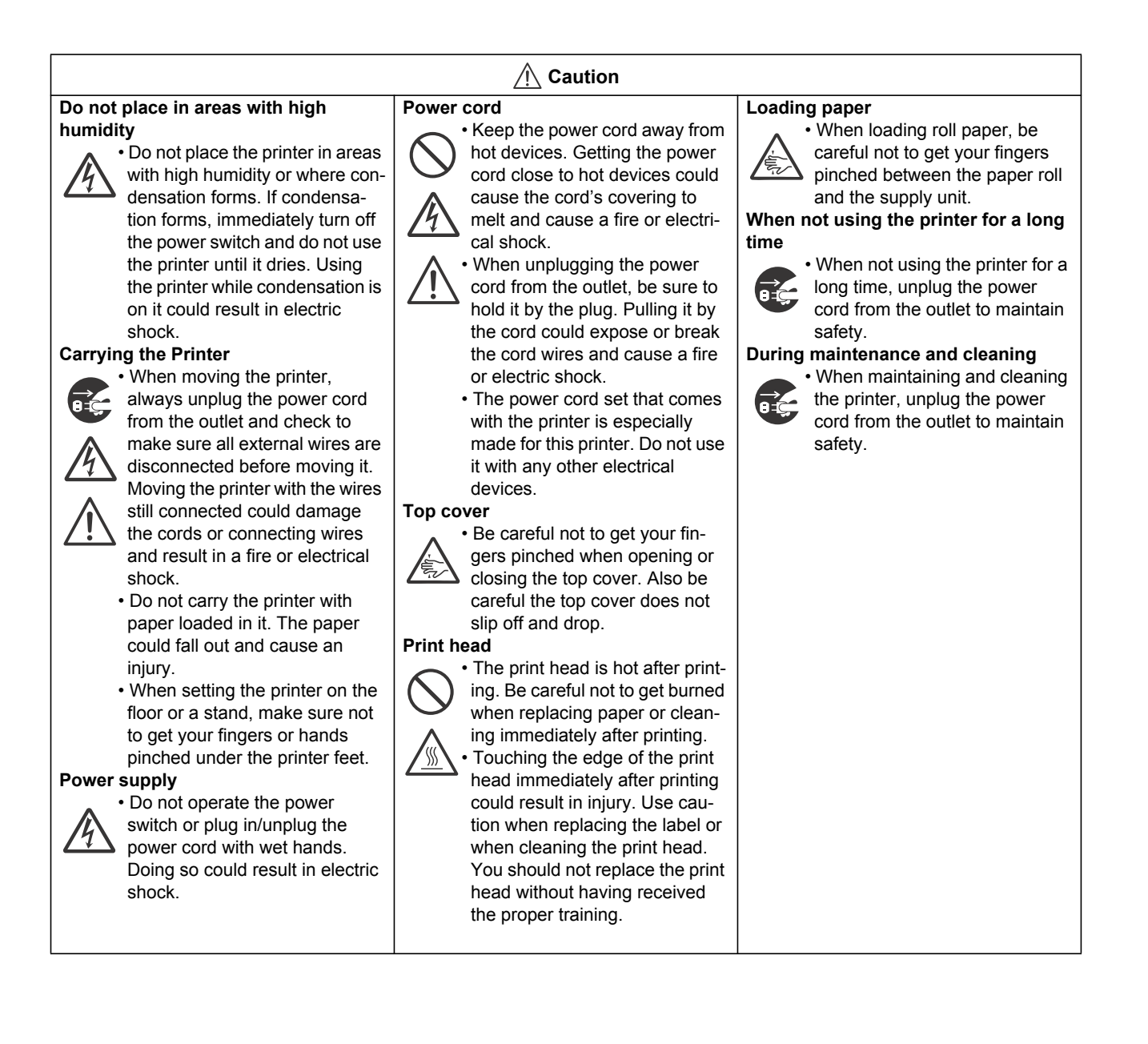

# **Precautions for Installation and Handling**

Printer operation can be affected by the printer environment. Refer to the following instructions for installation and handling of the printer.

### Select a Safe Location

#### Place the printer on a surface that is flat and level.

If the surface is not flat and level, this may result in poor print quality. This may also cause malfunction and shorten the life span of the printer.

# Do not place the printer on a location that produces vibration.

Do not carry the printer when the roll label is set. Vibrating the printer may cause malfunction and shorten the life span of the printer.

#### Keep the printer out of high temperature and humidity.

Avoid locations subject to extreme or rapid changes in temperature or humidity.

# Do not place the printer in a location subject to water or oil.

Do not place the printer in a location where it will be splashed with water or oil. Water or oil in the printer may cause a fire, electric shock, or malfunction.

#### Avoid dust.

Dust build up may result in poor print quality. This may cause not only malfunction but also shorten the life span of the printer.

#### Keep out of direct sunlight.

This printer has a built-in optical sensor. Exposure to direct sunlight will make the sensor less responsive and may cause the label to be sensed incorrectly. Close the top cover when printing.

# **Power Supply**

power outlet.

| This printer requires an AC power supply.                                                                                              | Provide a stable source of electricity to the                                                                                                    |  |
|----------------------------------------------------------------------------------------------------|----------------------------------------------------------------------------------------------------|--|
|                                                                                                    | printer.                                                                                                    |  |
| Be sure to connect the printer to an AC power supply<br>via the supplied AC power cord. Failure to do so may<br>result in malfunction. | Do not share the power outlets with other appliances<br>such as a heater and refrigerator requiring a<br>measurable amount of power. Also, avoid using the<br>power outlet near where such appliances are<br>plugged into. This may cause voltage reduction and |  |
| Connect the power cord to a grounded power outlet.                                                                                     |                                                                                                    |  |
| Make sure that the printer is plugged into a grounded                                                                                  | manuncuon.                                                                                                    |  |

Safety Precautions

# Table of Contents

| Introduction                                     | 1-1   |
|--------------------------------------------------|-------|
| 1.1 Features of the Printer                      | 1-1   |
| 1.2 Unpacking                                    | 1-2   |
| 1.3 Parts Identification                         | 1-3   |
| 1.4 Operator Panel                               |       |
| Installation                                     | 2-1   |
| 2.1 Site Location                                | 2-2   |
| 2.2 Media Selection                              | 2-2   |
| 2.3 Loading Labels                               | 2-3   |
| 2.4 Connections                                  |       |
|                                                  | 2-10  |
| Operation and Configuration                      | 3-1   |
| 3.1 Operator Panel                               | 3-2   |
| 3.2 Operating Modes                              |       |
| 3.3 LCD Message Details                          |       |
| 3.4 LCD Display Language                         | 3-103 |
|                                                  |       |
| Troubleshooting                                  | 4-1   |
| 4.1 Error signal troubleshooting                 | 4-2   |
| 4.2 Error Message When Detecting Command Error   |       |
| 4.3 Error Messages                               |       |
| 4.5 Interface troubleshooting                    | 4-12  |
| 4.6 Test print troubleshooting                   | 4-13  |
| Cleaning and Maintenance                         | 5-1   |
| 5.1 Cleaning The Print Head, Platen, and Rollers | 5-2   |
| 5.2 How To Clean The Printer (Cleaning Kit)      |       |
|                                                  |       |
| General Specifications                           | 6-1   |
| 6.1 Printer Basic Specifications                 |       |
| 6.2 Optional Accessories Specifications          | 6-13  |
| Interface Specifications                         | 7-1   |
| 7.1 Interface types                              | 7-1   |
| 7.2 Interface                                    | 7-2   |
| 7.3 RS-232C Serial Interface                     |       |
| 7.4 Universal Serial Bus (USB) Interface         |       |
| 1.5 Local Area Network (LAN) Ethemet             |       |
| Appendix                                         | 8-1   |
| 8.1 Cutter and Printer Motion                    | 8-2   |
| 8.1 Cutter and Printer Motion (cont'd)           |       |
| 8.2 Offset Position Adjustment                   | 8-7   |
|                                                  | ŏ-9   |

| 8.4 Auto Label Feed             | 8-11 |
|---------------------------------|------|
| 8.5 Head Position (Up and Down) | 8-12 |
| 8.6 Reverse Eject Motion        | 8-14 |
| 8.7 Segmented Printing          | 8-15 |
| 8.8 Print Speed and Label Size  | 8-17 |
| 8.9 Label Saving Function       | 8-18 |
| 8.10 Print Operation Sequence   | 8-19 |

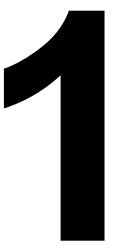

# INTRODUCTION

Thank you for your investment in this SATO printer product.

This Operator Manual contains the basic information about the installation, setup, configuration, operation, and maintenance of the printer.

A total of eight topics are covered herein, and they are organized as follows:

Section 1: Introduction Section 2: Installation Section 3: Operation and Configuration Section 4: Troubleshooting Section 5: Cleaning and Maintenance Section 6: Basic Specifications Section 7: Interface Specifications Section 8: Appendix

It is recommended that you read carefully and become familiar with each section before installing and maintaining the printer. Refer to the **Table Of Contents** at the front of this manual to search for the relevant information needed. All page numbers in this manual consist of a section number followed by the page number within the stated section.

This section assists you in unpacking the printer from the shipping container. You will also be guided through a familiarization tour of the main parts and controls. The following information is provided:

e following information is provided

- Features of the printer
- Unpacking
- Parts Identification

# **1.1 FEATURES OF THE PRINTER**

The GY412 printer is a direct thermal printer that simultaneously prints on both sides of a label; the printer has two thermal print heads. The thermal label media is coated on each side using thermal technology.

The SATO GY412 printer uses only fanfold media.

With a print speed of up to 10 ips (25 mm/sec), print area up to 4.09 inches wide by 11.8 inches long (104 mm wide by 300 mm long), the GY412 is an economical printer with numerous features, making it suitable for a wide range of applications.

The applications include transportation and logistics, e-commerce forms, shipping labels, financial, and more.

# 1.1 FEATURES OF THE PRINTER, CONT'D

The key features of the GY412 are:

- High print resolution (305 dpi)
- · Operational benefits It can reduce the risk of mismatching packing slip
- Easy label loading
- · Power switch located on front of printer
- Easy operation
- Operating modes: Continuous, Tear-off, Cutter, or Print-Cut.
- Easy to open or close the thermal print heads
- Easy to clean print heads and print roller
- · Lower cost eliminates the need for additional printers
- Environment-friendly: Depending upon the application, the media and application can use a single liner, reducing waste
- Interface options: RS232C, USB 2.0, LAN (10/100 BaseT)
- 16 MB SDRAM, 16 MB Flash ROM, SD card slot
- Label cutter

# **1.2 UNPACKING**

When unpacking the printer, take note of the following:

- 1. The box should stay right-side up. Lift the printer out of the box carefully.
- 2. Remove all the packaging from the printer.
- 3. Remove the accessory items from their protective containers.
- 4. Set the printer on a solid, flat surface. Inspect the shipping container and printer for any sign of damage that may have occurred during shipping. Please note that SATO shall hold no liability of any damage of any kind sustained during shipping of the product.

#### Notes

- If the printer has been stored in the cold, allow it to reach room temperature before turning it on.
- Please do not discard the original packaging box and cushioning material after installing the printer. They may be needed in future, if the printer needs to be shipped for repairs.

#### 1.2.1 Included Accessories

If there are any accessories missing, contact your SATO reseller or technical support center. After unpacking the printer, verify that you have the following materials:

- Global warranty
- Power cable

## **1.3 PARTS IDENTIFICATION**

#### Front side of the printer

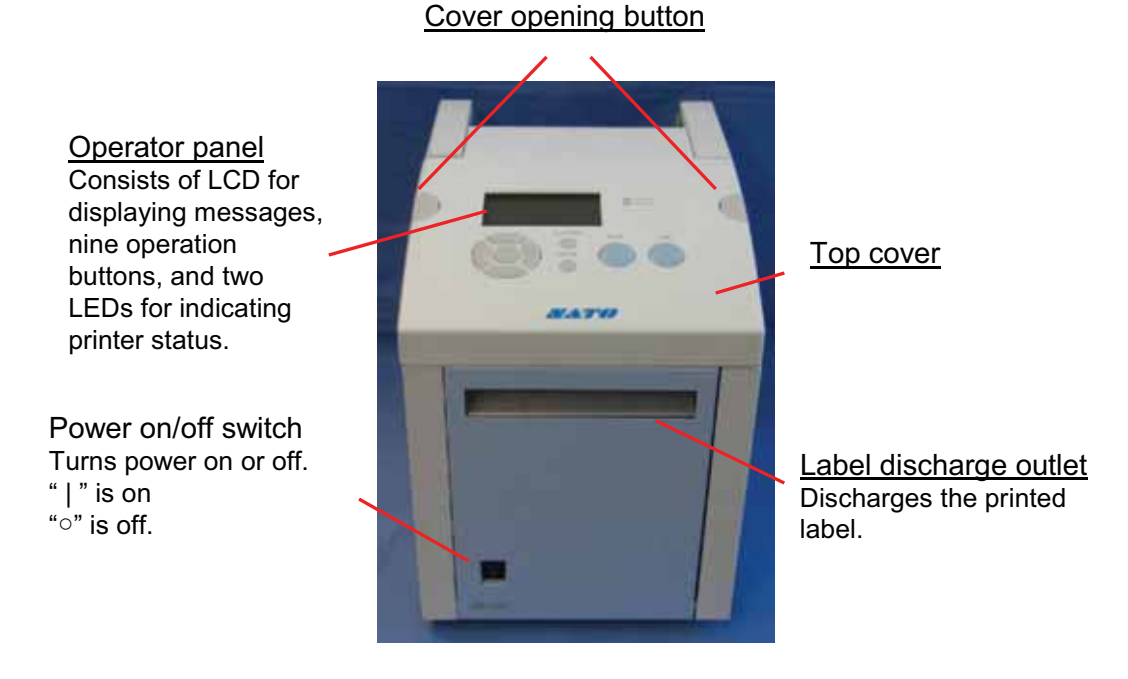

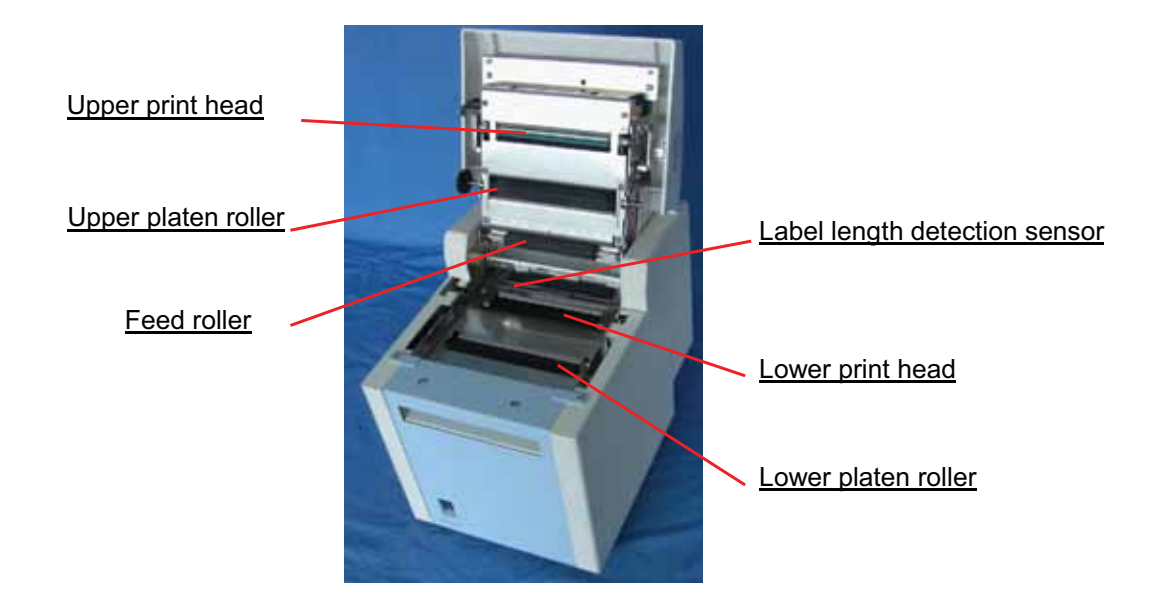

#### Back side of the printer

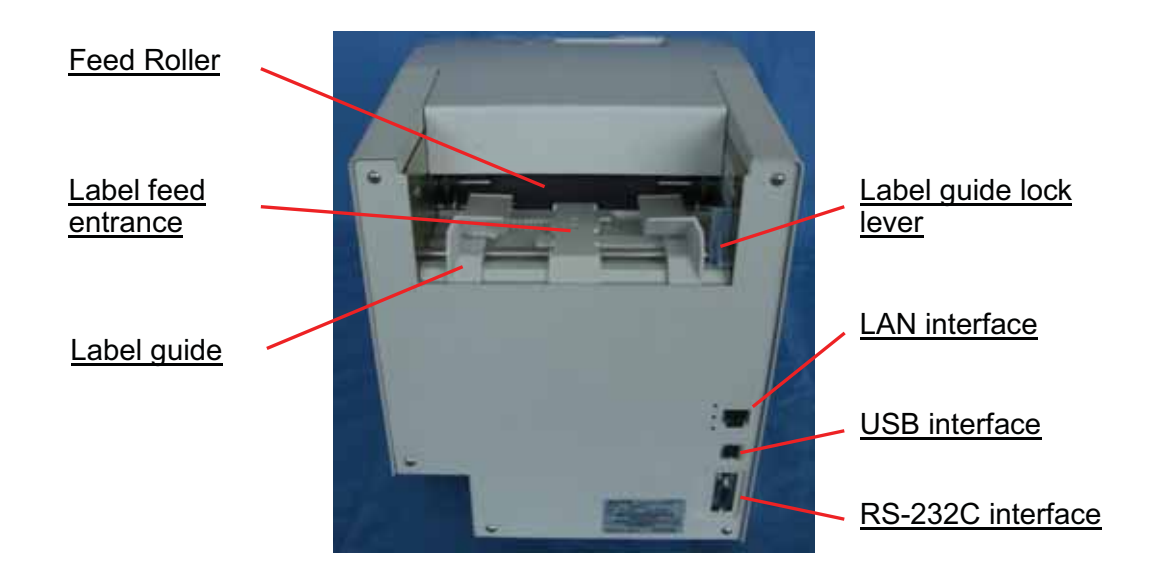

Left side of the printer

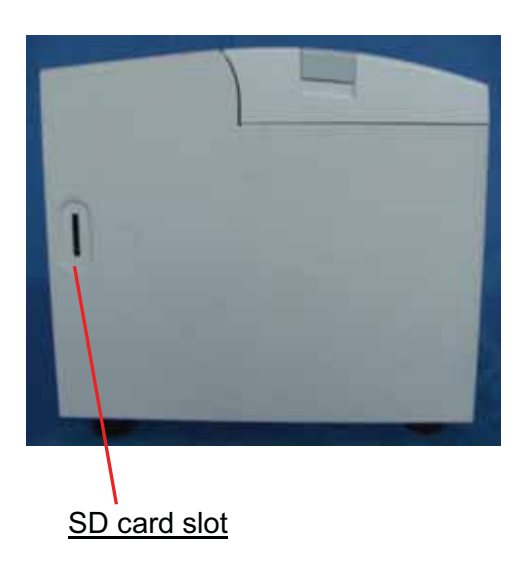

### Right side of the printer

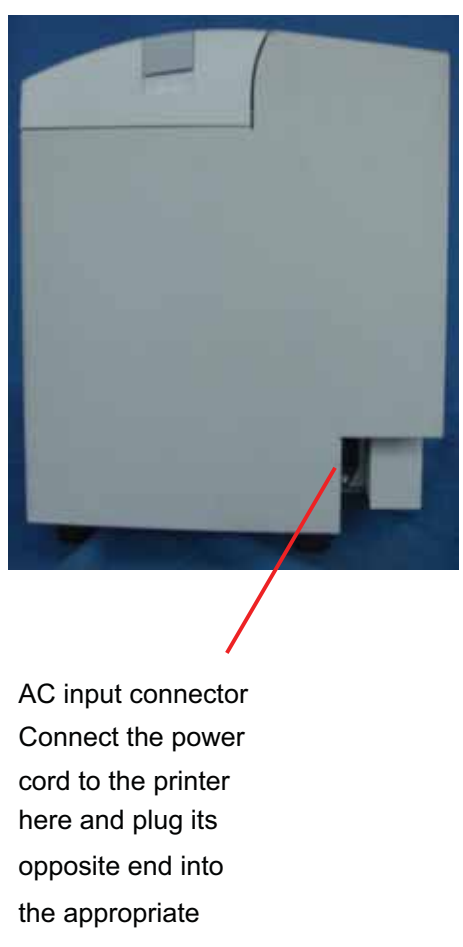

power receptacle.

# **1.4 OPERATOR PANEL**

Icons, instructions, and error messages are displayed here.

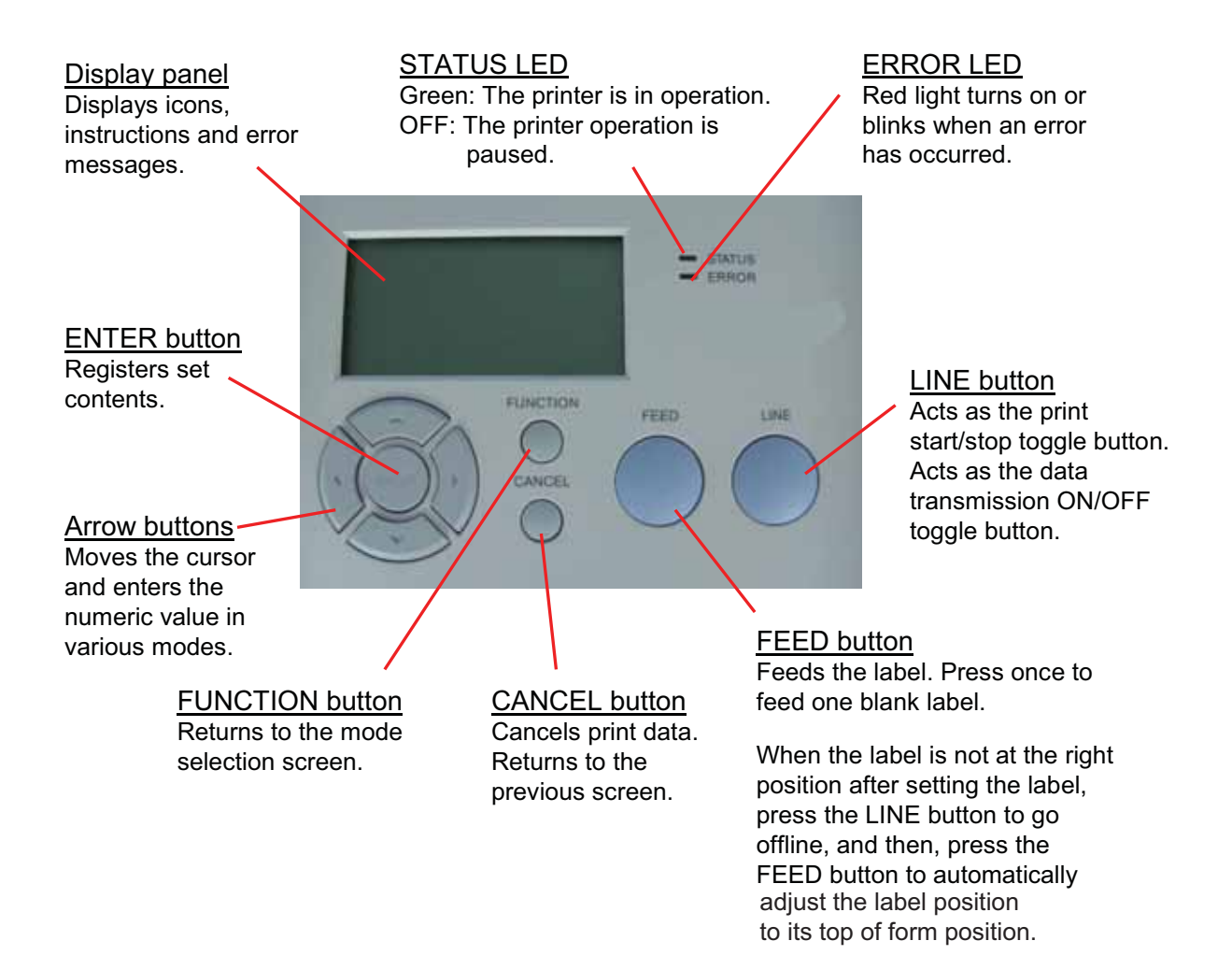

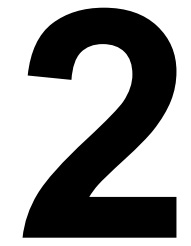

# INSTALLATION

This section assists you in installing consumable media in the printer, as well as adjustment instructions, and installing other optional attachment units.

The following information is provided:

- 2.1 Site Location
- 2.2 Media Selection
- 2.3 Loading Labels
- 2.4 Connections
- 2.5 Turning Off/On LCD Backlight

# 2.1 SITE LOCATION

Consider the following when setting up the printer:

- •Place the printer on a solid flat surface with adequate space. Make sure there is enough space above the printer to provide clearance for the top cover to swing open.
- •Place it away from hazardous materials or dusty environments.
- •Place it within operational distance of the host computer, within interface cable specifications.

### 2.2 MEDIA SELECTION

The size and type of the labels to be printed should have been taken into consideration before printer purchase. Ideally, the media width will be equal to, or just narrower than, the print head. Using media that does not cover the print head will allow the platen roller to tread on it and wear it out. The media edge will also wear a groove in the platen roller, which can affect print quality.

#### Note:

For optimal print performance and durability, **please use SATO-certified label and supplies on this printer.** Using supplies not tested and approved for use by SATO can result in unnecessary wear and damage to vital parts of the printer, and it may void the warranty.

To find the specifications for the media, refer to the Basic Specifications chapter of this manual.

This printer can print only on fan-folded media.

The printer uses sensors to detect I-marks or gaps on the media in order to precisely position the print content. The sensors are:

- I-mark sensor (Reflective type)
- Gap sensor (Transmissive type)

# 2.3 LOADING LABELS

#### Opening the top cover

The top cover, or platen, of the printer opens so that you can access the print heads or make some adjustments.

#### WARNING

- Make sure that the cover rests firmly so that it will not fall forward and injure your hands.
- 1. On the top surface of the printer, press down on one or both of the semi-circular blue buttons to open the top cover.

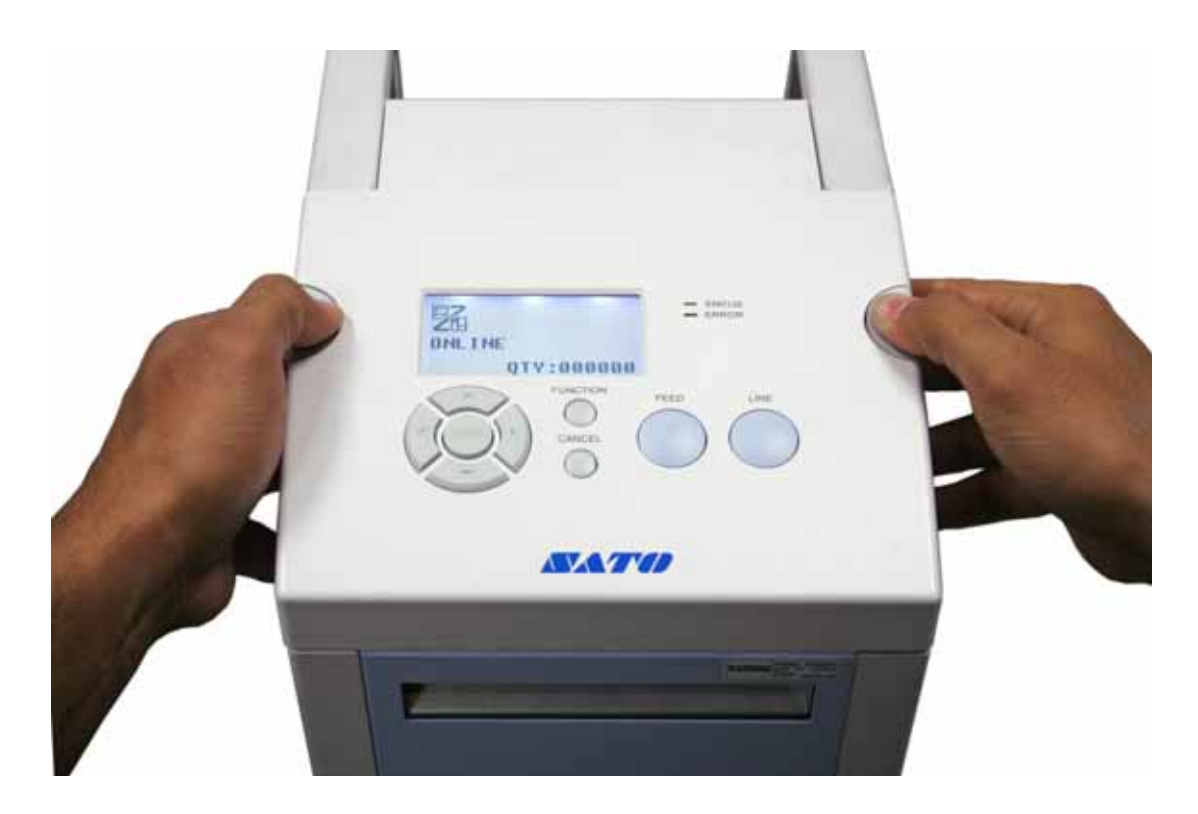

Figure 2-5, Opening the top cover

Note:

• We recommend that you set the printer for either the I-mark sensor or the gap sensor before you load labels.

# 2.3 LOADING LABELS, CONT'D

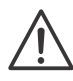

#### Warnings

- When replacing media, bear in mind that the print heads and their surrounding areas remain hot. Keep your fingers away from these areas to prevent injury.
- Avoid touching even the edge of the print head with your bare hands.
- **1.** Switch on power.
- 2. Position stack of fanfolded label media to the rear of the printer.
- **3.** Insert the leading edge of the fanfolded label media in the label feed entrance at the top rear of the printer. The printer will automatically feed it. Depending on the sensor type to be used, when you turn on the power, the top of the label or I-mark will be detected and then, the printer will feed the label to the standby position.

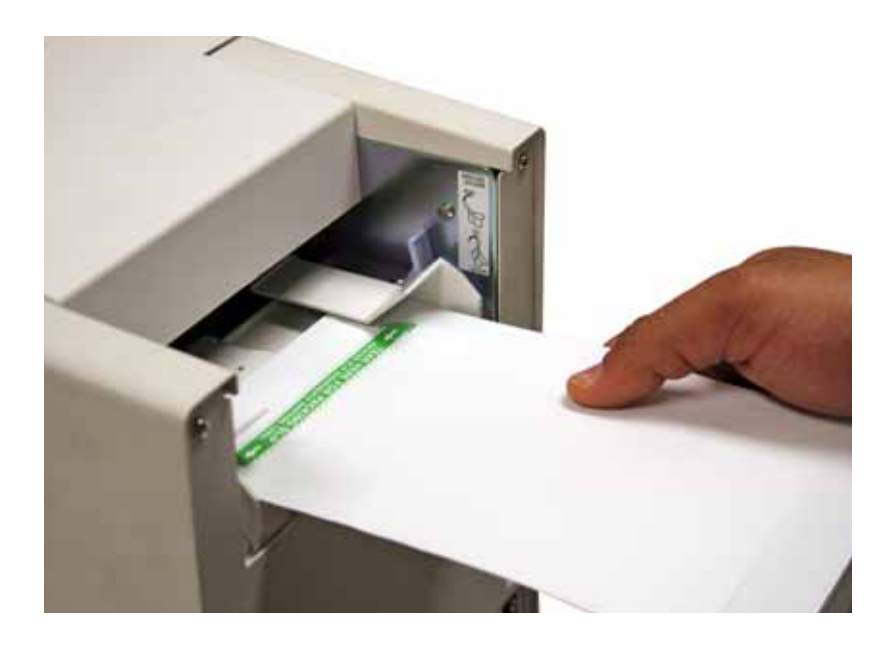

Figure 2-1, Inserting the media

# 2.4 CONNECTIONS

#### 2.4.1 Interface connections

Interface options are factory installed.

The following interface types are standard:

- RS-232-C interface board
- LAN interface board
- USB interface board

Connect interface cable from the printer to the host computer. Use the cable that is compatible with the standard of the interface board as stated in **Section 7: Interface Specifications**. Make sure the cable is correctly oriented before you insert it.

#### 2.4.2 Main Port and Sub Port

Your printer's interface (RS-232-C, USB, or LAN) can be set to Main Port or Sub Port. When the interface is set to the Main Port, it can receive various SBPL commands and it can execute print operations.

You can monitor the printer status through the interface when it is set to Sub Port.

You will need to determine which Main Port and which Sub Port your printer will use. Main Port and Sub Port cannot use the same interface at the same time.

By assigning the interfaces to the Main Port and Sub Port, you can establish various types of communication.

#### 2.4.2.1 Main Port

The Main Port receives the print data mainly. All the SBPL commands can be used for this port.

#### 2.4.2.2 Sub Port

The Sub Port monitors the printer status and connects the printer with the external device. For available commands, refer to 3.2 Return Status.

#### 2.4.3 Interface Combination

The interface combinations that can be used for Main Port and Sub Port are as follows. o: Settable

|          | Main Port |         |     |     |
|----------|-----------|---------|-----|-----|
|          |           | RS-232C | USB | LAN |
|          | RS-232C   |         | 0   | 0   |
| Sub Port | USB       | 0       |     | 0   |
|          | LAN       | 0       | 0   |     |

#### 2.4.4 Attaching Interface Cable

This section explains the power cable and interface cable connection procedures. The GY412 interface types are:

USB interface: USB B-type connector LAN interface (10/100 BASE) RS-232C interface

Use one of the figures below to connect the cable for your interface to the printer.

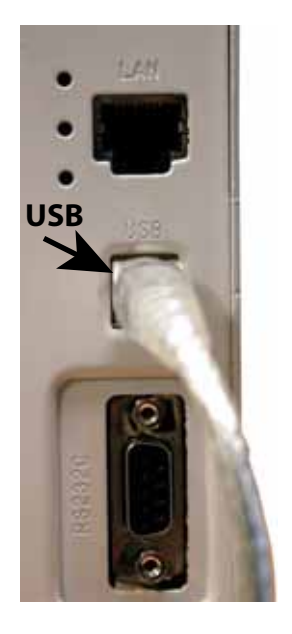

Figure 2-2, USB interface

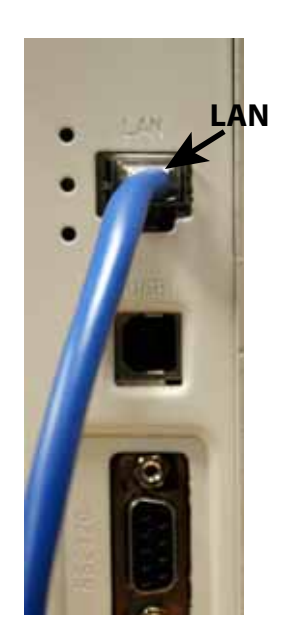

Figure 2-3, LAN interface

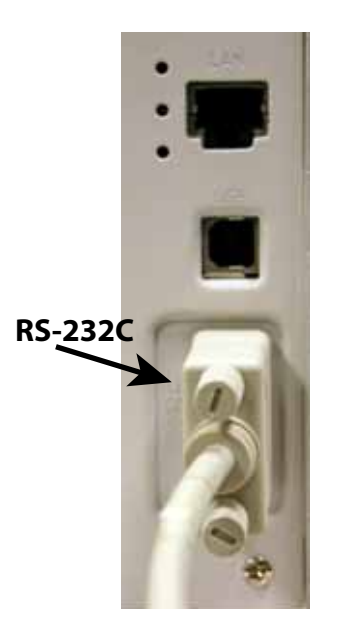

Figure 2-4, RS-232C interface

In addition, there is an SD card slot (1 slot) \* Eject type.

#### 2.4.5 SD Card

The SD card is used for uploading and downloading the data (graphics, extended character) and the printer firmware saved in the printer. The following are the folder and file names to be stored (or viewed) when uploading (or downloading).

#### To insert, seat, and remove the SD or Memory Card

**1.** To insert the SD card, hold it as shown in the figure below.

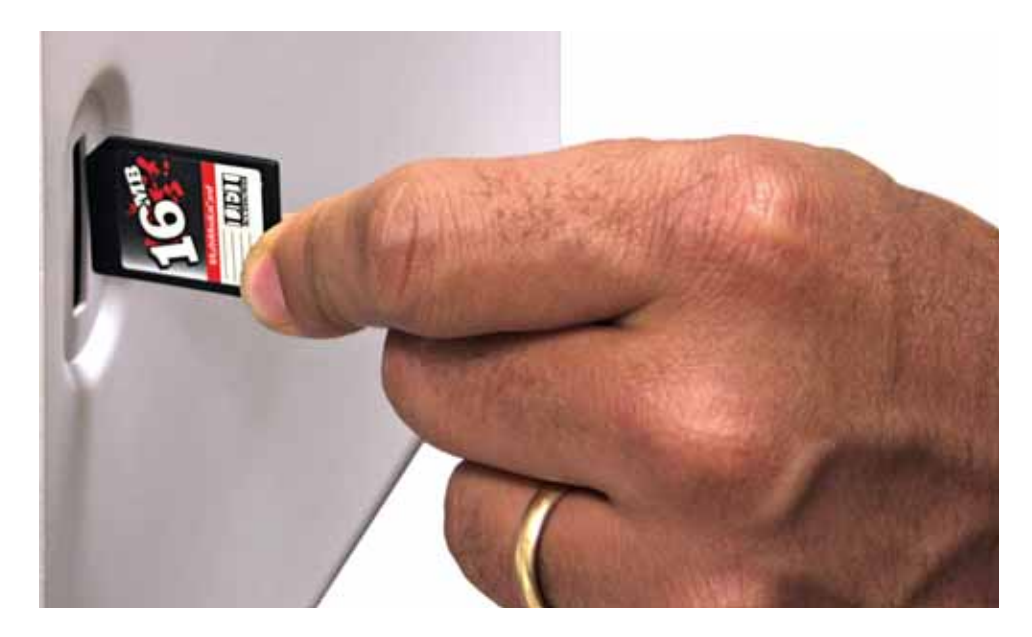

- **2.** To seat the card in the slot, press it in until it makes a slight clicking sound and it is almost completely inside the printer. When seated and ready to operate, it protrudes a very small amount, approximately 0.125 inch (3.18 mm).
- **3.** To remove the card from the printer, it is best to switch off the printer. Then, with your finger, press the card edge a slight amount to release the card from the slot. The slot will immediately release the card.

#### **SD Card Folder Architecture**

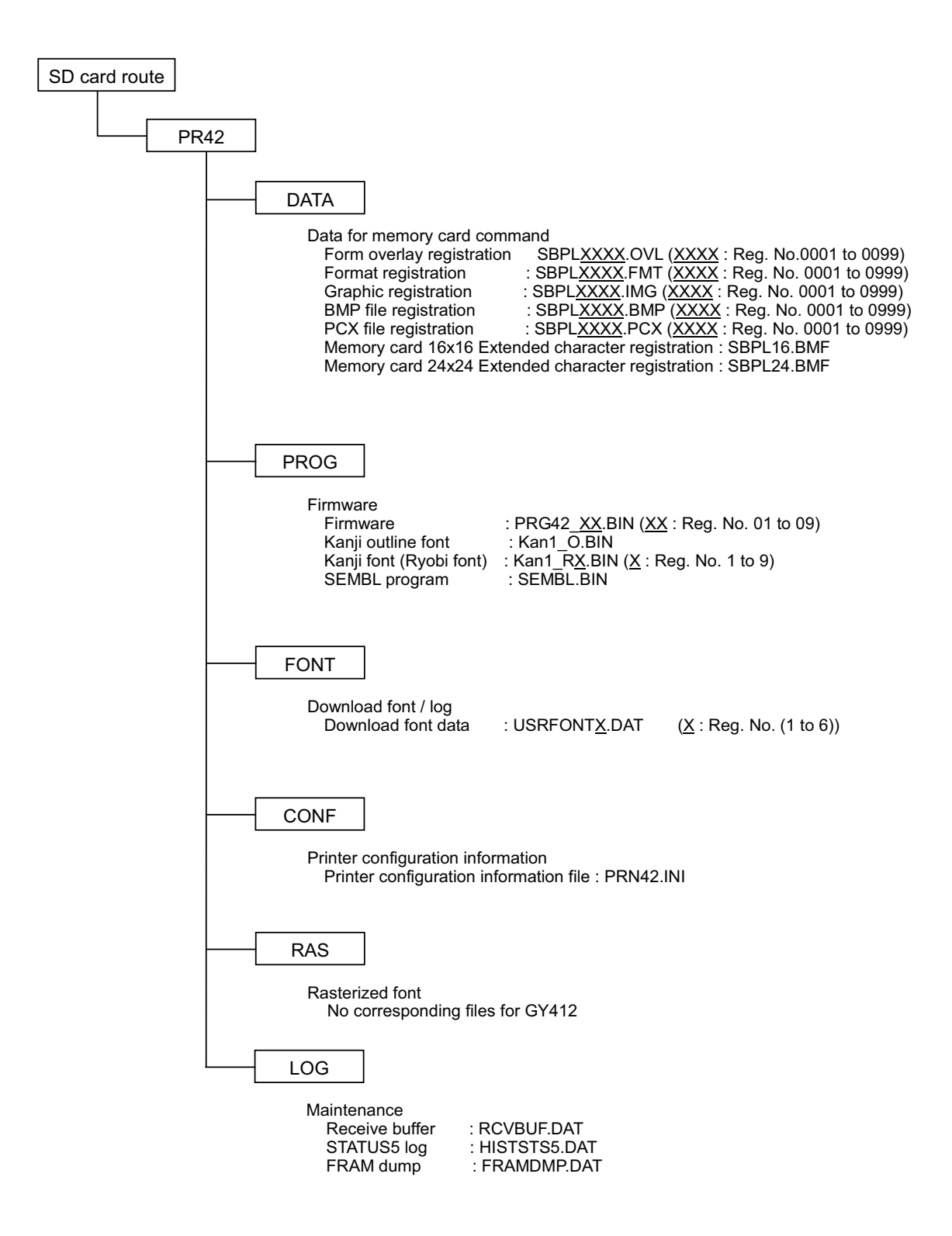

#### When using the SD card

In the folder architecture, the folders under [PR42] can be created by formatting the SD card in Memory Card Mode.

- Be sure to format the SD card in Memory Card Mode. If you are formatting the SD card by Windows or other methods, you may not be able to save or view the data anymore.
- Attempting to download or upload the data without formatting the SD card properly will cause a preliminary error to occur.

Do not change file and folder names under the folder [PR42].

Inside the folders [PROG] and [FONT], if you save files other than released (or uploaded) firmware and font files, the printer motion after download may be unstable. Be sure to not save any files unless they are released (or uploaded).

Do not remove the SD card while the printer is accessing the data in the SD card. Doing so may result in data corruption.

When you save the data to the SD card by using the save-related commands, its file creation date will be the firmware release date.

#### 2.4.6 Connecting the power cable and turning on power

This section explains the power cable connection procedures.

After installing the printer, connect the power cord as shown below.

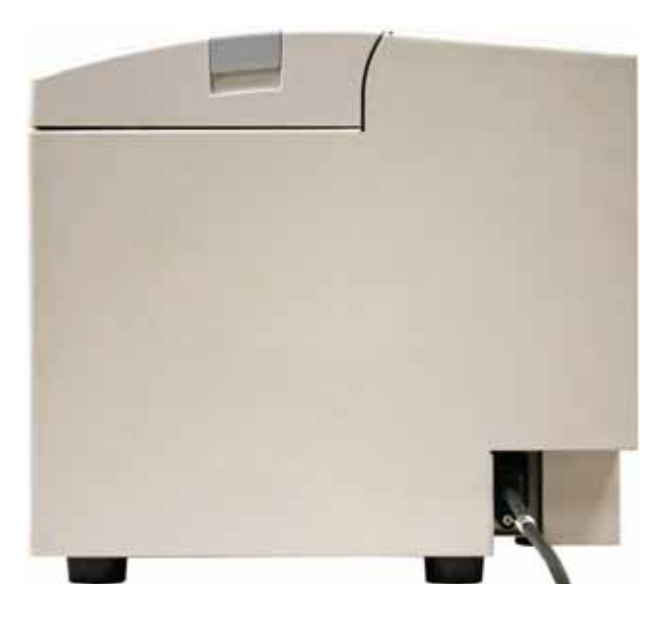

#### CAUTION

- The power cord set supplied with this printer is only for use with this printer. Do not use it for other electrical products.
- Do not operate the POWER button or plug in/unplug the power cord with wet hands or wet fingers. Doing so could result in electric shock.
- **1.** To connect the power cord to the printer, be sure to confirm the correct orientation of the plug. Plug the power cord into the printer. Use your other hand to secure the printer when connecting the power cord.
- **2.** A three-prong power cord is provided. If your power socket has three contacts, the third one is connected to the ground for safety. If your power outlet has two slots, use a three-prong to two-prong adapter.
- **3.** Press the power switch to the direction of [|].

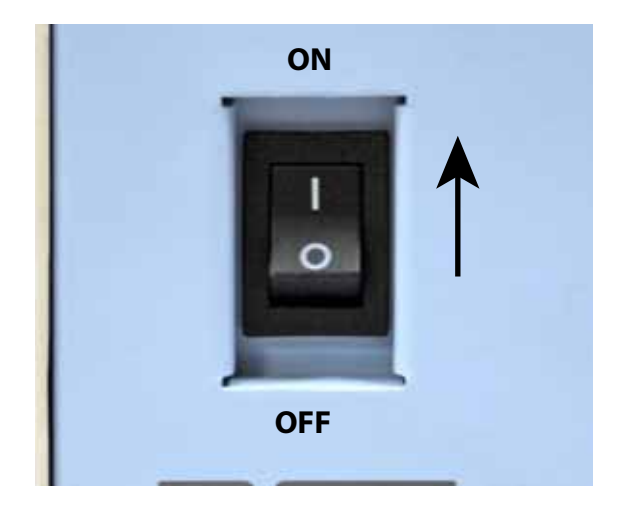

### 2.4.7 Turning Off the Power

#### CAUTION

- Do not operate the POWER button or plug in/unplug the power cord with wet hands. Doing so could result in electric shock.
- 1. Ensure that the printer is in OFFLINE mode before you turn off the power. If the printer is in ONLINE mode, press the LINE button to go OFFLINE.
- 2. After an [OFFLINE] message is displayed on the LCD screen, press the power switch toward [ o ].

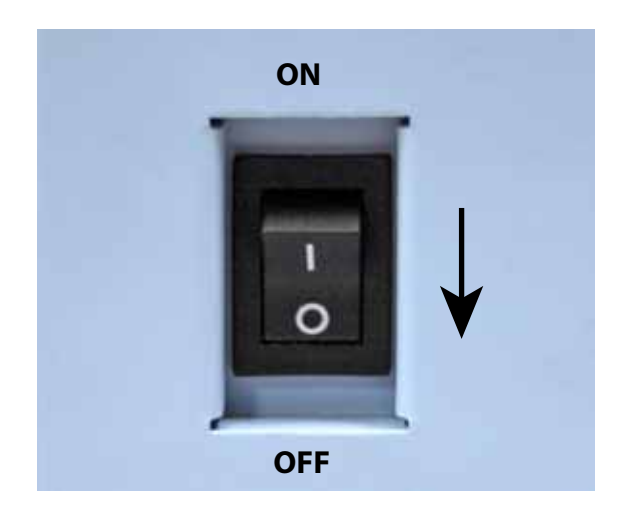

# 2.5 TURNING OFF/ON LCD BACKLIGHT

This function is designed to reduce power consumption by turning off the LCD backlight when the printer is not operated for a specified period of time. The time required for turning of the LCD backlight can be specified on the window for the LCD POWER SAVING MODE SETTING.

The standard or default number of minutes is 5. This is set at the factory.

To keep the LCD backlight constantly on, set the number of minutes to 00. This disables this Power Saving Mode.

Only the LCD backlight goes off, and the message displayed on the LCD remains.

#### To adjust the LCD screen brightness in Normal Mode

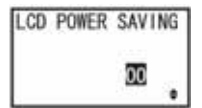

#### To turn LCD backlight Off

1. In Normal Mode (ONLINE or OFFLINE), HEX Dump Mode, or SEMBL Mode, go to this setting screen to adjust the minutes range to any number between zero and15 minutes.

#### Notes

- Only the LCD backlight goes off; the message displayed on the LCD remains.
- The LCD backlight is turned off in the following conditions and when the time specified has gone by.

Print data (ESC+A through ESC+Z) command has not been received by the printer's interfaces. It is okay if the printer interface receives Status Return Request and Cancel Request of any protocol, for improper data.

Printer is not in Download Mode. No key or button input. Printer is not in an error condition. Printer is neither printing nor feeding.

#### To turn LCD backlight On

While the backlight is Off, you can turn the backlight On again by trying one of the following methods.

- Print data has been received from any interface in the printer. However this is not true if a Status Request Return has been received, or if a Cancel Request of a protocol is received, for improper data.
- No key or button input.
- Printer error such as Head Open has occurred.
- Printing operation is started.

Pressing any button while the LCD backlight is Off will turn the LCD backlight On. (If you press the LINE button in ONLINE Mode while the LCD backlight is Off, the printer does not go OFFLINE.)

This page is intentionally left blank.

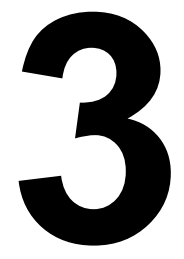

# **OPERATION AND CONFIGURATION**

Before using the printer, it is best to read this manual thoroughly. Otherwise, you may disturb default settings on which the instructional procedures in this manual are based.

Most of the printer's settings are controlled via standard SBPL commands or by using the provided SATO Utilities Tool application.

Some printer settings may be manually configured via the **POWER**, and **FEED/LINE** buttons and/or via the potentiometers located on the main PCB. Remove the covers in order to access the potentiometers when you need to adjust something.

All of the printer's buttons, and potentiometers are used either singularly, or together, to perform configuration activities. The instructions to these operations are described in this section.

There are DIP switches on the Main PCB. However, they are reserved for a function enhancement, and they are not usable.

# 3.1 OPERATOR PANEL

Icons, instructions, and error messages are displayed on the Operator Panel on the top of the printer.

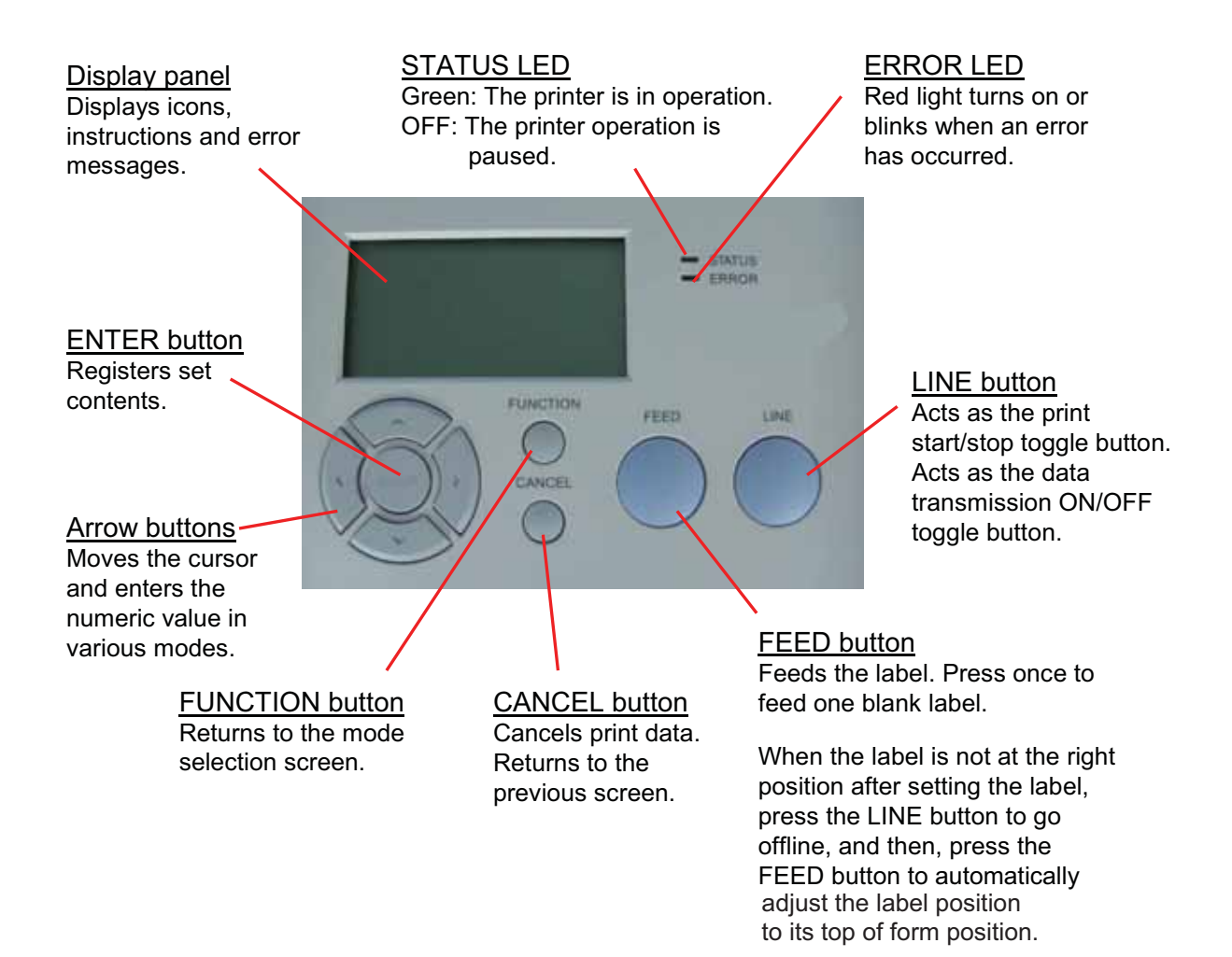

#### LCD

This Liquid Crystal Display is a 128 dot x 64 dot graphic display.

This screen displays various messages.

Up to five icons and two lines of alphanumeric text can appear on the LCD display to indicate the current printer status.

The same area can also display two lines of alphanumeric text during various setting modes.

#### STATUS LED

Green light is on when ONLINE. Light is off when OFFLINE or when there is an error. Green light blinks when detecting buffer near full. Power saving function (LCD backlight is OFF): Light blinks at 2-second intervals.

#### ERROR LED

This light is red solid or blinking when it detects a printer error.

#### **POWER SWITCH** (on the printer's front panel) Turns the printer ON or OFF.

#### LINE button

This button toggles between ONLINE and OFFLINE modes.

#### **ENTER** button

Confirms the setting value in configuration modes.

#### **CANCEL** button

Goes back to the previous setting when in configuration modes.

#### **FEED** button

Feeds the paper.

#### Arrow buttons

Move the cursor and they enter the setting value when in configuration modes.

#### **FUNCTION** button

Goes back to the menu screen when the printer is in configuration modes.

### 3.1 OPERATOR PANEL (cont'd)

#### What you see on the Operator Panel LCD

Generally, the printer operates via the Normal mode, which consists of:

- The ONLINE mode or state
- The OFFLINE mode or state

Pressing the LINE button toggles the printer between the ONLINE state and the OFFLINE state.

#### **ONLINE Mode**

When the printer is ONLINE, the following activities will be possible:

- The printer is ready to receive print data from the computer or other connected devices
- · The printer is ready to start printing

The number displayed on the bottom line of the LCD panel shows the media quantity status. As soon as a print job is received, the display on the bottom left will indicate the number of labels to be printed. When the label job begins to print, this display will indicate the remaining number (countdown) of labels to be printed. The total printed quantity since power up will be indicated at the bottom right of display.

| Display             | Normal Mode ONLINE state         |                                                                                                    |
|---------------------|----------------------------------|----------------------------------------------------------------------------------------------------|
| Onscreen<br>message | <b>2</b><br>ONLINE<br>QTY:000000 | The message, ONLINE, indicates that the printer<br>is ONLINE.<br>The printer can receive data and print labels.<br>Ongoing print operation will be temporarily<br>paused.<br>Total print quantity is displayed at the lower right<br>of the screen, and this counter will count down. |
| Operation<br>button | Button                           | Description                                                                                                    |
|                     | LINE                             | Goes to the OFFLINE screen.<br>Ongoing print operation will temporarily pause<br>when you press the LINE button.                                                                                                    |
|                     | $< _{or \leftarrow}$             | Makes the LCD display lighter.                                                                                                    |
|                     | > $_{\rm or} \rightarrow$        | Makes the LCD display darker.                                                                                                    |

#### **OFFLINE Mode**

When the printer is ONLINE, pressing the **LINE** button once will cause the printer to go OFFLINE. Any printing job will be PAUSED once the printer is brought OFFLINE.

When the printer is OFFLINE, the activities for ONLINE mode are no longer possible.

# User Mode example

| Display             |                                               | User Mode                                                                                                    |
|---------------------|-----------------------------------------------|----------------------------------------------------------------------------------------------------|
| Onscreen<br>message |                                               | The printer is in User Mode. The name of the set-<br>ting item varies depending on which setting<br>screen you have selected.                                                                                                    |
|                     | PITCH OFFSET<br>UPPER HEAD<br>V:+0000 H:+0000 | This screen allows the user to adjust a base point<br>for printing on the upper surface.<br>You can operate only the buttons shown in the<br>bottom right corner of the screen. These are the<br>arrow buttons ( $\land \lor \lt >$ ). |
| Operation<br>button | Button                                        | Description                                                                                                    |
|                     | Up and Down Arrow buttons                     | Enters the setting value. (Move the cursor to +<br>and - for its switch over.)<br>Ongoing print operation will temporarily pause<br>when you press the LINE button.                                                                    |
|                     | Left and Right Arrow buttons                  | Moves the cursor.                                                                                                    |
|                     | ENTER                                         | Saves the setting and goes to the PITCH OFF-<br>SET LOWER HEAD screen.                                                                                                    |
|                     | CANCEL                                        | Goes to the PRINT DARKNES LOWER HEAD screen without saving the setting.                                                                                                    |
|                     | FUNCTION                                      | Goes to the ONLINE MODE screen without sav-<br>ing the setting.                                                                                                    |

# List of Icons Mode Display icons

| lcon          | lcon | Description of Manual Conventions                                     |
|---------------|------|-----------------------------------------------------------------------|
| $\rightarrow$ | >    | In this manual, either one of these indicates the right arrow button. |
| $\leftarrow$  | <    | In this manual, either one of these indicates the left arrow button.  |
| $\downarrow$  | ~    | In this manual, either one of these indicates the down arrow button.  |
| ↑             | ^    | In this manual, either one of these indicates the up arrow button.    |

| No | lcon    | Description             |  |
|----|---------|-------------------------|--|
| 1  | 5       | The printer is ONLINE.  |  |
| 2  | ₽<br>El | The printer is OFFLINE. |  |

| No | lcon  | Description                                               |  |
|----|-------|-----------------------------------------------------------|--|
| 3  |       | The printer is in Test Print Mode or HEX Dump Print Mode. |  |
| 4  | SEMBL | The printer is in SEMBL Mode.                             |  |
| 5  | H     | The printer is in Download Mode.                          |  |

### Mode selection icons

| No | lcon     | Description                             |
|----|----------|-----------------------------------------|
| 1  |          | The printer enters Normal Mode.         |
| 2  | <b>S</b> | The printer enters User Mode.           |
| 3  | -4       | The printer enters Interface Mode.      |
| 4  | SEMBL    | The printer enters SEMBL Mode.          |
| 5  | Ϋ́Τ      | The printer enters Advanced Mode.       |
| 6  |          | The printer enters HEX Dump Print Mode. |
| 7  |          | The printer enters Memory Card Mode.    |

# 3.1 Operator Panel (cont'd)

# Error message icons

| No | lcon                       | Description                                                                          |
|----|----------------------------|--------------------------------------------------------------------------------------|
| 1  | Ð                          | Detection of paper end.                                                              |
| 2  |                            | Detection of sensor error.                                                           |
| 3  |                            | Mismatched print data and paper size.                                                |
| 4  | )<br>N                     | Detection of cover open.                                                             |
| 5  | Æ                          | Detection of print head burnout.                                                     |
| 6  | ≊ <mark>e</mark> B<br>C1~J | Detection of connection error.                                                       |
| 7  |                            | Size of received data exceeds size of receiving buffer.                              |
| 8  |                            | Detection of item No. error or BCC error.                                            |
| 9  | Ĩ                          | Detection of cutter error.                                                           |
| 10 | X<br>ITORI                 | <ol> <li>Write failure to main ROM.</li> <li>Detection of Kanji ROM error</li> </ol> |
| 11 | Ĺġ                         | Detection of command error when command error display is enabled.                    |
| 12 | 7                          | <ol> <li>Memory access failure.</li> <li>Memory space is exhausted.</li> </ol>       |
| 13 |                            | Detection of error other than listed above.                                          |
| 14 | ERROR<br>01                | Error number corresponding to error message.                                         |

# Warning message icons

| No | lcon | Description                             |
|----|------|-----------------------------------------|
| 1  | Ĩ    | Detection of command error.             |
| 2  |      | Detection of receive buffer near full.  |
| 3  | A    | There is a problem with the print head. |
| 4  | PRT_ | Separation printing is enabled.         |

# **3.2 OPERATING MODES**

You can set the printer to operate in any of the following modes:

- 1. NORMAL mode (including ONLINE/OFFLINE modes)
- 2. TEST PRINT mode
  - Pitch Position Upper
  - Pitch Position Lower
  - Offset Position
  - Darkness
- 3. USER mode
- 4. INTERFACE mode
  - LAN Interface Setting
  - USB Interface Board Setting
  - RS232-C Interface Board Setting
- 5. SEMBL mode
- 6. ADVANCED mode
- 7. HEX Dump mode
- 8. MEMORY CARD mode
- **9.** DEFAULT SETTING mode
- 10.SERVICE mode
  - Various settings
- 11.DOWNLOAD mode
#### **Normal Mode**

The following flow chart provides a clear summary of each of the modes and its access method.

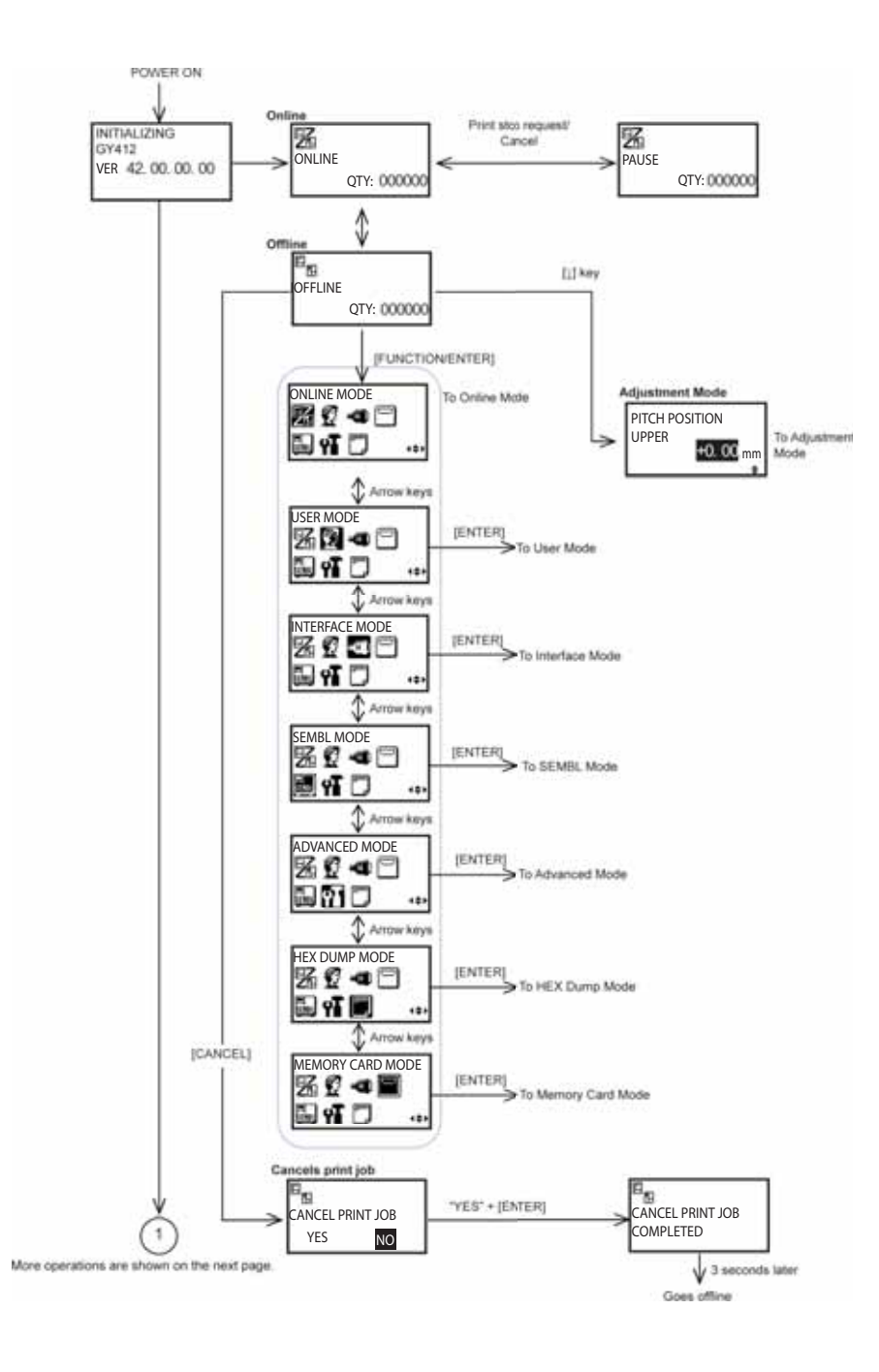

#### Normal Mode, continued

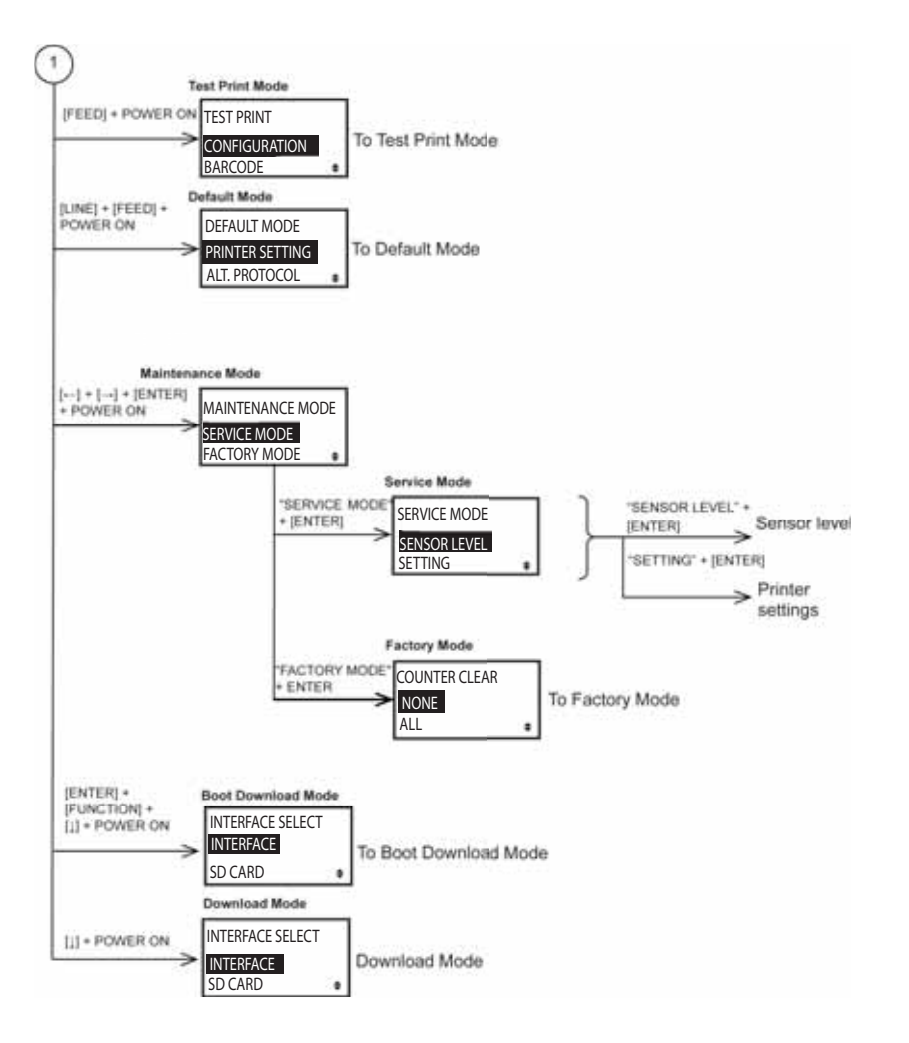

#### **Test Print Mode**

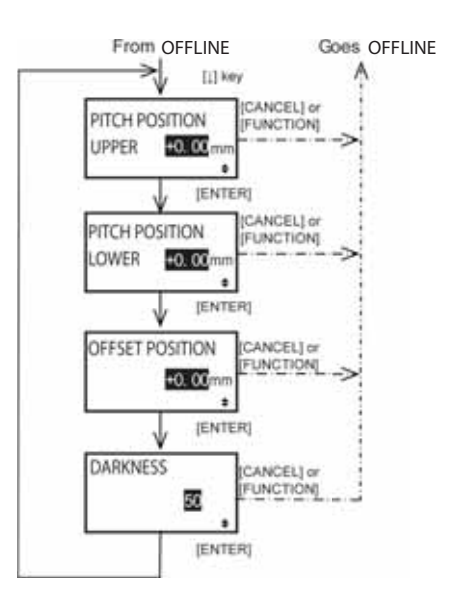

#### **User Mode**

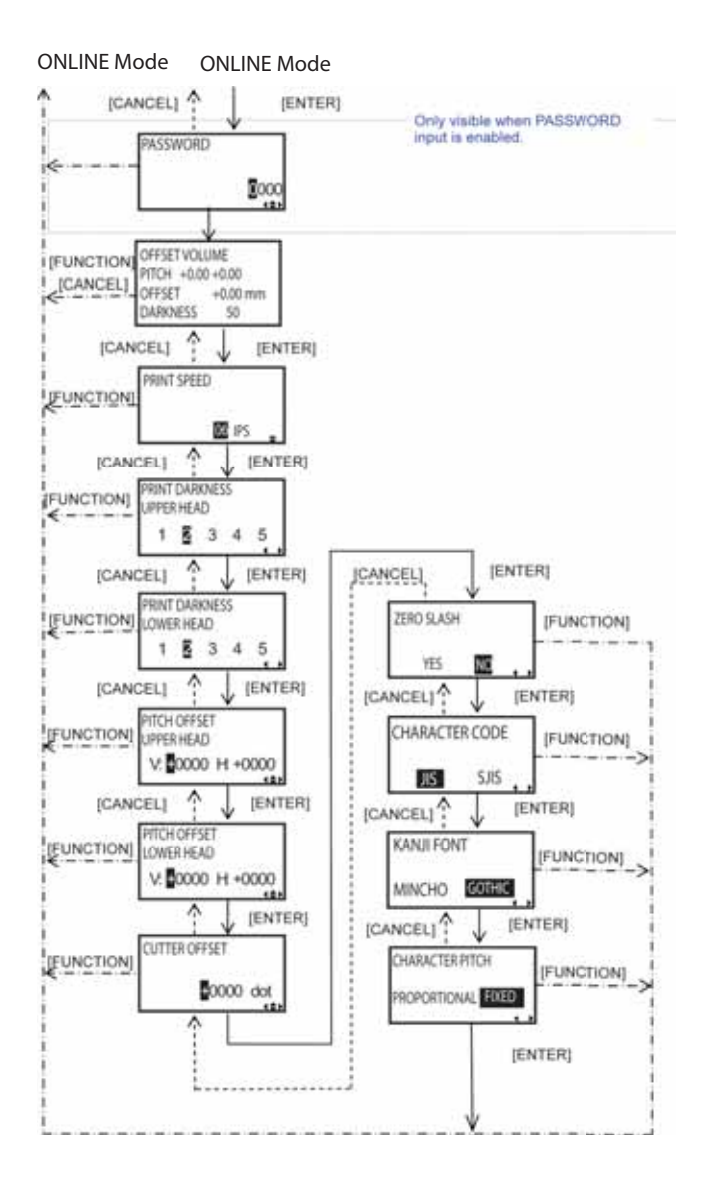

#### **Interface Mode**

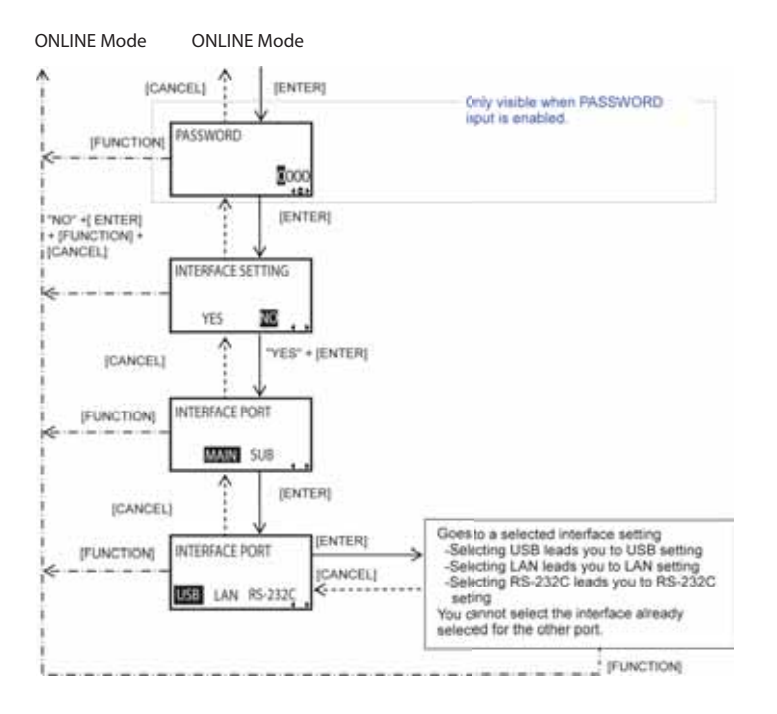

#### LAN Interface Setting

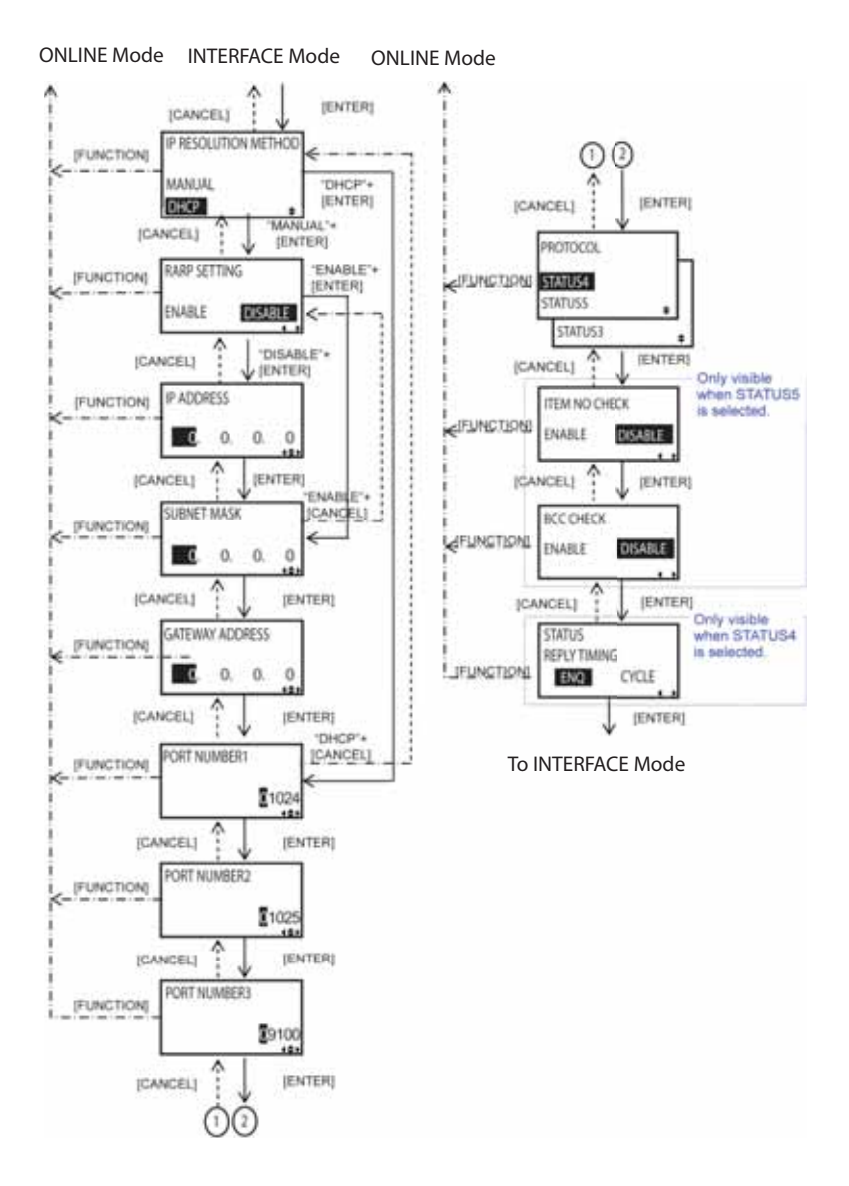

### **USB Interface Board Setting**

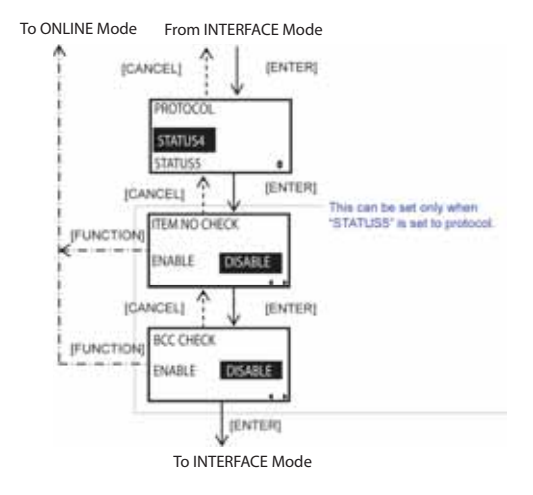

### **RS-232-C Interface Board Setting**

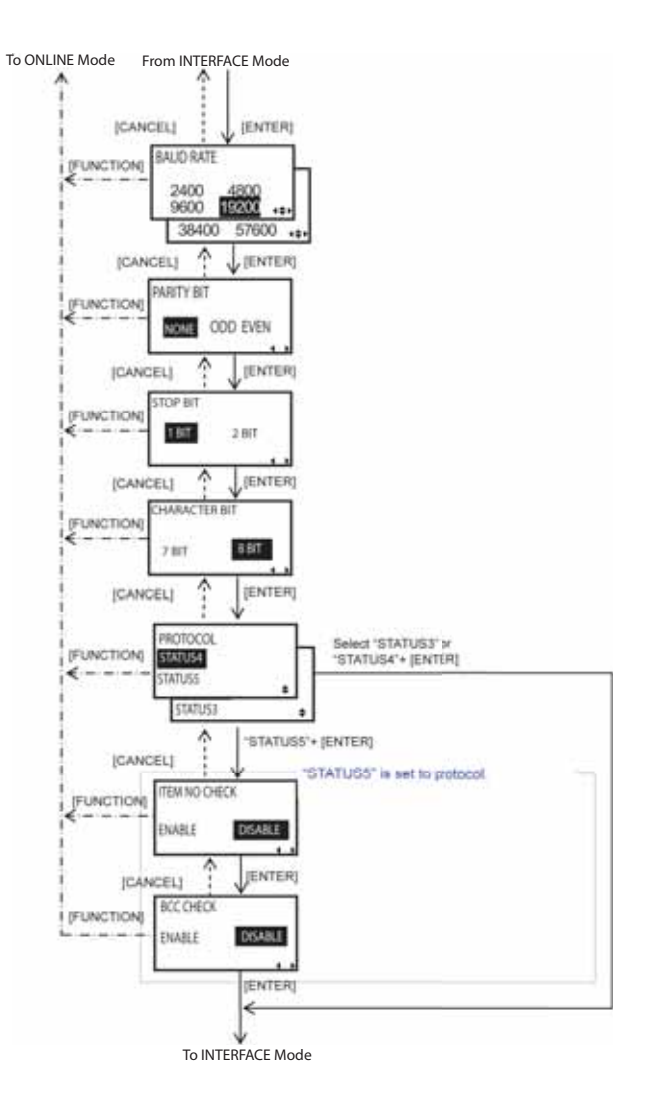

#### SEMBL Mode

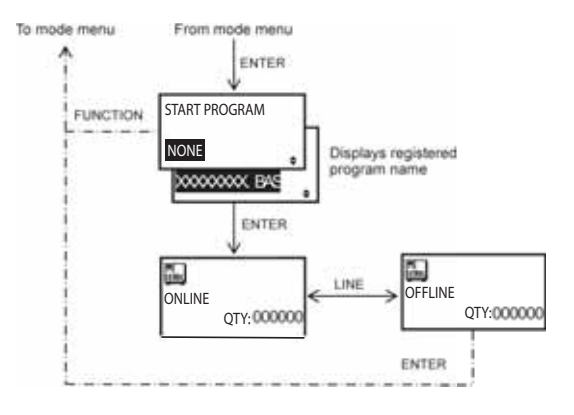

#### **Advanced Mode**

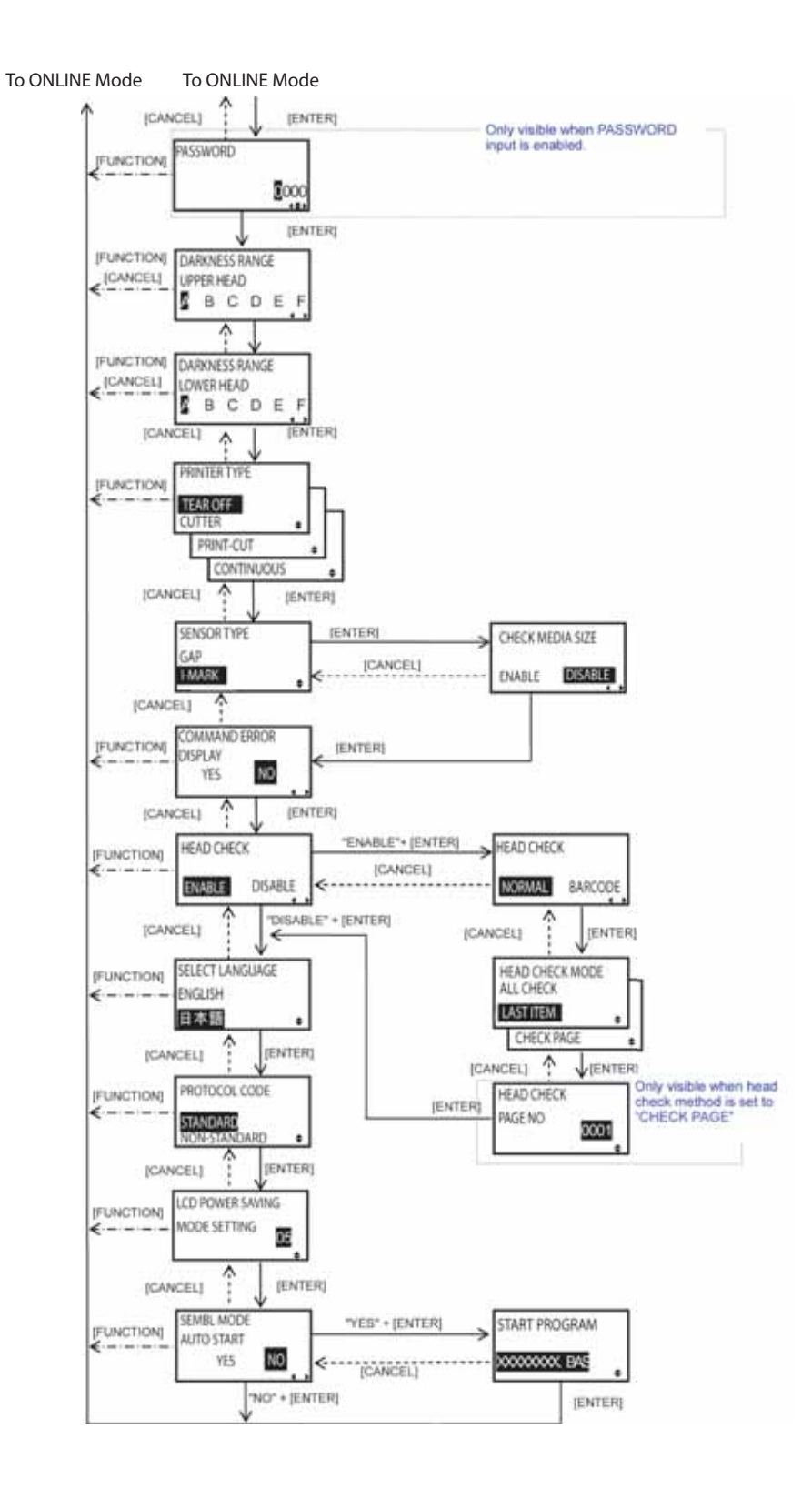

### **HEX Dump Mode**

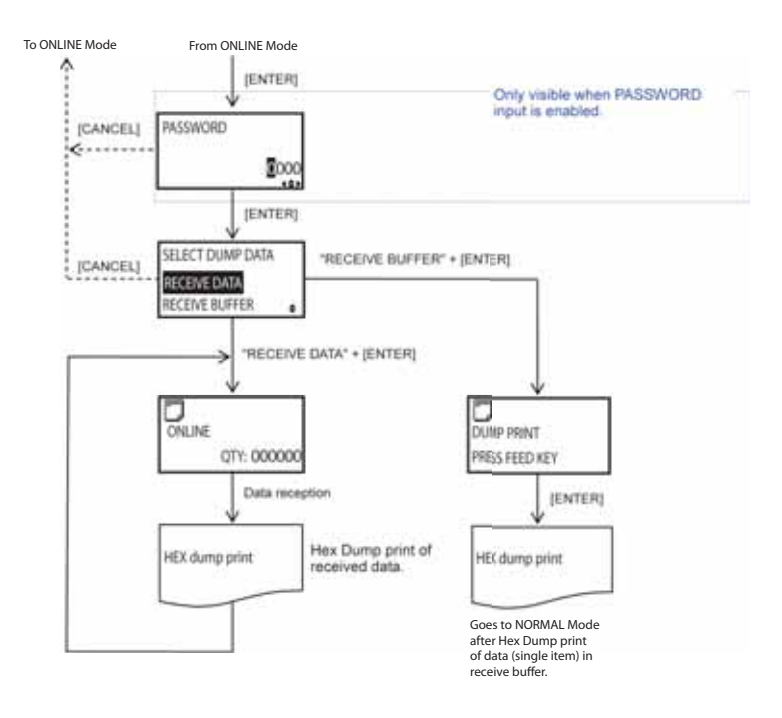

#### Memory Card Mode

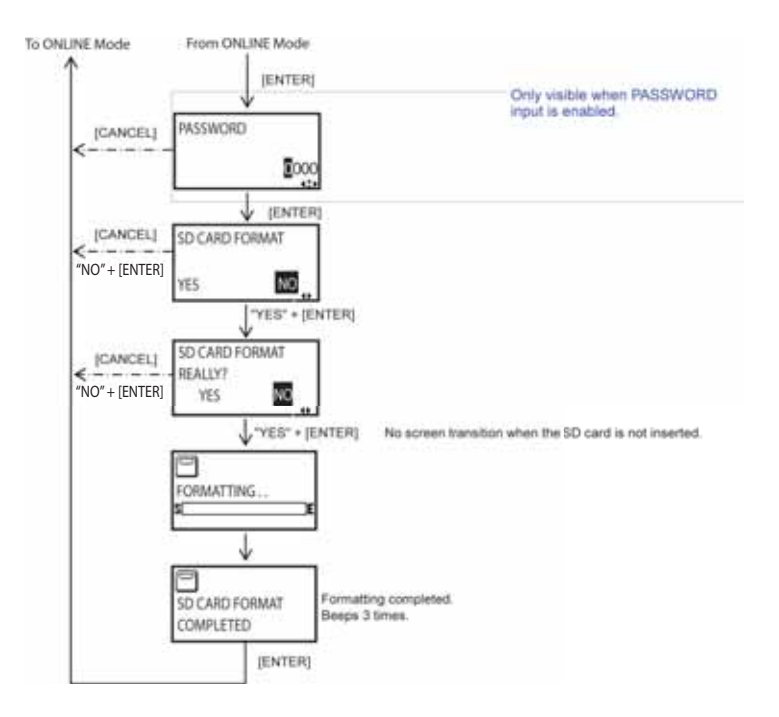

### **Test Print Mode**

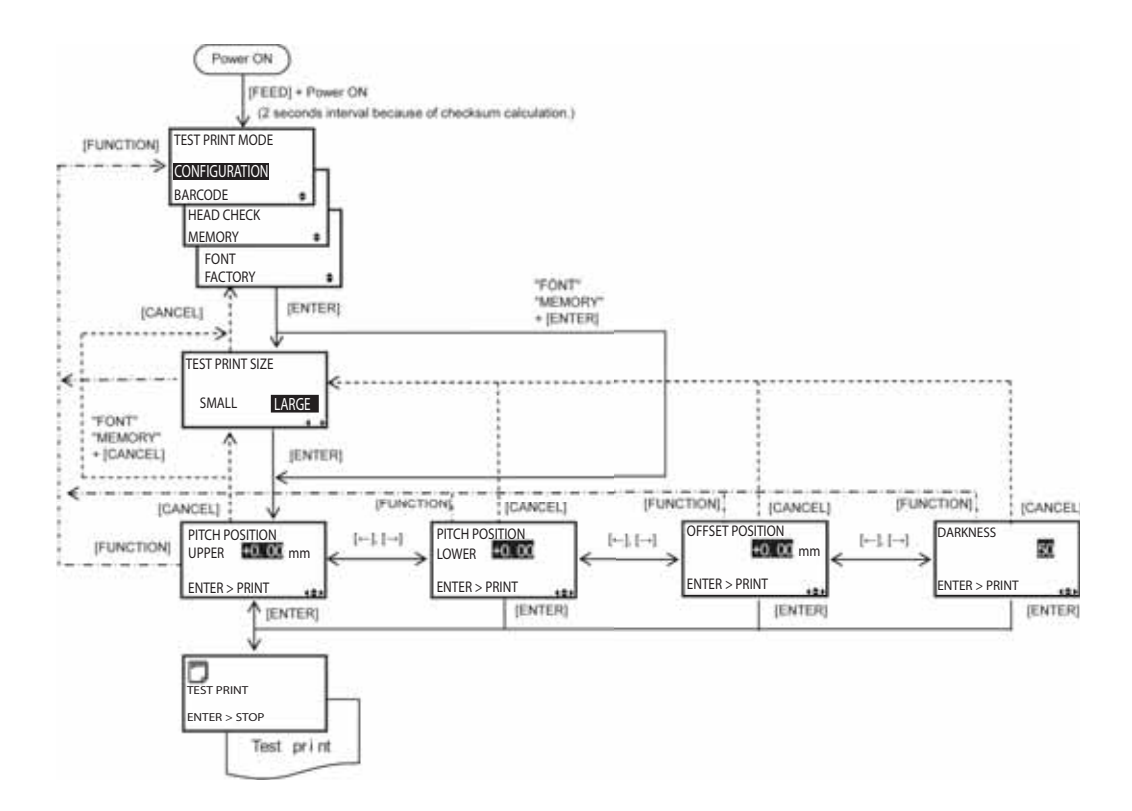

### **Default Setting Mode**

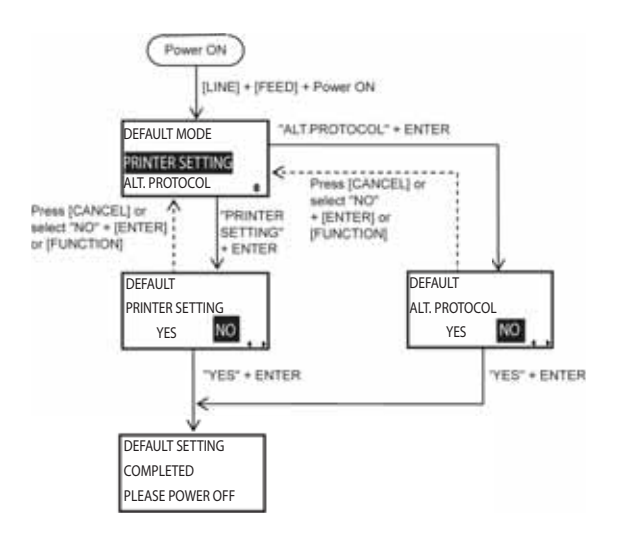

# Service Mode Sensor Adjustment Screen

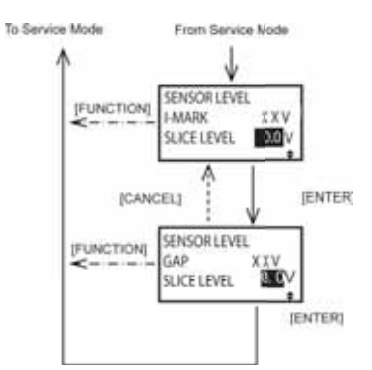

### Various Settings

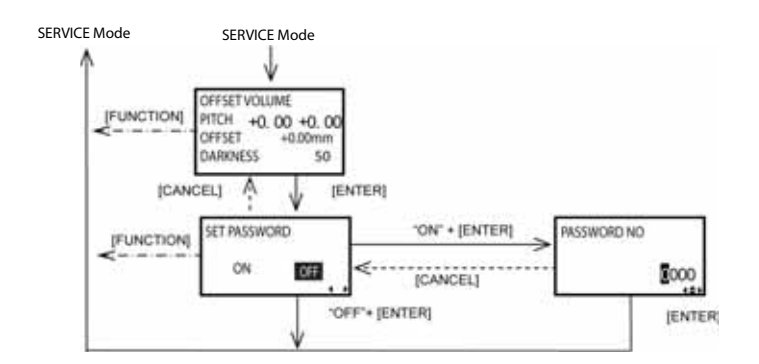

#### **Download Mode**

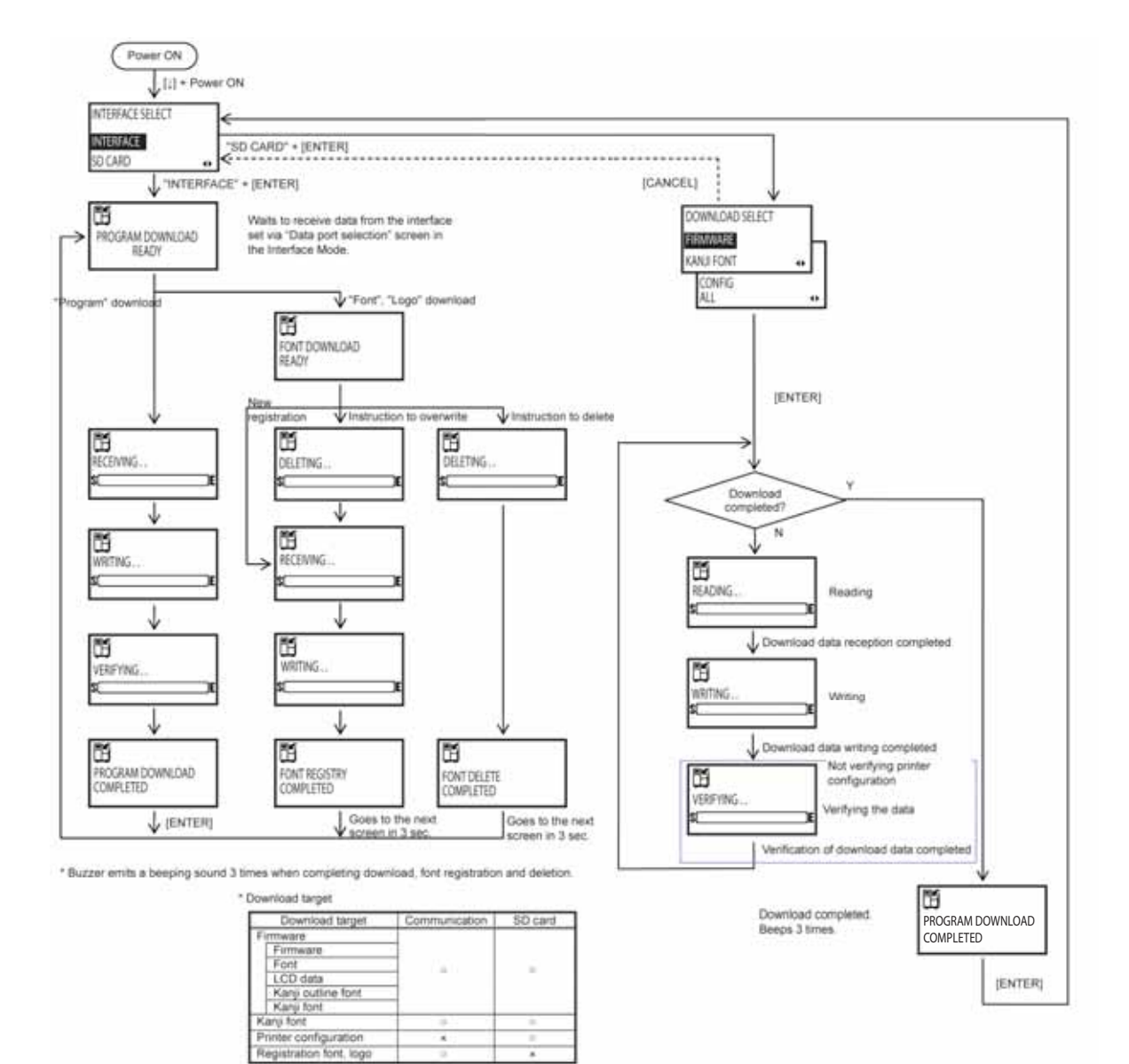

[Example] - Download target. •: Not available for download

# 3.3 LCD MESSAGE DETAILS

# 3.3.1 Normal Mode

## 3.3.1.1 Online

| Display             | Normal Mode Online state   |                                                                                                    |
|---------------------|----------------------------|----------------------------------------------------------------------------------------------------|
| Onscreen<br>message | ZE<br>ONLINE<br>QTY:000000 | The message, ONLINE, indicates that the printer<br>is ONLINE.<br>The printer can receive data and print labels.<br>Ongoing print operation will be temporarily<br>paused.<br>Total print quantity is displayed at the lower right<br>of the screen, and this counter will count down. |
| Operation<br>button | Button                     | Description                                                                                                    |
|                     | LINE                       | Goes to the OFFLINE screen.<br>Ongoing print operation will temporarily pause<br>when you press the LINE button.                                                                                                    |
|                     | ←                          | Makes the LCD display lighter.                                                                                                    |
|                     | $\rightarrow$              | Makes the LCD display darker.                                                                                                    |

### 3.3.1.2 Offline

| Display             | Normal Mode Offline state                     |                                                                                                    |
|---------------------|-----------------------------------------------|----------------------------------------------------------------------------------------------------|
| Onscreen<br>message | OFFLINE<br>QTY:000000                         | The message indicates that the printer is<br>ONLINE.<br>Paused print operation will be resumed.<br>Press LINE to go to the [ONLINE] screen.<br>Press ENTER to go to the [ONLINE MODE]<br>screen.<br>Press CANCEL to go to the [CANCEL PRINT<br>JOB]<br>screen.<br>Press FUNCTION to go to the [ONLINE MODE]<br>screen.<br>Press ↓ to go to the adjustment screen. |
| Operation           | Button                                        | Description                                                                                                    |
| button              | Button                                        | Description                                                                                                    |
| button              | LINE                                          | Goes to the ONLINE screen.                                                                                                    |
| button              | LINE                                          | Goes to the ONLINE screen.<br>Goes to the [ONLINE MODE] screen.                                                                                                    |
| button              | LINE<br>ENTER<br>CANCEL                       | Goes to the ONLINE screen.         Goes to the [ONLINE MODE] screen.         Goes to the [CANCEL PRINT JOB] screen.                                                                                                    |
| button              | LINE<br>ENTER<br>CANCEL<br>FUNCTION           | Goes to the ONLINE screen.         Goes to the [ONLINE MODE] screen.         Goes to the [CANCEL PRINT JOB] screen.         Goes to the [ONLINE MODE] screen.                                                                                                    |
| button              | LINE<br>ENTER<br>CANCEL<br>FUNCTION           | Goes to the ONLINE screen.Goes to the [ONLINE MODE] screen.Goes to the [CANCEL PRINT JOB] screen.Goes to the [ONLINE MODE] screen.Goes to the adjustment screen.                                                                                                    |
|                     | LINE<br>ENTER<br>CANCEL<br>FUNCTION<br>↓<br>← | Goes to the ONLINE screen.Goes to the [ONLINE MODE] screen.Goes to the [CANCEL PRINT JOB] screen.Goes to the [ONLINE MODE] screen.Goes to the adjustment screen.Makes the LCD display lighter.                                                                                                    |

### Availability of buttons (o = Available, x = Not available)

| Status               | LINE | ENTER | FEED | CANCEL | FUNCTION |
|----------------------|------|-------|------|--------|----------|
| ONLINE               | 0    | x     | x    | х      | х        |
| ONLINE (Qty ≠<br>0)  | ο    | x     | ο    | ο      | х        |
| OFFLINE (Qty =<br>0) | 0    | 0     | 0    | 0      | 0        |

In NORMAL Mode, available buttons change, depending upon the status.

## 3.3.1.3 Online Mode

| Display             | Normal Mode - Mode menu - Online Mode          |                                                                                                    |
|---------------------|------------------------------------------------|----------------------------------------------------------------------------------------------------|
| Onscreen<br>message | ONLINE MODE                                    | <ul> <li>This is a mode selection screen.</li> <li>Use arrow keys to select one of the seven modes listed below and press ENTER.</li> <li>Online mode</li> <li>User mode</li> <li>Interface mode</li> <li>Memory card mode</li> <li>SEMBL mode</li> <li>Advanced mode</li> <li>HEX Dump mode</li> </ul> |
| Operation<br>button | Button                                         | Description                                                                                                    |
|                     | ENTER                                          | Goes to the mode you selected.                                                                                                    |
|                     | $ ightarrow, \leftarrow, \downarrow, \uparrow$ | Moves the cursor.                                                                                                    |
|                     | FUNCTION                                       | Goes to the OFFLINE screen.                                                                                                    |
|                     | CANCEL                                         | Goes to the OFFLINE screen.                                                                                                    |

# 3.3.1.4 Print Cancellation

| Display             | Normal Mode - Cancellation of print job |                                                                                                    |
|---------------------|-----------------------------------------|----------------------------------------------------------------------------------------------------|
| Onscreen<br>message | 回<br>CANCEL PRINT JOB<br>YES NO 、、      | This clears all the received print data.<br>Use the arrow keys to move the cursor and press<br>ENTER.<br>YES: Clears the received print data and goes<br>ONLINE.<br>NO: Goes OFFLINE without clearing the print<br>data.<br>The default setting is NO. |
| Operation<br>button | Button                                  | Description                                                                                                    |
|                     | $\rightarrow, \leftarrow$               | Moves the cursor.                                                                                                    |
|                     | ENTER                                   | YES: Clears the received print data and goes<br>ONLINE.<br>NO: Goes OFFLINE without clearing the print<br>data.                                                                                                    |
|                     | CANCEL                                  | Goes to the OFFLINE screen without clearing the print data.                                                                                                    |

| Display             | Normal Mode - Cancellation of print job |                                                                                                    |
|---------------------|-----------------------------------------|----------------------------------------------------------------------------------------------------|
| Onscreen<br>message | 回<br>CANCEL PRINT JOB<br>YES NO ()      | This message appears when the print data is<br>cleared completely.<br>Goes to the OFFLINE screen after displaying this<br>message about 3 seconds. |

### 3.3.1.5 Adjustment Screen

| Display             | Adjustment screen - Adjustment of print start position on the upper surface |                                                                                                    |
|---------------------|-----------------------------------------------------------------------------|----------------------------------------------------------------------------------------------------|
| Onscreen<br>message | PITCH POSITION<br>UPPER<br>+0.00 mm<br>¢                                    | This adjusts the print position on the upper sur-<br>face.<br>Use the arrow buttons to change setting value<br>and press ENTER.<br>The setting value can be adjusted by $\pm 0.25$ mm<br>regardless of print density.<br>The setting range is $\pm 3.75$ mm and the default<br>setting is $\pm 0.00$ mm. |
| Operation<br>button | Button                                                                      | Description                                                                                                    |
|                     | $\downarrow$ , $\uparrow$                                                   | Enters setting value by ±0.25 mm.                                                                                                    |
|                     | ENTER                                                                       | Saves the setting and goes to the OFFSET POSI-<br>TION screen.                                                                                                    |
|                     | CANCEL                                                                      | Goes to the OFFLINE screen without saving the setting.                                                                                                    |
|                     | FUNCTION                                                                    | Goes to the OFFLINE screen without saving the setting.                                                                                                    |

| Display             | Adjustment screen - Adjustment of print start position on the lower surface |                                                                                                    |
|---------------------|-----------------------------------------------------------------------------|----------------------------------------------------------------------------------------------------|
| Onscreen<br>message | PITCH POSITION<br>LOWER<br><b>+0.00</b> mm<br>¢                             | This adjusts the print position on the lower sur-<br>face.<br>Use the arrow buttons to change setting value<br>and press ENTER.<br>The setting value can be adjusted by $\pm 0.25$ mm<br>regardless of print density.<br>The setting range is $\pm 3.75$ mm and the default<br>setting is $\pm 0.00$ mm. |
| Operation<br>button | Button                                                                      | Description                                                                                                    |
|                     | $\downarrow$ , $\uparrow$                                                   | Enters setting value by ±0.25 mm.                                                                                                    |
|                     | ENTER                                                                       | Saves the setting and goes to the OFFSET POSI-<br>TION screen.                                                                                                    |
|                     | CANCEL                                                                      | Goes to the OFFLINE screen without saving the setting.                                                                                                    |
|                     | FUNCTION                                                                    | Goes to the OFFLINE screen without saving the setting.                                                                                                    |

| Display             | Adjustment screen - Adjustment of offset (cut/tear-off) position |                                                                                                    |
|---------------------|------------------------------------------------------------------|----------------------------------------------------------------------------------------------------|
| Onscreen<br>message | OFFSET POSITION<br>+0.00 mm<br>€                                 | This adjusts the offset (cut/tear) position.<br>Use the arrow buttons to change setting value<br>and press ENTER.<br>The setting value can be adjusted by $\pm 0.25$ mm<br>regardless of print density.<br>The setting range is $\pm 3.75$ mm and the default<br>setting is $\pm 0.00$ mm. |
| Operation           | Button                                                           | Description                                                                                                    |
| button              | Button                                                           | Description                                                                                                    |
| button              | ↓, ↑                                                             | Enters setting value by ±0.25 mm.                                                                                                    |
| button              | Li, ↑<br>ENTER                                                   | Enters setting value by ±0.25 mm.<br>Saves the setting and goes to the Darkness screen.                                                                                                    |
| button              | ↓, ↑<br>ENTER<br>CANCEL                                          | Enters setting value by ±0.25 mm.<br>Saves the setting and goes to the Darkness<br>screen.<br>Goes to the OFFLINE screen without saving the<br>setting.                                                                                                    |

| Display             | Adjustment screen - Darkness setting |                                                                                                    |
|---------------------|--------------------------------------|----------------------------------------------------------------------------------------------------|
| Onscreen<br>message | DARKNESS                             | This adjusts print darkness.<br>Use the arrow buttons to change the setting value<br>and press ENTER.<br>The setting range is from 00 to 99 and the default<br>setting is 50. |
| Operation<br>button | Button                               | Description                                                                                                    |
|                     | $\downarrow$ , $\uparrow$            | Enters setting value.                                                                                                    |
|                     | ENTER                                | Saves the setting and goes to the PITCH POSI-<br>TION screen.                                                                                                    |
|                     | CANCEL                               | Goes to the OFFLINE screen without saving the setting.                                                                                                    |
|                     | FUNCTION                             | Goes to the OFFLINE screen without saving the setting.                                                                                                    |

#### 3.3.1.6 User Mode

| Display             | User Mode - Password entry   |                                                                                                    |
|---------------------|------------------------------|----------------------------------------------------------------------------------------------------|
| Onscreen<br>message | PASSWORD<br>©000<br>↓≑▶      | This enters the password.<br>Use the up and down arrow buttons to change<br>setting value and press ENTER.<br>Use the left and right arrow buttons to move the<br>cursor.<br>Enter the password set in Service Mode.<br>This message is displayed only when SET PASS-<br>WORD is set to ON in Service Mode. |
| Operation<br>button | Button                       | Description                                                                                                    |
|                     | $\downarrow$ , $\uparrow$    | Enters password.                                                                                                    |
|                     | $\rightarrow$ , $\leftarrow$ | Moves the cursor.                                                                                                    |
|                     | ENTER                        | Verifies the entered password.<br>Goes to the PRINT SPEED screen after verifying<br>the password.                                                                                                    |
|                     | CANCEL                       | Goes to the ONLINE MODE screen.                                                                                                    |
|                     | FUNCTION                     | Goes to the ONLINE MODE screen.                                                                                                    |

| Display             | User Mode - VR setting                                                       |                                                                                                    |
|---------------------|------------------------------------------------------------------------------|----------------------------------------------------------------------------------------------------|
| Onscreen<br>message | OFFSET VOLUME<br>PITCH +0.00 +0.00<br>OFFSET +25 mm<br>DARKNESS 50 <b>\$</b> | This screen indicates the VR setting values on<br>the main PCB.<br>It displays the following adjustment values.<br>PITCH: It shows the value of print offset volume<br>on both upper and lower surfaces.<br>OFFSET: This shows the value of print offset vol-<br>ume on both upper and lower surfaces.<br>DARKNESS: This shows the value of darkness<br>volume. |
| Operation<br>button | Button                                                                       | Description                                                                                                    |
|                     | ENTER                                                                        | Goes to the PRINT SPEED screen.                                                                                                    |
|                     | CANCEL                                                                       | Goes to the SERVICE MODE screen.                                                                                                    |
|                     | FUNCTION                                                                     | Goes to the SERVICE MODE screen.                                                                                                    |

| Display             | User Mode - Print speed setting |                                                                                                    |
|---------------------|---------------------------------|----------------------------------------------------------------------------------------------------|
| Onscreen<br>message | PRINT SPEED<br>06 IPS<br>¢      | This sets print speed.<br>Use the up and down arrow buttons to change<br>setting value and press ENTER.<br>The default value is 06 IPS. |
| Operation<br>button | Button                          | Description                                                                                                    |
|                     | $\downarrow$ , $\uparrow$       | Enters setting value.                                                                                                    |
|                     | ENTER                           | Saves the setting and goes to the PRINT DARK-<br>NESS UPPER HEAD screen.                                                                |
|                     | CANCEL                          | Goes to the OFFSET VOLUME screen without saving the setting.                                                                            |
|                     | FUNCTION                        | Goes to the ONLINE MODE screen without sav-<br>ing the setting.                                                                         |

| Display             | User Mode - Print darkness setting of upper head |                                                                                                    |
|---------------------|--------------------------------------------------|----------------------------------------------------------------------------------------------------|
| Onscreen<br>message | PRINT DARKNESS                                   | This sets the print darkness on the upper surface<br>of the paper.<br>Use the left and right arrow buttons to move the<br>cursor and press ENTER.<br>The number 1 is the lightest and 5 is the darkest<br>color.<br>The default setting is 3. |
| Operation<br>button | Button                                           | Description                                                                                                    |
|                     | $\rightarrow$ , $\leftarrow$                     | Moves the cursor.                                                                                                    |
|                     | ENTER                                            | This saves the setting and goes to the PRINT DARKNESS LOWER HEAD screen.                                                                                                    |
|                     | CANCEL                                           | Goes to the PRINT SPEED screen without saving the setting.                                                                                                    |
|                     | FUNCTION                                         | Goes to the ONLINE MODE screen without sav-<br>ing the setting.                                                                                                    |

| Display             | User Mode - Print darkness setting of lower head |                                                                                                    |
|---------------------|--------------------------------------------------|----------------------------------------------------------------------------------------------------|
| Onscreen<br>message | PRINT DARKNESS                                   | This sets the print darkness on the lower surface<br>of the paper.<br>Use the left and right arrow buttons to move the<br>cursor and press ENTER.<br>The number 1 is the lightest and 5 is the darkest<br>color.<br>The default setting is 3. |
| Operation<br>button | Button                                           | Description                                                                                                    |
|                     | $\rightarrow$ , $\leftarrow$                     | Moves the cursor.                                                                                                    |
|                     | ENTER                                            | This saves the setting and goes to the PITCH OFFSET UPPER HEAD screen.                                                                                                    |
|                     | CANCEL                                           | Goes to the PRINT DARKNESS UPPER HEAD screen without saving the setting.                                                                                                    |
|                     | FUNCTION                                         | Goes to the ONLINE MODE screen without sav-<br>ing the setting.                                                                                                    |

| Display             | User Mode - Adjustment of base point for printing on the upper surface |                                                                                                    |
|---------------------|------------------------------------------------------------------------|----------------------------------------------------------------------------------------------------|
| Onscreen<br>message | PITCH OFFSET<br>UPPER HEAD<br>V:∎0000 H:+0000<br>∢\$▶                  | This coordinates the base point for printing on the upper surface.<br>Use the up and down arrow buttons to change setting value and press ENTER.<br>Use the left and right arrow buttons to move the cursor, and to select an input item.<br>V is the vertical print position and H is the hori-<br>zontal print position.<br>You can set this by 1 dot, and the default setting<br>is V:+0000 H:+0000, regardless of print density.<br>Setting range:<br>V: ±0 to 1200, H: ±0 to 1200. |
| Operation<br>button | Button                                                                 | Description                                                                                                    |
|                     | $\downarrow$ , $\uparrow$                                              | Enters setting value.<br>Move the cursor to + and - for its switch over.                                                                                                    |
|                     | $\rightarrow$ , $\leftarrow$                                           | Moves the cursor.                                                                                                    |
|                     | ENTER                                                                  | Saves the setting, and goes to the PITCH OFF-<br>SET LOWER HEAD screen.                                                                                                    |
|                     | CANCEL                                                                 | Goes to the PRINT DARKNESS LOWER HEAD screen without saving the setting.                                                                                                    |
|                     | FUNCTION                                                               | Goes to the ONLINE MODE screen, without sav-<br>ing the setting.                                                                                                    |

| Display             | Normal Mode - Adjustment of base point for printing on the lower surface |                                                                                                    |
|---------------------|--------------------------------------------------------------------------|----------------------------------------------------------------------------------------------------|
| Onscreen<br>message | PITCH OFFSET<br>LOWER HEAD<br>V:∎0000 H:+0000<br>∢\$▶                    | This coordinates the base point for printing on the<br>lower surface.<br>Use the up and down arrow buttons to change<br>setting value and press ENTER.<br>Use the left and right arrow buttons to move the<br>cursor, and to select an input item.<br>V is the vertical print position and H is the hori-<br>zontal print position.<br>You can set this by 1 dot, and the default setting<br>is V:+0000 H:+0000, regardless of print density.<br>Setting range:<br>V: ±0 to 1200, H: ±0 to 1200. |
| Operation<br>button | Button                                                                   | Description                                                                                                    |
|                     | ↓, ↑                                                                     | Enters setting value.<br>Move the cursor to + and - for its switch over.                                                                                                    |
|                     | $\rightarrow$ , $\leftarrow$                                             | Moves the cursor.                                                                                                    |
|                     | ENTER                                                                    | Saves the setting, and goes to the CUTTER OFF-SET screen.                                                                                                    |
|                     | CANCEL                                                                   | Goes to the PITCH OFFSET UPPER HEAD screen without saving the setting.                                                                                                    |
|                     | FUNCTION                                                                 | Goes to the ONLINE MODE screen, without sav-<br>ing the setting.                                                                                                    |

| Display             | User Mode - Adjustment of cut position                  |                                                                                                    |
|---------------------|---------------------------------------------------------|----------------------------------------------------------------------------------------------------|
| Onscreen<br>message | CUTTER OFFSET<br>+ <mark>0</mark> 000 dot<br><b>+\$</b> | This adjusts the base point for paper cutting.<br>Use $\uparrow$ and $\downarrow$ keys to change setting value and<br>press ENTER.<br>Use $\leftarrow$ and $\rightarrow$ keys to move the cursor and select<br>an input item.<br>Can be set by 1 dot. The default setting is "+0000<br>dot" regardless of print density.<br>Setting range: ±0 to 0045 |
| Operation<br>button | Button                                                  | Description                                                                                                    |
|                     | $\downarrow$ , $\uparrow$                               | Enters setting value.<br>Move the cursor to + and - for its switch over.                                                                                                    |
|                     | $\rightarrow$ , $\leftarrow$                            | Moves the cursor.                                                                                                    |
|                     | ENTER                                                   | Saves the setting, and goes to the ZERO SLASH screen.                                                                                                    |
|                     | CANCEL                                                  | Goes to the PITCH OFFSET LOWER HEAD screen without saving the setting.                                                                                                    |
|                     | FUNCTION                                                | Goes to the ONLINE MODE screen, without sav-<br>ing the setting.                                                                                                    |

| Display             | User Mode - Zero slash setting |                                                                                                    |
|---------------------|--------------------------------|----------------------------------------------------------------------------------------------------|
| Onscreen<br>message | ZERO SLASH<br>YES NO           | This enables or disables zero slash setting.<br>Use the left and right arrow buttons to move the<br>cursor, and then press ENTER.<br>YES: (0) will be accompanied by a slash.<br>NO: No slash will appear.<br>The default setting is NO. |
| Operation<br>button | Button                         | Description                                                                                                    |
|                     | $\rightarrow$ , $\leftarrow$   | Moves the cursor.                                                                                                    |
|                     | ENTER                          | Saves the setting, and goes to the CHARACTER CODE screen.                                                                                                    |
|                     | CANCEL                         | Goes to the CUTTER OFFSET screen without saving the setting.                                                                                                    |
|                     | FUNCTION                       | Goes to the ONLINE MODE screen, without sav-<br>ing the setting.                                                                                                    |

| Display             | User Mode - Character pitch setting      |                                                                                                    |
|---------------------|------------------------------------------|----------------------------------------------------------------------------------------------------|
| Onscreen<br>message | CHARACTER PITCH<br>PROPORTIONAL<br>FIXED | Enabling or disabling proportional pitch.<br>Use ← and → keys to move the cursor and press<br>ENTER.<br>"PROPORTIONAL" : Data will be printed without<br>character spacing.<br>"FIXED" : Data will be printed with fixed character<br>spacing.<br>The default setting is "FIXED". |
| Operation<br>button | Button                                   | Description                                                                                                    |
|                     | $ ightarrow$ , $\leftarrow$              | Moves the cursor.                                                                                                    |
|                     | ENTER                                    | Saves the setting, and goes to the ONLINE MODE screen.                                                                                                    |
|                     | CANCEL                                   | Goes to the CHARACTER CODE screen without saving the setting.                                                                                                    |
|                     | FUNCTION                                 | Goes to the ONLINE MODE screen, without sav-<br>ing the setting.                                                                                                    |

## 3.3.1.7 Interface Mode

| Display             | Interface Mode -Password entry |                                                                                                    |
|---------------------|--------------------------------|----------------------------------------------------------------------------------------------------|
| Onscreen<br>message | PASSWORD<br>€000<br>↓≑▶        | Entering password.<br>Use $\uparrow$ and $\downarrow$ keys to change setting value and press ENTER.<br>Use $\leftarrow$ and $\rightarrow$ keys to move the cursor.<br>Enter the password set in Service Mode.<br>This message is displayed only when "SET<br>PASSWORD" is set to "ON" in Service Mode. |
| Operation<br>button | Button                         | Description                                                                                                    |
|                     | $\downarrow,\uparrow$          | Enters password.                                                                                                    |
|                     | $\rightarrow$ , $\leftarrow$   | Moves the cursor.                                                                                                    |
|                     | ENTER                          | Verifies the entered password.<br>Goes to the input device setting screen after veri-<br>fying the password.                                                                                                    |
|                     | CANCEL                         | Goes to the ONLINE MODE screen.                                                                                                    |
|                     | FUNCTION                       | Goes to the ONLINE MODE screen.                                                                                                    |

| Display             | Interface Mode - Interface board setting |                                                                                                    |
|---------------------|------------------------------------------|----------------------------------------------------------------------------------------------------|
| Onscreen<br>message | INTERFACE SETTING<br>YES NO              | Selecting whether or not to change interface<br>board settings.<br>Use ← and → keys to move the cursor and press<br>ENTER.<br>"YES" : Goes to the [INTERFACE PORT] screen.<br>"NO" : Goes to the [ONLINE MODE] screen.<br>The default setting is "NO". |
| Operation<br>button | Button                                   | Description                                                                                                    |
|                     | $\rightarrow$ , $\leftarrow$             | Moves the cursor.                                                                                                    |
|                     | ENTER                                    | "YES" : Goes to the [INTERFACE PORT] screen.<br>"NO" : Goes to the [ONLINE MODE] screen.                                                                                                    |
|                     | CANCEL                                   | Goes to the input device setting screen.                                                                                                    |
|                     | FUNCTION                                 | Goes to the [ONLINE MODE] screen.                                                                                                    |

| Display             | Interface Mode - Interface port setting |                                                                                                    |
|---------------------|-----------------------------------------|----------------------------------------------------------------------------------------------------|
| Onscreen<br>message | INTERFACE PORT<br>MAIN SUB              | Selecting communication port type.<br>Use ← and → keys to move the cursor and press<br>ENTER.<br>"MAIN" : Goes to [INTERFACE PORT].<br>"SUB" : Goes to [INTERFACE PORT].<br>The default setting is "MAIN". |
| Operation<br>button | Button                                  | Description                                                                                                    |
|                     | $\rightarrow$ , $\leftarrow$            | Moves the cursor.                                                                                                    |
|                     | ENTER                                   | "MAIN" : Goes to the [INTERFACE PORT]<br>screen.<br>"SUB" : Goes to the [INTERFACE PORT] screen.                                                                                                    |
|                     | CANCEL                                  | Goes to the [INTERFACE SETTING] screen.                                                                                                    |
|                     | FUNCTION                                | Goes to the [ONLINE MODE] screen.                                                                                                    |

| Display             | Interface Mode - Interface selection |                                                                                                    |
|---------------------|--------------------------------------|----------------------------------------------------------------------------------------------------|
| Onscreen<br>message | INTERFACE PORT<br>USB<br>RS-232C     | Selecting interface type.<br>Use ← and → keys to move the cursor and press<br>ENTER.<br>"USB" : Goes to the USB interface setting.<br>"LAN" : Goes to the LAN interface setting.<br>"RS-232C" : Goes to the RS-232C setting.<br>The default setting is "USB". |
| Operation<br>button | Button                               | Description                                                                                                    |
|                     | $\leftarrow, \rightarrow$            | Moves the cursor.                                                                                                    |
|                     | ENTER                                | "USB" : Goes to the USB setting.<br>"LAN" : Goes to the LAN setting.<br>"RS-232C" : Goes to the RS-232C setting.                                                                                                    |
|                     | CANCEL                               | Goes to the input device setting screen.                                                                                                    |
|                     | FUNCTION                             | Goes to the [ONLINE MODE] screen.                                                                                                    |

# 3.3.1.7.1 LAN Interface Setting

| Display             | Interface Mode - IP resolution method       |                                                                                                    |
|---------------------|---------------------------------------------|----------------------------------------------------------------------------------------------------|
| Onscreen<br>message | IP RESOLUTION<br>METHOD<br>MANUAL<br>DHCP ÷ | Selecting IP resolution method.<br>Use ↑ and ↓ keys to move the cursor and press<br>ENTER.<br>The default setting is "DHCP".<br>[Important] Changed setting becomes effective at<br>next power-on. |
| Operation<br>button | Button                                      | Description                                                                                                    |
|                     | ↓,↑                                         | Enters setting value.                                                                                                    |
|                     | $\leftarrow, \rightarrow$                   | Moves the cursor.                                                                                                    |
|                     | ENTER                                       | "MANUAL" : Saves the setting and goes to the<br>[RARP SETTING] screen.<br>"DHCP" : Saves the setting and goes to the<br>[PORT NUMBER1] screen.                                                     |
|                     | CANCEL                                      | Goes to the [INTERFACE PORT] screen without saving the setting.                                                                                                    |
|                     | FUNCTION                                    | Goes to the [ONLINE MODE] screen without sav-<br>ing the setting.                                                                                                    |

| Display             | Interface Mode - RARP setting       |                                                                                                    |
|---------------------|-------------------------------------|----------------------------------------------------------------------------------------------------|
| Onscreen<br>message | RARP SETTING<br>ENABLE<br>DISABLE ¢ | Enabling and disabling RARP.<br>Use $\leftarrow$ and $\rightarrow$ keys to move the cursor and press<br>ENTER.<br>The default setting is "DISABLE".<br>[Important] Changed setting becomes effective at<br>next power-on. |
| Operation<br>button | Button                              | Description                                                                                                    |
|                     | ↓,↑                                 | Enters setting value.                                                                                                    |
|                     | $\leftarrow, \rightarrow$           | Moves the cursor.                                                                                                    |
|                     | ENTER                               | "ENABLE" : Saves the setting and goes to the<br>[SUBNET MASK] screen.<br>"DISABLE" : Saves the setting and goes to the<br>[IP ADDRESS] screen.                                                                            |
|                     | CANCEL                              | Goes to the [IP RESOLUTION METHOD] screen without saving setting value.                                                                                                    |
|                     | FUNCTION                            | Goes to the [ONLINE MODE] screen without sav-<br>ing the setting.                                                                                                    |

| Display             | Interface Mode - LAN IP address setting |                                                                                                    |
|---------------------|-----------------------------------------|----------------------------------------------------------------------------------------------------|
| Onscreen<br>message | IP ADDRESS<br>0 0. 0. 0<br>∢\$)         | Setting the IP address for LAN and Wireless LAN.<br>Use ↑ and ↓ keys to change setting value and<br>press ENTER.<br>Use ← and → keys to move the cursor to an input<br>item.<br>The default setting is " 0. 0. 0. 0".<br>[Important] Changed setting becomes effective at<br>next power-on. |
| Operation<br>button | Button                                  | Description                                                                                                    |
|                     | $\downarrow$ ,↑                         | Enters setting value.                                                                                                    |
|                     | $\leftarrow, \rightarrow$               | Moves the cursor.                                                                                                    |
|                     | ENTER                                   | Saves the setting and goes to the [SUBNET MASK] screen.                                                                                                    |
|                     | CANCEL                                  | Goes to the [INTERFACE PORT] screen without saving the setting.                                                                                                    |
|                     | FUNCTION                                | Goes to the [ONLINE MODE] screen without sav-<br>ing the setting.                                                                                                    |

| Display             | Interface Mode - LAN subnet mask setting |                                                                                                    |
|---------------------|------------------------------------------|----------------------------------------------------------------------------------------------------|
| Onscreen<br>message | SUBNET MASK<br>0.0.0<br>4\$)             | Setting the subnet mask for LAN and Wireless<br>LAN.<br>Use ↑ and ↓ keys to change setting value and<br>press ENTER.<br>Use ← and → keys to move the cursor to an input<br>item.<br>The default setting is " 0. 0. 0. 0".<br>[Important] Changed setting becomes effective at<br>next power-on. |
| Operation<br>button | Button                                   | Description                                                                                                    |
|                     | ↓,↑                                      | Enters setting value.                                                                                                    |
|                     | $\leftarrow, \rightarrow$                | Moves the cursor.                                                                                                    |
|                     | ENTER                                    | Saves the setting and goes to the [GATEWAY ADDRESS] screen.                                                                                                    |
|                     | CANCEL                                   | If "ENABLE" is selected in [RARP SETTING], it<br>goes to the [RARP SETTING] screen without<br>saving the setting.<br>If "DISABLE" is selected in [RARP SETTING], it<br>goes to the [IP ADDRESS] screen without saving<br>the setting.                                                           |
|                     | FUNCTION                                 | Goes to the [ONLINE MODE] screen without sav-<br>ing the setting.                                                                                                    |
| Display             | Interface Mode - LAN gateway address setting |                                                                                                    |
|---------------------|----------------------------------------------|----------------------------------------------------------------------------------------------------|
| Onscreen<br>message | GATEWAY ADDRESS<br>0 0. 0. 0<br>4\$)         | Setting the gateway address for LAN and Wireless LAN.<br>Use $\uparrow$ and $\downarrow$ keys to change setting value and press ENTER.<br>Use $\leftarrow$ and $\rightarrow$ keys to move the cursor to an input item.<br>The default setting is " 0. 0. 0. 0".<br>[Important] Changed setting becomes effective at next power-on. |
| Operation<br>button | Button                                       | Description                                                                                                    |
|                     | ↓,↑                                          | Enters setting value.                                                                                                    |
|                     | $\leftarrow, \rightarrow$                    | Moves the cursor.                                                                                                    |
|                     | ENTER                                        | Goes to the [PORT NUMBER1] screen without saving the setting.                                                                                                    |
|                     | CANCEL                                       | Goes to the [SUBNET MASK] screen without saving the setting.                                                                                                    |
|                     | FUNCTION                                     | Goes to the [ONLINE MODE] screen without sav-<br>ing the setting.                                                                                                    |

| Display             | Interface Mode - LAN port number 1 setting |                                                                                                    |
|---------------------|--------------------------------------------|----------------------------------------------------------------------------------------------------|
| Onscreen<br>message | PORT NUMBER1<br>@1024<br>₄\$               | Setting LAN port number 1.<br>Use ↑ and ↓ keys to change setting value and<br>press ENTER.<br>Use ← and → keys to move the cursor to an input<br>item.<br>The default setting is "01024".<br>Setting range is from "00000" to "65535".<br>[Important] Changed setting becomes effective at<br>next power-on.<br>Note: You cannot assign the number currently<br>used in "PORT NUMBER2" and "PORT<br>NUMBER3". |
| Operation<br>button | Button                                     | Description                                                                                                    |
|                     | $\downarrow$ , $\uparrow$                  | Enters setting value.                                                                                                    |
|                     | $\leftarrow, \rightarrow$                  | Moves the cursor.                                                                                                    |
|                     | ENTER                                      | Saves the setting and goes to the [PORT NUMBER2] screen.                                                                                                    |
|                     | CANCEL                                     | If "MANUAL" is selected in [IP RESOLUTION<br>METHOD], it goes to the [GATEWAY ADDRESS]<br>screen without saving the setting.<br>If "DHCP" is selected in [IP RESOLUTION<br>METHOD], it goes to the [IP RESOLUTION<br>METHOD] screen without saving the setting.                                                                                                    |
|                     | FUNCTION                                   | Goes to the [ONLINE MODE] screen without sav-<br>ing the setting.                                                                                                    |

| Display             | Interface Mode - LAN port number 2 setting |                                                                                                    |
|---------------------|--------------------------------------------|----------------------------------------------------------------------------------------------------|
| Onscreen<br>message | PORT NUMBER2<br>1025<br>4\$                | Setting LAN port number 2.<br>Use ↑ and ↓ keys to change setting value and<br>press ENTER.<br>Use ← and → keys to move the cursor to an input<br>item.<br>The default setting is "01025".<br>Setting range is from "00000" to "65535".<br>[Important] Changed setting becomes effective at<br>next power-on.<br>Note: You cannot assign the number currently<br>used in "PORT NUMBER1" and "PORT<br>NUMBER3". |
| Operation<br>button | Button                                     | Description                                                                                                    |
|                     | ↓,↑                                        | Enters setting value.                                                                                                    |
|                     | $\leftarrow, \rightarrow$                  | Moves the cursor.                                                                                                    |
|                     | ENTER                                      | Saves the setting and goes to the [PORT NUMBER3] screen.                                                                                                    |
|                     | CANCEL                                     | Goes to the [PORT NUMBER1] screen without saving the setting.                                                                                                    |
|                     | FUNCTION                                   | Goes to the [ONLINE MODE] screen without sav-<br>ing the setting.                                                                                                    |

| Display             | Interface Mode - LAN port number 3 setting |                                                                                                    |
|---------------------|--------------------------------------------|----------------------------------------------------------------------------------------------------|
| Onscreen<br>message | PORT NUMBER3<br>₪9100<br>₄\$               | Setting LAN port number 3.<br>Use ↑ and ↓ keys to change setting value and<br>press ENTER.<br>Use ← and → keys to move the cursor to an input<br>item<br>The default setting is "09100".<br>Setting range is from "00000" to "65535".<br>[Important] Changed setting becomes effective at<br>next power-on.<br>You cannot assign the number currently<br>used in "PORT NUMBER1" and "PORT<br>NUBMER2" |
| Operation<br>button | Button                                     | Description                                                                                                    |
|                     | ↓,↑                                        | Enters setting value.                                                                                                    |
|                     | $\leftarrow, \rightarrow$                  | Moves the cursor.                                                                                                    |
|                     | ENTER                                      | Saves the setting and goes to the [STATUS REPLY TIMING] screen.                                                                                                    |
|                     | CANCEL                                     | Goes to the [PORT NUMBER2] without saving the setting.                                                                                                    |
|                     | FUNCTION                                   | Goes to the [ONLINE MODE] screen without sav-<br>ing the setting.                                                                                                    |

| Display             | Interface Mode - LAN communication protocol setting   |                                                                                                    |
|---------------------|-------------------------------------------------------|----------------------------------------------------------------------------------------------------|
| Onscreen<br>message | PROTOCOL<br>STATUS4<br>STATUS5<br>\$<br>STATUS3<br>\$ | Setting communication protocol.<br>Press ENTER.<br>The default setting is "STATUS4".                                                                                                    |
| Operation<br>button | Button                                                | Description                                                                                                    |
|                     | $\downarrow,\uparrow,$ $\leftarrow,$ $\rightarrow$    | Moves the cursor.                                                                                                    |
|                     | ENTER                                                 | "STATUS4" : Saves the setting and goes to the<br>[STATUS REPLY TIMING] screen.<br>"STATUS5" : Save setting value and goes to the<br>[ITEM NO CHECK] screen.<br>"STATUS3" : Saves the setting and goes to the<br>[ONLINE MODE] screen. |
|                     | CANCEL                                                | Goes to the [INTERFACE PORT] screen without saving the setting.                                                                                                    |
|                     | FUNCTION                                              | Goes to the [ONLINE MODE] screen without sav-<br>ing the setting.                                                                                                    |

| Display             | Interface Mode - Status reply timing setting |                                                                                                    |
|---------------------|----------------------------------------------|----------------------------------------------------------------------------------------------------|
| Onscreen<br>message | STATUS REPLY TIMING                          | Setting the timing to return the status information<br>to the host computer.<br>Use ← and → keys to move the cursor and press<br>ENTER.<br>"ENQ" : Returns the printer status by receiving<br>the status request (ENQ) from the host computer.<br>"CYCLE" : The printer returns the printer status to<br>the host computer at intervals of 500ms.<br>The default setting is "ENQ".<br>This screen is displayed only when "STATUS4" is<br>selected in [PROTOCOL]. |
| Operation<br>button | Button                                       | Description                                                                                                    |
|                     | $\leftarrow, \rightarrow$                    | Moves the cursor.                                                                                                    |
|                     | ENTER                                        | Saves the setting and goes to the [ONLINE MODE] screen.                                                                                                    |
|                     | CANCEL                                       | Goes to the [PORT NUMBER3] screen without saving the setting.                                                                                                    |
|                     | FUNCTION                                     | Goes to the [ONLINE MODE] screen without sav-<br>ing the setting.                                                                                                    |

| Display             | Interface Mode - Item number check setting |                                                                                                    |
|---------------------|--------------------------------------------|----------------------------------------------------------------------------------------------------|
| Onscreen<br>message | ITEM NO CHECK<br>ENABLE<br>DISABLE         | Setting item number check function.<br>Use $\leftarrow$ and $\rightarrow$ keys to move the cursor and press<br>ENTER.<br>"ENABLE" : Item number check function is ON.<br>"DISABLE" : Item number check function is OFF.<br>The default setting is "DISABLE".<br>This screen is displayed only when "STATUS5" is<br>selected in [PROTOCOL].<br>Refer to the Interface Specifications for this func-<br>tion details. |
| Operation<br>button | Button                                     | Description                                                                                                    |
|                     | $\leftarrow, \rightarrow$                  | Moves the cursor.                                                                                                    |
|                     | ENTER                                      | Saves the setting and goes to the [BCC CHECK] screen.                                                                                                    |
|                     | CANCEL                                     | Goes to the [PROTOCOL] screen without saving the setting.                                                                                                    |
|                     | FUNCTION                                   | Goes to the [ONLINE MODE] screen without sav-<br>ing the setting.                                                                                                    |

| Display             | Interface Mode - BCC check setting |                                                                                                    |
|---------------------|------------------------------------|----------------------------------------------------------------------------------------------------|
| Onscreen<br>message | BCC CHECK<br>ENABLE<br>DISABLE     | Setting BCC check function.<br>Use $\leftarrow$ and $\rightarrow$ keys to move the cursor and press<br>ENTER.<br>"ENABLE" : BCC check function is ON.<br>"DISABLE" : BCC check function is OFF.<br>The default setting is "DISABLE".<br>This screen is displayed only when "STATUS5" is<br>selected in [PROTOCOL].<br>Refer to the Interface Specifications for this func-<br>tion details. |
| Operation<br>button | Button                             | Description                                                                                                    |
|                     | $\leftarrow, \rightarrow$          | Moves the cursor.                                                                                                    |
|                     | ENTER                              | Saves the setting and goes to the [ONLINE MODE] screen.                                                                                                    |
|                     | CANCEL                             | Goes to the [ITEM NO CHECK] screen without saving the setting.                                                                                                    |
|                     | FUNCTION                           | Goes to the [ONLINE MODE] screen without sav-<br>ing the setting.                                                                                                    |

## 3.3.1.7.2 USB Interface Board Setting

| Display             | Interface Mode - USB communication protocol setting |                                                                                                    |
|---------------------|-----------------------------------------------------|----------------------------------------------------------------------------------------------------|
| Onscreen<br>message | PROTOCOL<br>STATUS4<br>STATUS5 +                    | Setting communication protocol.<br>Press ENTER.<br>The default setting is "STATUS4".                                                               |
| Operation<br>button | Button                                              | Description                                                                                                    |
|                     | $\leftarrow,\rightarrow,\downarrow,\uparrow$        | Moves the cursor.                                                                                                    |
|                     | ENTER                                               | "STATUS4" : Saves the setting and goes to the<br>[ONLINE MODE] screen.<br>"STATUS5" : Saves the setting and goes to the<br>[ITEM NO CHECK] screen. |
|                     | CANCEL                                              | Goes to the [INTERFACE PORT] screen without saving the setting.                                                                                    |
|                     | FUNCTION                                            | Goes to the [ONLINE MODE] screen without sav-<br>ing the setting.                                                                                  |

| Display             | Interface Mode - Item number check setting |                                                                                                    |
|---------------------|--------------------------------------------|----------------------------------------------------------------------------------------------------|
| Onscreen<br>message | ITEM NO CHECK<br>ENABLE<br>DISABLE         | Setting item number check function.<br>Use ← and → keys to move the cursor and press<br>ENTER.<br>"ENABLE" : Item number check function is ON.<br>"DISABLE" : Item number check function is OFF.<br>The default setting is "DISABLE".<br>This screen is displayed only when "STATUS5" is<br>selected in [PROTOCOL].<br>Refer to the Interface Specifications for this func-<br>tion details. |
| Operation<br>button | Button                                     | Description                                                                                                    |
|                     | $\leftarrow,\rightarrow$                   | Moves the cursor.                                                                                                    |
|                     | ENTER                                      | Saves the setting and goes to the [BCC CHECK] screen.                                                                                                    |
|                     | CANCEL                                     | Goes to the [PROTOCOL] screen without saving the setting.                                                                                                    |
|                     | FUNCTION                                   | Goes to the [ONLINE MODE] screen without sav-<br>ing the setting.                                                                                                    |

| Display             | Interface Mode - BCC check setting |                                                                                                    |
|---------------------|------------------------------------|----------------------------------------------------------------------------------------------------|
| Onscreen<br>message | BCC CHECK<br>ENABLE<br>DISABLE     | Setting BCC check function.<br>Use ← and → keys to move the cursor and press<br>ENTER.<br>"ENABLE" : BCC check function is ON.<br>"DISABLE" : BCC check function is OFF.<br>The default setting is "DISABLE".<br>This screen is displayed only when "STATUS5" is<br>selected in [PROTOCOL].<br>Refer to the Interface Specifications for this func-<br>tion's details. |
| Operation<br>button | Button                             | Description                                                                                                    |
|                     | $\leftarrow, \rightarrow$          | Moves the cursor.                                                                                                    |
|                     | ENTER                              | Saves the setting and goes to the [ONLINE MODE] screen.                                                                                                    |
|                     | CANCEL                             | Goes to the [ITEM NO CHECK] screen without saving the setting.                                                                                                    |
|                     | FUNCTION                           | Goes to the [ONLINE MODE] screen without sav-<br>ing the setting.                                                                                                    |

### 3.3 LCD MESSAGE DETAILS (CONT'D)

### 3.3.1.7.3 RS-232C Interface Board Setting

| Display             | Interface Mode - RS-232C communication rate setting                         |                                                                                                    |
|---------------------|-----------------------------------------------------------------------------|----------------------------------------------------------------------------------------------------|
| Onscreen<br>message | BAUDRATE<br>2400 4800<br>9600 <b>19200</b> (€)<br>38400 57600<br>115200 (€) | Setting RS-232C BAUD rate.<br>Use the arrow keys to move the cursor and press<br>ENTER.<br>The default setting is "19200". |
| Operation<br>button | Button                                                                      | Description                                                                                                    |
|                     | $\downarrow,\uparrow,\leftarrow, ightarrow$                                 | Moves the cursor.                                                                                                    |
|                     | ENTER                                                                       | Saves the setting and goes to the [PARITY BIT] screen.                                                                     |
|                     | CANCEL                                                                      | Goes to the [INTERFACE PORT] without saving the setting.                                                                   |
|                     | FUNCTION                                                                    | Goes to the [ONLINE MODE] screen without sav-<br>ing the setting.                                                          |

| Display             | Interface Mode - RS-232C parity bit setting |                                                                                                    |
|---------------------|---------------------------------------------|----------------------------------------------------------------------------------------------------|
| Onscreen<br>message | PARITY BIT<br>NONE<br>ODD<br>EVEN I         | Setting RS-232C parity bit.<br>Use $\leftarrow$ and $\rightarrow$ keys to move the cursor and press<br>ENTER.<br>The default setting is "NONE".<br>[Important] Changed setting becomes effective at<br>next power-on. |
| Operation<br>button | Button                                      | Description                                                                                                    |
|                     | $\leftarrow, \rightarrow$                   | Moves the cursor.                                                                                                    |
|                     | ENTER                                       | Saves the setting and goes to the [STOP BIT] screen.                                                                                                    |
|                     | CANCEL                                      | Goes to the [BAUDRATE] screen without saving the setting.                                                                                                    |
|                     | FUNCTION                                    | Goes to the [ONLINE MODE] screen without sav-<br>ing the setting.                                                                                                    |

| Display             | Interface Mode - RS-232C stop bit setting |                                                                                                    |
|---------------------|-------------------------------------------|----------------------------------------------------------------------------------------------------|
| Onscreen<br>message | STOP BIT<br>TBIT 2BIT                     | Setting RS-232C stop bit.<br>Use $\leftarrow$ and $\rightarrow$ keys to move the cursor and press ENTER.<br>The default setting is "1BIT".<br>[Important] Changed setting becomes effective at next power-on. |
| Operation<br>button | Button                                    | Description                                                                                                    |
|                     | $\leftarrow, \rightarrow$                 | Moves the cursor.                                                                                                    |
|                     | ENTER                                     | Saves the setting and goes to the [CHARACTER BIT] screen.                                                                                                    |
|                     | CANCEL                                    | Goes to the [PARITY BIT] screen without saving the setting.                                                                                                    |
|                     | FUNCTION                                  | Goes to the [ONLINE MODE] screen without sav-<br>ing the setting.                                                                                                    |

| Display             | Interface Mode - RS-232C character bit setting |                                                                                                    |
|---------------------|------------------------------------------------|----------------------------------------------------------------------------------------------------|
| Onscreen<br>message | CHARACTER BIT<br>7BIT 8BIT                     | Setting RS-232C character bit.<br>Use ← and → keys to move the cursor and press<br>ENTER.<br>The default setting is "8BIT".<br>[Important] Changed setting becomes effective at<br>next power-on. |
| Operation<br>button | Button                                         | Description                                                                                                    |
|                     | $\leftarrow, \rightarrow$                      | Moves the cursor.                                                                                                    |
|                     | ENTER                                          | Saves the setting and goes to the [PROTOCOL] screen.                                                                                                    |
|                     | CANCEL                                         | Goes to the [STOP BIT] screen without saving the setting.                                                                                                    |
|                     | FUNCTION                                       | Goes to the [ONLINE MODE] screen without sav-<br>ing the setting.                                                                                                    |

| Display             | Interface Mode - RS-232C communication protocol setting |                                                                                                    |
|---------------------|---------------------------------------------------------|----------------------------------------------------------------------------------------------------|
| Onscreen<br>message | PROTOCOL<br><b>STATUS4</b><br>STATUS5<br>STATUS3        | Setting communication protocol.<br>Press ENTER.<br>The default setting is "STATUS4".                                                                                                    |
| Operation<br>button | Button                                                  | Description                                                                                                    |
|                     | $\downarrow,\uparrow,\leftarrow, ightarrow$             | Moves the cursor.                                                                                                    |
|                     | ENTER                                                   | "STATUS4" : Saves the setting and goes to the<br>[ONLINE MODE] screen.<br>"STATUS5" : Saves the setting and goes to the<br>[ITEM NO CHECK] screen.<br>"STATUS3" : Saves the setting and goes to the<br>[ONLINE MODE] screen. |
|                     | CANCEL                                                  | Goes to the [INTERFACE PORT] screen without saving the setting.                                                                                                    |
|                     | FUNCTION                                                | Goes to the [ONLINE MODE] screen without sav-<br>ing the setting.                                                                                                    |

| Display             | Interface Mode - Item number check setting |                                                                                                    |
|---------------------|--------------------------------------------|----------------------------------------------------------------------------------------------------|
| Onscreen<br>message | ITEM NO CHECK<br>ENABLE<br>DISABLE         | Setting item number check function.<br>Use ← and → keys to move the cursor and press<br>ENTER.<br>"ENABLE" : Item number check function is ON.<br>"DISABLE" : Item number check function is OFF.<br>The default setting is "DISABLE".<br>This screen is displayed only when "STATUS5" is<br>selected in [PROTOCOL]. |
| Operation<br>button | Button                                     | Description                                                                                                    |
|                     | $\leftarrow, \rightarrow$                  | Moves the cursor.                                                                                                    |
|                     | ENTER                                      | Saves the setting and goes to the [BCC CHECK] screen.                                                                                                    |
|                     | CANCEL                                     | Goes to the [PROTOCOL] screen without saving the setting.                                                                                                    |
|                     | FUNCTION                                   | Goes to the [ONLINE MODE] screen without sav-<br>ing the setting.                                                                                                    |

| Display             | Interface Mode - BCC check setting |                                                                                                    |
|---------------------|------------------------------------|----------------------------------------------------------------------------------------------------|
| Onscreen<br>message | BCC CHECK<br>ENABLE<br>DISABLE     | Setting BCC check function.<br>Use ← and → keys to move the cursor and press<br>ENTER.<br>"ENABLE" : BCC check function is ON.<br>"DISABLE" : BCC check function is OFF.<br>The default setting is "DISABLE".<br>This screen is displayed only when "STATUS5" is<br>selected in [PROTOCOL].<br>Refer to the Interface Specifications for this func-<br>tion details. |
| Operation<br>button | Button                             | Description                                                                                                    |
|                     | $\leftarrow, \rightarrow$          | Moves the cursor.                                                                                                    |
|                     | ENTER                              | Saves the setting and goes to the [ONLINE MODE] screen.                                                                                                    |
|                     | CANCEL                             | Goes to the [ITEM NO CHECK] screen without saving the setting.                                                                                                    |
|                     | FUNCTION                           | Goes to the [ONLINE MODE] screen without sav-<br>ing the setting.                                                                                                    |

#### 3.3.1.8 SEMBL Mode

| Display             | SEMBL Mode - Selection of start program |                                                                                                    |
|---------------------|-----------------------------------------|----------------------------------------------------------------------------------------------------|
| Onscreen<br>message | START PROGRAM NONE  XXXXXXX.BAS         | Selecting the program to be executed when start-<br>ing SEMBL Mode.<br>Use ↑ and ↓ keys to move the cursor and press<br>ENTER.<br>"NONE" : Does not specify start program.<br>"XXXXXXX.BAS" : Specifies start program.<br>The program name registered in the printer mem-<br>ory will be shown in "XXXXXXX.BAS".<br>The default setting is "NONE". |
| Operation<br>button | Button                                  | Description                                                                                                    |
|                     | ENTER                                   | Goes to SEMBL Mode and executes the selected program.                                                                                                    |
|                     | ↓, ↑                                    | Moves the cursor.                                                                                                    |
|                     | FUNCTION                                | Goes to the [ONLINE MODE] screen without sav-<br>ing the setting.                                                                                                    |
|                     | CANCEL                                  | Goes to the [ONLINE MODE] screen without sav-<br>ing the setting.                                                                                                    |

#### 3.3.1.9 Advanced Mode

| Display             | Interface Mode - Password entry |                                                                                                    |
|---------------------|---------------------------------|----------------------------------------------------------------------------------------------------|
| Onscreen<br>message | PASSWORD<br>©000<br>∢≑⊁         | Entering password.<br>Use ↑ and ↓ keys to change setting value and<br>press ENTER.<br>Use ← and → keys to move the cursor.<br>Enter the password set in Service Mode.<br>This message is displayed only when [SET<br>PASSWORD] is set to "ON" in Service Mode. |
| Operation<br>button | Button                          | Description                                                                                                    |
|                     | ↓, ↑                            | Enters password.                                                                                                    |
|                     | $\leftarrow, \rightarrow$       | Moves the cursor.                                                                                                    |
|                     | ENTER                           | Saves the setting and goes to the [BCC CHECK] screen.                                                                                                    |
|                     | CANCEL                          | Goes to the [PROTOCOL] screen without saving the setting.                                                                                                    |
|                     | FUNCTION                        | Goes to the [ONLINE MODE] screen without sav-<br>ing the setting.                                                                                                    |

| Display             | Advanced Mode - Darkness range setting on the upper surface |                                                                                                    |
|---------------------|-------------------------------------------------------------|----------------------------------------------------------------------------------------------------|
| Onscreen<br>message | DARKNESS RANGE<br>UPPER HEAD<br>B C D E F                   | Setting print darkness range.<br>Use ← and → keys to move the cursor and press<br>ENTER.<br>The default setting is "A".<br>"C", "D", "E" and "F" are preliminary |
| Operation<br>button | Button                                                      | Description                                                                                                    |
|                     | $\leftarrow, \rightarrow$                                   | Moves the cursor.                                                                                                    |
|                     | ENTER                                                       | Saves the setting and goes to the [PRINTER TYPE] screen.                                                                                                    |
|                     | CANCEL                                                      | Goes to the [DARKNESS RANGE UPPER<br>HEAD] screen without saving the setting.                                                                                    |
|                     | FUNCTION                                                    | Goes to the [ONLINE MODE] screen without sav-<br>ing the setting.                                                                                                |

| Display             | Advanced Mode - Darkness range setting on the lower surface |                                                                                                    |
|---------------------|-------------------------------------------------------------|----------------------------------------------------------------------------------------------------|
| Onscreen<br>message | DARKNESS RANGE<br>LOWER HEAD<br>A B C D E F                 | Setting print darkness range.<br>Use $\leftarrow$ and $\rightarrow$ keys to move the cursor and press<br>ENTER.<br>The default setting is "A".<br>"C", "D", "E" and "F" are preliminary parameters. |
| Operation<br>button | Button                                                      | Description                                                                                                    |
|                     | $\leftarrow, \rightarrow$                                   | Moves the cursor.                                                                                                    |
|                     | ENTER                                                       | Saves the setting and goes to the [PRINTER TYPE] screen.                                                                                                    |
|                     | CANCEL                                                      | Goes to the [DARKNESS RANGE UPPER<br>HEAD] screen without saving the setting.                                                                                                    |
|                     | FUNCTION                                                    | Goes to the [ONLINE MODE] screen without sav-<br>ing the setting.                                                                                                    |

| Display             | Advanced Mode - Print mode setting                |                                                                                                    |
|---------------------|---------------------------------------------------|----------------------------------------------------------------------------------------------------|
| Onscreen<br>message | PRINTER TYPE CONTINUOUS TEAR OFF CUTTER PRINT-CUT | Selecting print mode.<br>Use ↑ and ↓ keys to move the cursor and press<br>ENTER.<br>"CONTINUOUS" : Continuous Mode is selected.<br>"TEAR OFF" : Tear Off Mode is selected.<br>"CUTTER" : Cutter Mode is selected.<br>"PRINT-CUT" : Print-cut Mode is selected.<br>The default setting is "CONTINUOUS." |
| Operation<br>button | Button                                            | Description                                                                                                    |
|                     | ↓, ↑                                              | Moves the cursor.                                                                                                    |
|                     | ENTER                                             | Saves the setting and goes to the [PITCH SEN-<br>SOR] screen.                                                                                                    |
|                     | CANCEL                                            | Goes to the [DARKNESS RANGE] screen with-<br>out saving the setting.                                                                                                    |
|                     | FUNCTION                                          | Goes to the [ONLINE MODE] screen without sav-<br>ing the setting.                                                                                                    |

| Display             | Advanced Mode - Sensor type setting |                                                                                                    |
|---------------------|-------------------------------------|----------------------------------------------------------------------------------------------------|
| Onscreen<br>message | SENSOR TYPE<br>GAP<br>I-MARK        | Selecting pitch sensor type.<br>Use ↑ and ↓ keys to move the cursor and press<br>ENTER.<br>"GAP" : GAP sensor is enabled.<br>"I-MARK" : I-Mark sensor is enabled.<br>The default setting is "I-MARK". |
| Operation<br>button | Button                              | Description                                                                                                    |
|                     | $\downarrow$ , $\uparrow$           | Moves the cursor.                                                                                                    |
|                     | ENTER                               | Saves the setting and goes to the [CHECK MEDIA SIZE] screen.                                                                                                    |
|                     | CANCEL                              | Goes to the [PITCH SENSOR] screen without saving the setting.                                                                                                    |
|                     | FUNCTION                            | Goes to the [ONLINE MODE] screen without sav-<br>ing the setting.                                                                                                    |

| Display             | Advanced Mode - Media size check setting |                                                                                                    |
|---------------------|------------------------------------------|----------------------------------------------------------------------------------------------------|
| Onscreen<br>message | CHECK MEDIA SIZE<br>ENABLE<br>DISABLE    | Enabling/Disabling the check function of media<br>size.<br>Use ← and → keys to move the cursor and press<br>ENTER.<br>"ENABLE" : Media size check is ON.<br>"DISABLE" : Media size check is OFF.<br>The default setting is "DISABLE". |
| Operation<br>button | Button                                   | Description                                                                                                    |
|                     | $\leftarrow, \rightarrow$                | Moves the cursor.                                                                                                    |
|                     | ENTER                                    | Saves the setting and goes to the [COMMAND ERROR DISPLAY] screen.                                                                                                    |
|                     | CANCEL                                   | Goes to the [SENSOR TYPE] screen without sav-<br>ing the setting.                                                                                                    |
|                     | FUNCTION                                 | Goes to the [ONLINE MODE] screen without sav-<br>ing the setting.                                                                                                    |

| Display             | Advanced Mode - Command error display setting |                                                                                                    |
|---------------------|-----------------------------------------------|----------------------------------------------------------------------------------------------------|
| Onscreen<br>message | COMMAND ERROR<br>DISPLAY<br>YES NO            | Enabling/Disabling the display of command error<br>message.<br>Use ← and → keys to move the cursor and press<br>ENTER.<br>The printer motion when detecting a command<br>error is determined.<br>"YES" : Stops the print operation due to com-<br>mand error.<br>"NO" : Displays an icon and continues the print<br>operation.<br>The default setting is "NO". |
| Operation<br>button | Button                                        | Description                                                                                                    |
|                     | $\leftarrow, \rightarrow$                     | Moves the cursor.                                                                                                    |
|                     | ENTER                                         | Saves the setting and goes to the [HEAD CHECK] screen.                                                                                                    |
|                     | CANCEL                                        | Goes to the [PTICH SENSOR] screen without saving the setting.                                                                                                    |
|                     | FUNCTION                                      | Goes to the [ONLINE MODE] screen without sav-<br>ing the setting.                                                                                                    |

| Display             | Advanced Mode - Head check setting |                                                                                                    |
|---------------------|------------------------------------|----------------------------------------------------------------------------------------------------|
| Onscreen<br>message | HEAD CHECK  ENABLE DISABLE         | Enabling/Disabling head check function.<br>Use ← and → keys to move the cursor and press<br>ENTER.<br>"ENABLE" : Head check function is ON.<br>"DISABLE" : Head check function is OFF.<br>The default setting is "ENABLE". |
| Operation<br>button | Button                             | Description                                                                                                    |
|                     | $\leftarrow, \rightarrow$          | Moves the cursor.                                                                                                    |
|                     | ENTER                              | "ENABLE" : Saves the setting and goes to the<br>[HEAD CHECK] screen.<br>"DISABLE" : Saves the setting and goes to the<br>[SELECT LANGUAGE] screen.                                                                         |
|                     | CANCEL                             | Goes to the [COMMAND ERROR DISPLAY] screen without saving the setting.                                                                                                    |
|                     | FUNCTION                           | Goes to the [ONLINE MODE] screen without sav-<br>ing the setting.                                                                                                    |

| Display             | Advanced Mode - Head check range setting |                                                                                                    |
|---------------------|------------------------------------------|----------------------------------------------------------------------------------------------------|
| Onscreen<br>message | HEAD CHECK<br>NORMAL<br>BARCODE          | Setting head check range.<br>Use ← and → keys to move the cursor and press<br>ENTER.<br>"NORMAL" : Checks the print area.<br>"BARCODE" : Checks the barcode printed area<br>only.<br>The default setting is "NORMAL".<br>This message is displayed only when [HEAD<br>CHECK] is set to "ENABLE". |
| Operation<br>button | Button                                   | Description                                                                                                    |
|                     | $\leftarrow, \rightarrow$                | Moves the cursor.                                                                                                    |
|                     | ENTER                                    | Saves the setting and goes to the [HEAD CHECK MODE] screen.                                                                                                    |
|                     | CANCEL                                   | Goes to the [HEAD CHECK] screen without sav-<br>ing the setting.                                                                                                    |
|                     | FUNCTION                                 | Goes to the [ONLINE MODE] screen without sav-<br>ing the setting.                                                                                                    |

| Display             | Advanced Mode - Head check method setting               |                                                                                                    |
|---------------------|---------------------------------------------------------|----------------------------------------------------------------------------------------------------|
| Onscreen<br>message | HEAD CHECK MODE<br>LAST ITEM<br>CHECK PAGE<br>ALL CHECK | Setting the head check range.<br>Use ↑ and ↓ keys to move the cursor and press<br>ENTER.<br>"LAST ITEM" : Performs head check when paus-<br>ing the print operation in Continuous Mode or<br>when in back feed motion.<br>"CHECK PAGE" : Performs head check based on<br>the count specified in [HEAD CHECK PAGE<br>NO.].<br>"ALL CHECK" : Performs head check per label.<br>The default setting is "LAST ITEM".<br>This message is displayed only when [HEAD<br>CHECK] is set to "ENABLE". |
| Operation<br>button | Button                                                  | Description                                                                                                    |
|                     | ↓↑                                                      | Moves the cursor.                                                                                                    |
|                     | ENTER                                                   | "ALL CHECK": Saves the setting and goes to the<br>[SELECT LANGUAGE] screen.<br>"LAST ITEM": Saves the setting and goes to the<br>[SELECT LANGUAGE] screen.<br>"CHECK PAGE": Saves the setting and goes to<br>the [HEAD CHECK PAGE NO.] screen.                                                                                                    |
|                     | CANCEL                                                  | Goes to the [HEAD CHECK] screen without sav-<br>ing the setting.                                                                                                    |
|                     | FUNCTION                                                | Goes to the [ONLINE MODE] screen without sav-<br>ing the setting.                                                                                                    |

| Display             | Advanced Mode - Head check count setting |                                                                                                    |
|---------------------|------------------------------------------|----------------------------------------------------------------------------------------------------|
| Onscreen<br>message | HEAD CHECK<br>PAGE NO.<br>0001           | Setting the count of head check.<br>Use ↑ and ↓ keys to change setting value and<br>press ENTER.<br>The setting range is from 0001 to 9999.<br>The default setting is "0001".<br>This message is displayed only when [HEAD<br>CHECK] is set to "ENABLE" and [HEAD CHECK<br>MODE] is set to "CHECK PAGE". |
| Operation<br>button | Button                                   | Description                                                                                                    |
|                     | $\downarrow\uparrow$                     | Enters setting value.                                                                                                    |
|                     | ENTER                                    | Saves the setting and goes to the [SELECT LAN-GUAGE] screen.                                                                                                    |
|                     | CANCEL                                   | Goes to the [HEAD CHECK MODE] screen with-<br>out saving the setting.                                                                                                    |
|                     | FUNCTION                                 | Goes to the [ONLINE MODE] screen without sav-<br>ing the setting.                                                                                                    |

| Display             | Advanced Mode - Display language setting |                                                                                                    |
|---------------------|------------------------------------------|----------------------------------------------------------------------------------------------------|
| Onscreen<br>message | SELECT LANGUAGE<br>ENGLISH<br>日本語        | Selecting the language to be displayed on the LCD screen.<br>Use ↑ and ↓ keys to move the cursor and press ENTER.<br>The default setting is ENGLISH. |
| Operation<br>button | Button                                   | Description                                                                                                    |
|                     | ↓↑                                       | Moves the cursor.                                                                                                    |
|                     | ENTER                                    | Saves the setting and goes to the [PROTOCOL CODE] screen.                                                                                            |
|                     | CANCEL                                   | Goes to the [HEAD CHECK] screen without sav-<br>ing the value.                                                                                       |
|                     | FUNCTION                                 | Goes to the [ONLINE MODE] screen without sav-<br>ing the setting.                                                                                    |

| Display             | Advanced Mode - Protocol code setting     |                                                                                                    |
|---------------------|-------------------------------------------|----------------------------------------------------------------------------------------------------|
| Onscreen<br>message | PROTOCOL CODE<br>STANDARD<br>NON-STANDARD | Setting the LCD power saving timer.<br>Use ↑ and ↓ keys to change setting value and<br>press ENTER.<br>The setting range is from 00 to 15.<br>The default setting is "05". |
| Operation<br>button | Button                                    | Description                                                                                                    |
|                     | ↓↑                                        | Enters setting value.                                                                                                    |
|                     | ENTER                                     | Saves the setting and goes to the [SEMBL MODE AUTO START] screen.                                                                                                    |
|                     | CANCEL                                    | Goes to the [PROTOCOL CODE] screen without saving the setting.                                                                                                    |
|                     | FUNCTION                                  | Goes to the [ONLINE MODE] screen without sav-<br>ing the setting.                                                                                                    |

| Display             | Advanced Mode - LCD power saving setting |                                                                                                    |
|---------------------|------------------------------------------|----------------------------------------------------------------------------------------------------|
| Onscreen<br>message | LCD POWER SAVING<br>05<br>¢              | Setting the LCD power saving timer.<br>Use ↑ and ↓ keys to change setting value and<br>press ENTER.<br>The setting range is from 00 to 15.<br>The default setting is "05". |
| Operation<br>button | Button                                   | Description                                                                                                    |
|                     | $\downarrow\uparrow$                     | Enters setting value.                                                                                                    |
|                     | ENTER                                    | Saves the setting and goes to the [SEMBL MODE AUTO START] screen.                                                                                                    |
|                     | CANCEL                                   | Goes to the [PROTOCOL CODE] screen without saving the setting.                                                                                                    |
|                     | FUNCTION                                 | Goes to the [ONLINE MODE] screen without sav-<br>ing the setting.                                                                                                    |

| Display             | Advanced Mode                           | - SEMBL automatic start setting                                                                                                    |
|---------------------|-----------------------------------------|----------------------------------------------------------------------------------------------------|
| Onscreen<br>message | SEMBL MODE<br>AUTO START<br>YES NO<br>¢ | The printer automatically starts in SEMBL Mode<br>after turning on the power.<br>Use ← and → keys to move the cursor and press<br>ENTER.<br>"YES" : Activates SEMBL Mode after turning on<br>the power.<br>"NO" : Normal startup.<br>The default setting is "NO". |
| Operation<br>button | Button                                  | Description                                                                                                    |
|                     | $\rightarrow$ , $\leftarrow$            | Moves the cursor.                                                                                                    |
|                     | ENTER                                   | "YES": Saves the setting and goes to the [START<br>PROGRAM].<br>"NO": Goes to the [ONLINE MODE] screen with-<br>out saving the setting.                                                                                                    |
|                     | CANCEL                                  | Goes to the [PROTOCOL CODE] screen without saving the setting.                                                                                                    |
|                     | FUNCTION                                | Goes to the [ONLINE MODE] screen without sav-<br>ing the setting.                                                                                                    |

| Display             | Advanced Mode - Selection of SEMBL start program |                                                                                                    |
|---------------------|--------------------------------------------------|----------------------------------------------------------------------------------------------------|
| Onscreen<br>message | START PROGRAM<br>XXXXXX.BAS<br>¢                 | Selecting the program to be executed when start-<br>ing SEMBL Mode automatically.<br>Use ↑ and ↓ keys to move the cursor and press<br>ENTER.<br>Use ↑ and ↓ keys to move the cursor and press<br>ENTER.<br>"NONE" : Does not specify start program.<br>"XXXXXX.BAS" : Specifies start program.<br>The program name registered in the printer will<br>be shown in "XXXXXX.BAS".<br>The default setting is "NONE".<br>This message is displayed only when [SEMBL<br>MODE AUTO START] is set to "YES". |
| Operation<br>button | Button                                           | Description                                                                                                    |
|                     | ↓, ↑                                             | Selects the program names registered in the printer.                                                                                                    |
|                     | ENTER                                            | Saves the setting and goes to the [ONLINE MODE] screen.                                                                                                    |
|                     | CANCEL                                           | Goes to the [SEMBL MODE AUTO START] with-<br>out saving the setting.                                                                                                    |
|                     | FUNCTION                                         | Goes to the [ONLINE MODE] screen without sav-<br>ing the setting.                                                                                                    |

### 3.3.1.10 HEX Dump Mode

| Display             | HEX Dump Mode - Password entry |                                                                                                    |
|---------------------|--------------------------------|----------------------------------------------------------------------------------------------------|
| Onscreen<br>message | PASSWORD                       | Entering password.<br>Use ↑ and ↓ keys to change setting value and<br>press ENTER.<br>Use ← and → keys to move the cursor.<br>Enter the password set in Service Mode.<br>This message is displayed only when [SET<br>PASSWORD] is set to "ON" in Service Mode. |
| Operation<br>button | Button                         | Description                                                                                                    |
|                     | $\downarrow,\uparrow$          | Enters password.                                                                                                    |
|                     | $\rightarrow$ , $\leftarrow$   | Moves the cursor.                                                                                                    |
|                     | ENTER                          | Verifies the entered password.<br>Goes to the [SELECT DUMP DATA] screen after<br>verifying the password.                                                                                                    |
|                     | CANCEL                         | Goes to the [ONLINE MODE] screen.                                                                                                    |
|                     | FUNCTION                       | Goes to the [ONLINE MODE] screen.                                                                                                    |

| Display             | HEX Dump Mode - Selection of dump data               |                                                                                                    |
|---------------------|------------------------------------------------------|----------------------------------------------------------------------------------------------------|
| Onscreen<br>message | SELECT DUMP DATA<br>RECEIVE DATA<br>RECEIVE BUFFER 🖕 | Selecting the data for dump printing.<br>Use ↑ and ↓ keys to move the cursor and press<br>ENTER.<br>"RECEIVE DATA" : Prints the received data.<br>"RECEIVE BUFFER" : Prints the received print<br>data(1 item).<br>You cannot select "RECEIVE BUFFER" when<br>there is no receive data available.<br>The screen when entering HEX Dump Mode is<br>the same as that of Normal Mode except one icon |
| Operation<br>button | Button                                               | Description                                                                                                    |
|                     | ↓, ↑                                                 | Moves the cursor.                                                                                                    |
|                     | ENTER                                                | Goes to HEX Dump Mode.                                                                                                    |
|                     | CANCEL                                               | Goes to the [ONLINE MODE] screen.                                                                                                    |
|                     | FUNCTION                                             | Goes to the [ONLINE MODE] screen.                                                                                                    |

### 3.3.1.11 Memory Card Mode

| Display             | Memory Card Mode - Password entry |                                                                                                    |
|---------------------|-----------------------------------|----------------------------------------------------------------------------------------------------|
| Onscreen<br>message | PASSWORD                          | Enters password.<br>Use ↑ and ↓ keys to change setting value and<br>press ENTER.<br>Use ← and → keys to move the cursor.<br>Enter the password set in Service Mode.<br>This message is displayed only when [SET<br>PASSWORD] is set to "ON" in Service Mode. |
| Operation<br>button | Button                            | Description                                                                                                    |
|                     | $\downarrow\uparrow$              | Enters password.                                                                                                    |
|                     | $\rightarrow$ , $\leftarrow$      | Moves the cursor.                                                                                                    |
|                     | ENTER                             | Verifies the entered password.<br>Goes to the [ONLINE MODE] screen after verify-<br>ing the password.                                                                                                    |
|                     | CANCEL                            | Goes to the [ONLINE MODE] screen.                                                                                                    |
|                     | FUNCTION                          | Goes to the [ONLINE MODE] screen.                                                                                                    |

| Display             | Memory Card Mode - Formatting SD card |                                                                                                    |
|---------------------|---------------------------------------|----------------------------------------------------------------------------------------------------|
| Onscreen<br>message | SD CARD FORMAT<br>YES NO              | Selecting whether or not to format the SD card.<br>Use $\leftarrow$ and $\rightarrow$ keys to move the cursor and press<br>ENTER.<br>"YES" : Formats the SD card.<br>"NO" : Does not format the SD card.<br>The default setting is "NO". |
| Operation<br>button | Button                                | Description                                                                                                    |
|                     | $\leftarrow, \rightarrow$             | Moves the cursor.                                                                                                    |
|                     | ENTER                                 | "YES": Goes to the [SD CARD FORMAT<br>REALLY?] screen.<br>"NO" : Goes to the [ONLINE MODE] screen.<br>Goes to the [ONLINE MODE] screen.                                                                                                  |
|                     | CANCEL                                | Goes to the [ONLINE MODE] screen.                                                                                                    |
|                     | FUNCTION                              | Goes to the [ONLINE MODE] screen.                                                                                                    |

| Display             | Memory Card Mode -Confirmation before formatting SD card |                                                                                                    |
|---------------------|----------------------------------------------------------|----------------------------------------------------------------------------------------------------|
| Onscreen<br>message | SD CARD FORMAT<br>YES NO                                 | Checking once more before formatting SD card.<br>Use $\leftarrow$ and $\rightarrow$ keys to move the cursor and press<br>ENTER.<br>"YES" : Formats the SD card.<br>"NO" : Does not format the SD card.<br>The default setting is "NO". |
| Operation<br>button | Button                                                   | Description                                                                                                    |
|                     | $\leftarrow, \rightarrow$                                | Moves the cursor.<br>Goes to the [ONLINE MODE] screen.                                                                                                    |
|                     | ENTER                                                    | "YES": Goes to the [SD CARD FORMAT] screen.<br>"NO": Goes to the [ONLINE MODE] screen.                                                                                                    |
|                     | CANCEL                                                   | Goes to the [ONLINE MODE] screen.                                                                                                    |
|                     | FUNCTION                                                 | Goes to the [ONLINE MODE] screen.                                                                                                    |

| Display             | Memory Card Mode - SD card formatting in progress |                                                                                                    |
|---------------------|---------------------------------------------------|----------------------------------------------------------------------------------------------------|
| Onscreen<br>message | FORMATTING<br>sce                                 | Formatting the SD card.<br>The gauge on the bottom of the screen shows the<br>formatting progress.<br>After formatting the SD card, [SD CARD FOR-<br>MAT COMPLETED] will be displayed. |

| Display             | Memory Card Mode - Completion of SD card formatting |                                                                                                    |
|---------------------|-----------------------------------------------------|----------------------------------------------------------------------------------------------------|
| Onscreen<br>message | SD CARD FORMAT<br>COMPLETED                         | This screen shows the completion of SD card for-<br>matting.<br>The buzzer emits 3 beeps when the SD card is<br>formatted.<br>Press ENTER to go to the [ONLINE MODE]<br>screen. |
| Operation<br>button | Button                                              | Description                                                                                                    |
|                     | ENTER                                               | Goes to the [ONLINE MODE] screen.                                                                                                    |

#### 3.3.1.12 Test Print Mode

| Display             | Test Print Mode - Selection of test print pattern                          |                                                                                                    |
|---------------------|----------------------------------------------------------------------------|----------------------------------------------------------------------------------------------------|
| Onscreen<br>message | TEST PRINT MODE<br>CONFIGURATION<br>BARCODE<br>MEMORY<br>FONT FACTORY<br>¢ | Selecting the type of test print.<br>Use ↑ and ↓ keys to move the cursor and press<br>ENTER.<br>"CONFIGURATION " : Prints out the printer con-<br>figurations.<br>"BARCODE" : Prints out the list of barcodes sup-<br>ported.<br>"HEAD CHECK" : Prints out head check pattern<br>of selected media size.<br>"MEMORY" : Prints out memory status.<br>"FONT" : Prints out the list of fonts supported.<br>"FACTORY" : Prints out factory setting informa-<br>tion. |
| Operation<br>button | Button                                                                     | Description                                                                                                    |
|                     | $\downarrow\uparrow$                                                       | Moves the cursor.                                                                                                    |
|                     | ENTER                                                                      | "FONT" or "MEMORY": Goes to the [PITCH<br>POSITION] screen.<br>For other cases, goes to the [TEST PRINT SIZE]<br>screen.                                                                                                    |

| Display             | Test Print Mode - Test print size setting |                                                                                                    |
|---------------------|-------------------------------------------|----------------------------------------------------------------------------------------------------|
| Onscreen<br>message | TEST PRINT SIZE<br>SMALL<br>LARGE         | Selecting test print size.<br>Use $\leftarrow$ and $\rightarrow$ to move the cursor and press<br>ENTER.<br>"SMALL": Performs test print in 4cm wide.<br>"LARGE": Performs test print in 10cm wide.<br>The initial cursor position is "LARGE". |
| Operation<br>button | Button                                    | Description                                                                                                    |
|                     | $\rightarrow$ , $\leftarrow$              | Moves the cursor.                                                                                                    |
|                     | ENTER                                     | Selects test print size and goes to the [PITCH POSITION UPPER] screen.                                                                                                    |
|                     | CANCEL                                    | Goes to the TEST PRINT MODE screen.                                                                                                    |
|                     | FUNCTION                                  | Goes to the TEST PRINT MODE screen.                                                                                                    |

| Display             | Test Print Mode - Adjustment of print position on the upper surface                     |                                                                                                    |
|---------------------|-----------------------------------------------------------------------------------------|----------------------------------------------------------------------------------------------------|
| Onscreen<br>message | PITCH POSITION UPPER<br>+0.00<br>ENTER -> PRINT<br>++++++++++++++++++++++++++++++++++++ | Adjusting the print position on the upper surface.<br>Use $\uparrow$ and $\downarrow$ keys to change setting value and<br>press ENTER to start test print.<br>The setting value can be adjusted by ±0.25mm<br>regardless of print density.<br>The setting range is ±3.75mm and the default set-<br>ting is "+0.00"mm. |
| Operation<br>button | Button                                                                                  | Description                                                                                                    |
|                     | $\downarrow$ , $\uparrow$                                                               | Enters setting value by ±0.25mm.                                                                                                    |
|                     | $\leftarrow, \rightarrow$                                                               | Toggles the screens.                                                                                                    |
|                     | ENTER                                                                                   | Starts test print.                                                                                                    |
|                     | CANCEL                                                                                  | Goes to the [TEST PRINT SIZE] screen.                                                                                                    |
|                     | FUNCTION                                                                                | Goes to the [TEST PRINT MODE] screen.                                                                                                    |

| Display             | Test Print Mode - Adjustment of print position on the lower surface |                                                                                                    |
|---------------------|---------------------------------------------------------------------|----------------------------------------------------------------------------------------------------|
| Onscreen<br>message | PITCH POSITION LOWER<br>+0.00<br>ENTER -> PRINT (+                  | Adjusting the print position on the lower surface.<br>Use $\uparrow$ and $\downarrow$ keys to change setting value and<br>press ENTER to start test print.<br>The setting value can be adjusted by ±0.25mm<br>regardless of print density.<br>The setting range is ±3.75mm and the default set-<br>ting is "+0.00"mm. |
| Operation<br>button | Button                                                              | Description                                                                                                    |
|                     | $\downarrow$ , $\uparrow$                                           | Enters setting value by ±0.25mm.                                                                                                    |
|                     | $\leftarrow, \rightarrow$                                           | Toggles the screens.                                                                                                    |
|                     | ENTER                                                               | Starts test print.                                                                                                    |
|                     | CANCEL                                                              | Goes to the [TEST PRINT SIZE] screen.                                                                                                    |
|                     | FUNCTION                                                            | Goes to the [TEST PRINT MODE] screen.                                                                                                    |

| Display             | Test Print Mode - Adjustment of offset position    |                                                                                                    |
|---------------------|----------------------------------------------------|----------------------------------------------------------------------------------------------------|
| Onscreen<br>message | OFFSET POSITION<br>+0.00 mm<br>ENTER -> PRINT 4\$> | Adjusting offset position.<br>Use ↑ and ↓ keys to change setting value and<br>press ENTER to start test print.<br>The setting value can be adjusted by ±0.25mm<br>regardless of print density.<br>The setting range is ±3.75mm and the default set-<br>ting is "+0.00"mm. |
| Operation<br>button | Button                                             | Description                                                                                                    |
|                     | $\downarrow,\uparrow$                              | Enters setting value by ±0.25mm.                                                                                                    |
|                     | $\leftarrow, \rightarrow$                          | Toggles the screens.                                                                                                    |
|                     | ENTER                                              | Starts test print.                                                                                                    |
|                     | CANCEL                                             | Goes to the [TEST PRINT SIZE] screen.                                                                                                    |
|                     | FUNCTION                                           | Goes to the [TEST PRINT MODE] screen.                                                                                                    |

| Display             | Test Print Mode - Darkness setting   |                                                                                                    |
|---------------------|--------------------------------------|----------------------------------------------------------------------------------------------------|
| Onscreen<br>message | DARKNESS<br>50<br>ENTER -> PRINT +++ | Adjusting print darkness.<br>Use ↑ and ↓ keys to change setting value and<br>press ENTER to start test print.<br>The setting value can be adjusted by 1 regardless<br>of print density.<br>The setting range is from 00 to 90.<br>The default setting is "50". |
| Operation<br>button | Button                               | Description                                                                                                    |
|                     | $\downarrow$ , $\uparrow$            | Enters setting value by ±1.                                                                                                    |
|                     | $\leftarrow, \rightarrow$            | Toggles the screens.                                                                                                    |
|                     | ENTER                                | Starts test print.                                                                                                    |
|                     | CANCEL                               | Goes to the [TEST PRINT SIZE] screen.                                                                                                    |
|                     | FUNCTION                             | Goes to the [TEST PRINT MODE] screen.                                                                                                    |

| Display             | Test Print Mode - Pausing test print |                                                                                                    |
|---------------------|--------------------------------------|----------------------------------------------------------------------------------------------------|
| Onscreen<br>message | TEST PRINT<br>ENTER -> STOP          | This screen shows that test print is in progress.<br>Ongoing test print will be paused temporarily by<br>pressing ENTER. |
| Operation<br>button | Button                               | Description                                                                                                    |
|                     | ENTER                                | Starts/Pauses test print.                                                                                                |
|                     | CANCEL                               | Goes to the [TEST PRINT MODE] screen.                                                                                    |
|                     | FUNCTION                             | Goes to the [TEST PRINT MODE] screen.                                                                                    |
#### 3.3.1.13 Default Setting Mode

| Display             | Default Setting Mode - Selection of item to be initialized |                                                                                                    |
|---------------------|------------------------------------------------------------|----------------------------------------------------------------------------------------------------|
| Onscreen<br>message | DEFAULT MODE<br>PRINTER<br>ALT. PROTOCOL                   | Selecting the item to be initialized.<br>Use ↑ and ↓ keys to move the cursor and press<br>ENTER.<br>"PRINTER SETTING": Initializes printer settings.<br>"ALT.PROTOCOL": Initializes protocol code.<br>The default cursor position is "PRINTER SET-<br>TING". |
|                     |                                                            |                                                                                                    |
| button              | Button                                                     | Description                                                                                                    |
| button              | Button<br>↓, ↑                                             | Description Moves the cursor.                                                                                                    |

| Display             | Default Setting Mode - Confirmation of printer setting initialization |                                                                                                    |
|---------------------|-----------------------------------------------------------------------|----------------------------------------------------------------------------------------------------|
| Onscreen<br>message | DEFAULT PRINTER<br>YES NO                                             | <ul> <li>This is a confirmation screen for initializing printer settings.</li> <li>Use ← and → keys to move the cursor and press ENTER.</li> <li>Select "YES" and press ENTER to initialize the printer settings.</li> <li>The initial cursor position is "NO".</li> </ul> |
| Operation<br>button | Button                                                                | Description                                                                                                    |
|                     | $\leftarrow, \rightarrow$                                             | Moves the cursor.                                                                                                    |
|                     | ENTER                                                                 | "YES": Starts initializing printer settings.<br>"NO": Goes to the [DEFAULT MODE] screen<br>without initializing the printer setting.                                                                                                    |
|                     | CANCEL                                                                | Goes to the [DEFAULT MODE] screen without ini-<br>tializing the printer setting.                                                                                                    |
|                     | FUNCTION                                                              | Goes to the [DEFAULT MODE] screen without ini-<br>tializing the printer setting.                                                                                                    |

| Display             | Default Setting Mode - Confirmation of protocol code initialization |                                                                                                    |
|---------------------|---------------------------------------------------------------------|----------------------------------------------------------------------------------------------------|
| Onscreen<br>message | DEFAULT<br>ALT. PROTOCOL<br>YES NO                                  | This is a confirmation screen for initializing proto-<br>col code.<br>Use $\leftarrow$ and $\rightarrow$ keys to move the cursor and press<br>ENTER.<br>Select "YES" and press ENTER to initialize the<br>protocol code.<br>The initial cursor position is "NO". |
| Operation<br>button | Button                                                              | Description                                                                                                    |
|                     | $\leftarrow, \rightarrow$                                           | Moves the cursor.                                                                                                    |
|                     | ENTER                                                               | "YES": Starts initializing protocol code.<br>"NO": Goes to the [DEFAULT MODE] screen<br>without initializing.                                                                                                    |
|                     | CANCEL                                                              | Goes to the [DEFAULT MODE] screen without ini-<br>tializing.                                                                                                    |
|                     | FUNCTION                                                            | Goes to the [DEFAULT MODE] screen without ini-<br>tializing.                                                                                                    |

| Display             | Default Setting Mode - Completion of initialization |                                                                                                    |
|---------------------|-----------------------------------------------------|----------------------------------------------------------------------------------------------------|
| Onscreen<br>message | DEFAULT SETTING<br>COMPLETED<br>PLEASE POWER OFF    | This screen shows the completion of initialization.<br>Turn the power OFF after this message is dis-<br>played. |

#### 3.3.1.14 Maintenance Mode

| Display             | Maintenance Mode - Maintenance mode menu         |                                                                                                    |
|---------------------|--------------------------------------------------|----------------------------------------------------------------------------------------------------|
| Onscreen<br>message | MAINTENANCE MODE<br>SERVICE MODE<br>FACTORY MODE | This is the menu screen of Maintenance Mode.<br>Use ↑ and ↓ keys to move the cursor and press<br>ENTER.<br>Select either "SERVICE MODE" or "FACTORY<br>MODE".<br>The initial cursor position is "SERVICE MODE". |
| Operation<br>button | Button                                           | Description                                                                                                    |
|                     | $\downarrow,\uparrow$                            | Moves the cursor.                                                                                                    |
|                     | ENTER                                            | Goes to the start screen of selected mode.                                                                                                    |

#### 3.3.1.15 Service Mode

| Display             | Service Mode - Service mode menu        |                                                                                                    |
|---------------------|-----------------------------------------|----------------------------------------------------------------------------------------------------|
| Onscreen<br>message | SERVICE MODE<br>SENSOR LEVEL<br>SETTING | This is the menu screen of Service Mode.<br>Use ↑ and ↓ keys to move the cursor and press<br>ENTER.<br>The following adjustments are available.<br>"SENSOR LEVEL" : Adjusts sensor level.<br>"SETTING" : Sets functions.<br>The initial cursor position is "SENSOR LEVEL". |
| Operation<br>button | Button                                  | Description                                                                                                    |
|                     | $\downarrow$ , $\uparrow$               | Moves the cursor.                                                                                                    |
|                     | ENTER                                   | Goes to the start screen of selected item.                                                                                                    |
|                     | CANCEL                                  | Goes to the [MAINTENANCE MODE] screen.                                                                                                    |
|                     | FUNCTION                                | Goes to the [MAINTENANCE MODE] screen.                                                                                                    |

| Display             | Service Mode - Slice level of I-mark sensor       |                                                                                                    |
|---------------------|---------------------------------------------------|----------------------------------------------------------------------------------------------------|
| Onscreen<br>message | SENSOR LEVEL<br>I-MARK SLICE LEVEL<br>0.0V<br>∢≑▶ | <ul> <li>Displaying current I-mark sensor level and automatically calculated slice level.</li> <li>Use ↑ and ↓ keys to enter slice level and press ENTER.</li> <li>The setting range is from 0.0 to 3.2, set by 0.1V.</li> <li>Firmware will set the slice level automatically if setting the slice level to "0.0".</li> </ul> |
| Operation<br>button | Button                                            | Description                                                                                                    |
|                     | $\downarrow,\uparrow$                             | Enters slice level value by 0.1.                                                                                                    |
|                     | ENTER                                             | Saves the setting and goes to the [SENSOR LEVEL GAP1] screen.                                                                                                    |
|                     | CANCEL                                            | Goes to the [SERVICE MODE] screen without saving the setting.                                                                                                    |
|                     | FUNCTION                                          | Goes to the [SERVICE MODE] screen without saving the setting.                                                                                                    |

| Display             | Service Mode - Slice level of Gap1 sensor |                                                                                                    |
|---------------------|-------------------------------------------|----------------------------------------------------------------------------------------------------|
| Onscreen<br>message | SENSOR LEVEL<br>GAP1 SLICE LEVEL<br>0.0V  | Displaying current GAP1 (center hole) sensor<br>level and automatically calculated slice level.<br>Use ↑ and ↓ keys to enter slice level and press<br>ENTER.<br>The setting range is from 0.0 to 3.2, set by 0.1V.<br>Firmware will set the slice level automatically if<br>setting the slice level to "0.0". |
| Operation<br>button | Button                                    | Description                                                                                                    |
|                     | $\downarrow$ , $\uparrow$                 | Enters slice level value by 0.1.                                                                                                    |
|                     | ENTER                                     | Saves the setting and goes to the [SERVICE MODE] screen.                                                                                                    |
|                     | CANCEL                                    | Goes to the [SENSOR LEVEL I-MARK] screen without saving the setting.                                                                                                    |
|                     | FUNCTION                                  | Goes to the [SERVICE MODE] screen without saving the setting.                                                                                                    |

| Display             | Service Mode - VR setting                                       |                                                                                                    |
|---------------------|-----------------------------------------------------------------|----------------------------------------------------------------------------------------------------|
| Onscreen<br>message | OFFSET VOLUME<br>PITCH +0.00 mm<br>OFFSET +25 mm<br>DARKNESS 50 | This screen indicates the VR setting values on<br>the main PCB.<br>Displaying the following adjustment values.<br>"PITCH" : Shows the value of print offset volume<br>on both upper and lower surfaces.<br>"OFFSET" : Shows the value of cut offset volume.<br>"DARKNESS" : Shows the value of darkness vol-<br>ume. |
| Operation<br>button | Button                                                          | Description                                                                                                    |
|                     | ENTER                                                           | Goes to the [SET PASSWORD] screen.                                                                                                    |
|                     | CANCEL                                                          | Goes to the [SERVICE MODE] screen.                                                                                                    |
|                     | FUNCTION                                                        | Goes to the [SERVICE MODE] screen.                                                                                                    |

| Display             | Service Mode - Password setting |                                                                                                    |
|---------------------|---------------------------------|----------------------------------------------------------------------------------------------------|
| Onscreen<br>message | SET PASSWORD                    | Enabling/Disabling password entry when entering<br>each mode.<br>Use ← and → keys to move the cursor and press<br>ENTER.<br>The default setting is "OFF". |
| Operation<br>button | Button                          | Description                                                                                                    |
|                     | $\downarrow,\uparrow$           | Moves the cursor.                                                                                                    |
|                     | ENTER                           | "ON": Goes to the [PASSWORD NO] screen.<br>"OFF": Saves the setting and goes to the [SER-<br>VICE MODE] screen.                                           |
|                     | CANCEL                          | Goes to the [OFFSET VOLUME] screen without saving the setting.                                                                                            |
|                     | FUNCTION                        | Goes to the [SERVICE MODE] screen without saving the setting.                                                                                             |

| Display             | Service Mode - Password setting screen |                                                                                                    |
|---------------------|----------------------------------------|----------------------------------------------------------------------------------------------------|
| Onscreen<br>message | PASSWORD NO                            | Setting password to enter each mode.<br>Use $\uparrow$ and $\downarrow$ keys to change setting value and<br>press ENTER.<br>Use $\leftarrow$ and $\rightarrow$ keys to move the cursor. |
| Operation<br>button | Button                                 | Description                                                                                                    |
|                     | $\downarrow$ , $\uparrow$              | Enters password                                                                                                    |
|                     | $\leftarrow, \rightarrow$              | Moves the cursor.                                                                                                    |
|                     | ENTER                                  | Saves password and goes to the [SERVICE MODE] screen.                                                                                                    |
|                     | CANCEL                                 | Goes to the [SET PASSWORD] screen without saving password.                                                                                                    |
|                     | FUNCTION                               | Goes to the [SERVICE MODE] screen without saving password.                                                                                                    |

#### 3.3.1.16 Test Print Mode

| Display             | Test Print Mode - Adjustment of print position on the upper surface                     |                                                                                                    |
|---------------------|-----------------------------------------------------------------------------------------|----------------------------------------------------------------------------------------------------|
| Onscreen<br>message | PITCH POSITION UPPER<br>+0.00<br>ENTER -> PRINT<br>++++++++++++++++++++++++++++++++++++ | Adjusting the print position on the upper surface.<br>Use $\uparrow$ and $\downarrow$ keys to change setting value and<br>press ENTER to start test print.<br>The setting value can be adjusted by ±0.25mm<br>regardless of print density.<br>The setting range is ±3.75mm and the default set-<br>ting is "+0.00"mm. |
| Operation<br>button | Button                                                                                  | Description                                                                                                    |
|                     | $\downarrow$ , $\uparrow$                                                               | Enters setting value by ±0.25mm.                                                                                                    |
|                     | $\leftarrow, \rightarrow$                                                               | Toggles the screens.                                                                                                    |
|                     | ENTER                                                                                   | Starts test print.                                                                                                    |
|                     | CANCEL                                                                                  | Goes to the [TEST PRINT SIZE] screen.                                                                                                    |
|                     | FUNCTION                                                                                | Goes to the [MAINTENANCE MODE] screen.                                                                                                    |

| Display             | Test Print Mode - Adjustment of print position on the lower surface |                                                                                                    |
|---------------------|---------------------------------------------------------------------|----------------------------------------------------------------------------------------------------|
| Onscreen<br>message | PITCH POSITION LOWER<br>+0.00<br>ENTER -> PRINT                     | Adjusting the print position on the upper surface.<br>Use $\uparrow$ and $\downarrow$ keys to change setting value and<br>press ENTER to start test print.<br>The setting value can be adjusted by ±0.25mm<br>regardless of print density.<br>The setting range is ±3.75mm and the default set-<br>ting is "+0.00"mm. |
| Operation<br>button | Button                                                              | Description                                                                                                    |
|                     | $\downarrow$ , $\uparrow$                                           | Enters setting value by ±0.25mm.                                                                                                    |
|                     | $\leftarrow, \rightarrow$                                           | Toggles the screens.                                                                                                    |
|                     | ENTER                                                               | Starts test print.                                                                                                    |
|                     | CANCEL                                                              | Goes to the [TEST PRINT SIZE] screen.                                                                                                    |
|                     | FUNCTION                                                            | Goes to the [MAINTENANCE MODE] screen.                                                                                                    |

| Display             | Test Print Mode - Adjustment of offset position  |                                                                                                    |
|---------------------|--------------------------------------------------|----------------------------------------------------------------------------------------------------|
| Onscreen<br>message | OFFSET POSITION<br>+0.00 mm<br>ENTER -> PRINT (+ | Adjusting offset position.<br>Use $\uparrow$ and $\downarrow$ keys to change setting value and<br>press ENTER to start test print.<br>The setting value can be adjusted by ±0.25mm<br>regardless of print density.<br>The setting range is ±3.75mm and the default set-<br>ting is "+0.00"mm. |
| Operation<br>button | Button                                           | Description                                                                                                    |
|                     | $\downarrow$ , $\uparrow$                        | Enters setting value by ±0.25mm.                                                                                                    |
|                     | $\leftarrow, \rightarrow$                        | Toggles the screens.                                                                                                    |
|                     | ENTER                                            | Starts test print.                                                                                                    |
|                     | CANCEL                                           | Goes to the [TEST PRINT SIZE] screen.                                                                                                    |
|                     | FUNCTION                                         | Goes to the [MAINTENANCE MODE] screen.                                                                                                    |

| Display             | Test Print Mode - Darkness setting   |                                                                                                    |
|---------------------|--------------------------------------|----------------------------------------------------------------------------------------------------|
| Onscreen<br>message | DARKNESS<br>50<br>ENTER -> PRINT +++ | Adjusting print darkness.<br>Use ↑ and ↓ keys to change setting value and<br>press ENTER to start test print.<br>The setting value can be adjusted by 1 regardless<br>of print density.<br>The setting range is from 00 to 90.<br>The default setting is "50". |
| Operation<br>button | Button                               | Description                                                                                                    |
|                     | $\downarrow,\uparrow$                | Enters setting value by ±1.                                                                                                    |
|                     | $\leftarrow, \rightarrow$            | Toggles the screens.                                                                                                    |
|                     | ENTER                                | Starts test print.                                                                                                    |
|                     | CANCEL                               | Goes to the [TEST PRINT SIZE] screen.                                                                                                    |
|                     | FUNCTION                             | Goes to the [MAINTENANCE MODE] screen.                                                                                                    |

| Display             | Test Print Mode - Adjustment of factory test print position on the upper surface |                                                                                                    |
|---------------------|----------------------------------------------------------------------------------|----------------------------------------------------------------------------------------------------|
| Onscreen<br>message | F-PITCH POSITION<br>0.00<br>ENTER -> PRINT ↓↓                                    | Adjusting the factory test print position.<br>Use $\uparrow$ and $\downarrow$ keys to change setting value and<br>press ENTER to start test print.<br>The setting value can be adjusted by ±0.25mm<br>regardless of print density.<br>The setting range is ±3.75mm and the default set-<br>ting is "+0.00"mm. |
| Operation<br>button | Button                                                                           | Description                                                                                                    |
|                     | $\downarrow$ , $\uparrow$                                                        | Enters setting value by ±0.25mm.                                                                                                    |
|                     | $\leftarrow, \rightarrow$                                                        | Toggles the screens.                                                                                                    |
|                     | ENTER                                                                            | Starts test print.                                                                                                    |
|                     | CANCEL                                                                           | Goes to the [TEST PRINT SIZE] screen.                                                                                                    |
|                     | FUNCTION                                                                         | Goes to the [MAINTENANCE MODE] screen.                                                                                                    |

| Display             | Test Print Mode - Adjustment of factory test print position on the lower surface |                                                                                                    |
|---------------------|----------------------------------------------------------------------------------|----------------------------------------------------------------------------------------------------|
| Onscreen<br>message | F-PITCH POSITION<br>0.00<br>ENTER -> PRINT +++                                   | Adjusting the factory test print position.<br>Use $\uparrow$ and $\downarrow$ keys to change setting value and<br>press ENTER to start test print.<br>The setting value can be adjusted by ±0.25mm<br>regardless of print density.<br>The setting range is ±3.75mm and the default set-<br>ting is "+0.00"mm. |
| Operation<br>button | Button                                                                           | Description                                                                                                    |
|                     | $\downarrow$ , $\uparrow$                                                        | Enters setting value by ±0.25mm.                                                                                                    |
|                     | $\leftarrow, \rightarrow$                                                        | Toggles the screens.                                                                                                    |
|                     | ENTER                                                                            | Starts test print.                                                                                                    |
|                     | CANCEL                                                                           | Goes to the [TEST PRINT SIZE] screen.                                                                                                    |
|                     | FUNCTION                                                                         | Goes to the [MAITENANCE MODE] screen.                                                                                                    |

| Display             | Test Print Mode - Pausing test print |                                                                                                    |
|---------------------|--------------------------------------|----------------------------------------------------------------------------------------------------|
| Onscreen<br>message | TEST PRINT<br>ENTER -> STOP          | This screen shows that test print is in progress.<br>Ongoing test print will be paused temporarily by<br>pressing ENTER. |
| Operation<br>button | Button                               | Description                                                                                                    |
|                     | ENTER                                | Starts/Pauses test print.                                                                                                |

#### 3.3.1.17 Download Mode

| Display             | Download Mode - Selection of downloading method |                                                                                                    |
|---------------------|-------------------------------------------------|----------------------------------------------------------------------------------------------------|
| Onscreen<br>message | INTERFACE SELECT<br>INTERFACE<br>SD CARD        | Selecting one of the following downloading meth-<br>ods.<br>Use ↑ and ↓ keys to move the cursor and press<br>ENTER.<br>"INTERFACE": Downloads the program from the<br>interface.<br>"SD CARD": Downloads the program from the SD<br>card.<br>The initial cursor position is "INTERFACE". |
| Operation<br>button | Button                                          | Description                                                                                                    |
|                     | $\leftarrow, \rightarrow$                       | Moves the cursor.                                                                                                    |
|                     | ENTER                                           | "INTERFACE": Goes to the [PROGRAM DOWN-<br>LOAD READY] screen.<br>"SD CARD": Goes to the [DOWNLOAD SELECT]<br>screen.                                                                                                    |

| Display             | Download Mode - Waiting to download the data |                                                                                                    |
|---------------------|----------------------------------------------|----------------------------------------------------------------------------------------------------|
| Onscreen<br>message | DOWNLOAD READY                               | Waiting to download the data.<br>The following data will be received from the com-<br>puter and written in the main ROM.<br>(1)Firmware data<br>(2)Font / Logo data<br>(3)Kanji font<br>When the firmware data is received, it goes to the<br>[RECEIVING] screen. When font, logo or Kanji<br>font is received, it goes to the [FONT DOWN-<br>LOAD READY] screen. |
| Operation<br>button | Button                                       | Description                                                                                                    |

| Display             | Download Mode - Waiting to download the font data |                                                                                                    |
|---------------------|---------------------------------------------------|----------------------------------------------------------------------------------------------------|
| Onscreen<br>message | FONT DOWNLOAD<br>READY                            | Waiting to download the font data.<br>When the font data is newly registered, it goes to<br>the [RECEIVING] screen. When the font data is<br>overwritten or deleted, it goes to the [DELET-<br>ING] screen. |

| Display             | Download Mode - Deleting the font data |                                                                                                    |
|---------------------|----------------------------------------|----------------------------------------------------------------------------------------------------|
| Onscreen<br>message | DELETING<br>s                          | Deleting the font data.<br>The gauge on the bottom of the screen shows the<br>data deleting status.<br>When the font data is overwritten after deleting<br>the font data, it goes to the [RECEIVING] screen.<br>When deleting the font data, it goes to the [FONT<br>DELETE COMPLETED] screen. |

| Display             | Download Mode - Receiving the font data |                                                                                                    |
|---------------------|-----------------------------------------|----------------------------------------------------------------------------------------------------|
| Onscreen<br>message | RECEIVING<br>scr                        | Receiving the font data.<br>The gauge on the bottom of the screen shows the<br>font data downloading status.<br>After the font data is received, it goes to the<br>[WRITING] screen. |

| Display             | Download Mode - Writing the font data |                                                                                                    |
|---------------------|---------------------------------------|----------------------------------------------------------------------------------------------------|
| Onscreen<br>message | WRITING<br>sce                        | This screen shows that the writing of downloaded<br>font data is in progress.<br>The gauge on the bottom of the screen shows the<br>writing status.<br>After the completion of font data writing, it goes to<br>the [FONT REGISTRY COMPLETED].<br>After the completion of downloaded data writing,<br>it goes to the [VERIFYING] screen. |

| Display             | Download Mode - Verifying the downloaded data |                                                                                                    |
|---------------------|-----------------------------------------------|----------------------------------------------------------------------------------------------------|
| Onscreen<br>message | VERIFYING<br>s                                | This screen shows that the verification of down-<br>loaded data is in progress.<br>The gauge on the bottom of the screen shows the<br>verification status.<br>After the downloaded data is verified, it goes to<br>the [PROGRAM DOWNLOAD COMPLETED]<br>screen. |

| Display             | Download Mode - Download completed |                                                                                                    |
|---------------------|------------------------------------|----------------------------------------------------------------------------------------------------|
| Onscreen<br>message | PROGRAM DOWNLOAD<br>COMPLETED      | This screen shows the completion of download.<br>The buzzer emits 3 beeps when the download is<br>completed.<br>Press ENTER to go to the [DOWNLOAD READY]<br>screen. |
| Operation<br>button | Button                             | Description                                                                                                    |
|                     | ENTER                              | Goes to the [DOWNLOAD READY] screen.                                                                                                    |

# 3.3 LCD MESSAGE DETAILS (CONT'D)

| Display             | Download Mode - Font data registration completed |                                                                                                    |
|---------------------|--------------------------------------------------|----------------------------------------------------------------------------------------------------|
| Onscreen<br>message | FONT REGISTRY<br>COMPLETED                       | This screen shows the completion of font data<br>registration.<br>The buzzer emits 3 beeps when the font data reg-<br>istration is completed.<br>Goes to the [DOWNLOAD READY] screen after 3<br>seconds automatically. |

| Display             | Download Mode - Font data deletion completed |                                                                                                    |
|---------------------|----------------------------------------------|----------------------------------------------------------------------------------------------------|
| Onscreen<br>message | FONT DELETE<br>COMPLETED                     | This screen shows the completion of font data<br>deletion.<br>The buzzer emits 3 beeps when the font data<br>deletion is completed.<br>Goes to the [DOWNLOAD READY] screen after 3<br>seconds automatically. |

| Display             | Download Mode - Selection of downloading method            |                                                                                                    |
|---------------------|------------------------------------------------------------|----------------------------------------------------------------------------------------------------|
| Onscreen<br>message | DOWNLOAD SELECT<br>FIRMWARE<br>KANJI FONT<br>CONFIG<br>ALL | <ul> <li>Selecting one of the following downloading methods.</li> <li>Use ↑ and ↓ keys to move the cursor and press ENTER.</li> <li>(1) "FIRMWARE"("FIRMWARE", "KANJI FONT" or "KANJI OUTLINE FONT")</li> <li>(2) "KANJI FONT"("KANJI FONT" or "KANJI OUTLINE FONT")</li> <li>(3) "CONFIG" (Printer settings)</li> <li>(4) "ALL" (Downloads in order of (1), (2) and (3)) The initial cursor position is "FIRMWARE".</li> </ul> |
| Operation<br>button | Button                                                     | Description                                                                                                    |
|                     | $\downarrow$ , $\uparrow$                                  | Moves the cursor.                                                                                                    |
|                     | ENTER                                                      | Goes to the [READING] screen.                                                                                                    |
|                     | CANCEL                                                     | Goes to the [INTERFACE SELECT] screen.                                                                                                    |

| Display             | Download Mode - Reading the data |                                                                                                    |
|---------------------|----------------------------------|----------------------------------------------------------------------------------------------------|
| Onscreen<br>message | READING<br>s                     | This screen shows that the reading of down-<br>loaded data.<br>The gauge on the bottom of the screen shows the<br>reading status. |

| Display             | Download       | d Mode - Writing the data                                                                                                    |
|---------------------|----------------|----------------------------------------------------------------------------------------------------|
| Onscreen<br>message | WRITING<br>ScE | This screen shows that the writing of downloaded<br>data is in progress.<br>The gauge on the bottom of the screen shows the<br>writing status. |

| Display             | Download Mode - Verifying the downloaded data |                                                                                                    |
|---------------------|-----------------------------------------------|----------------------------------------------------------------------------------------------------|
| Onscreen<br>message | VERIFYING<br>s                                | This screen shows that the verification of down-<br>loaded data and written data is in progress.<br>The gauge on the bottom of the screen shows the<br>verification status.<br>Note that this screen does not appear when<br>downloading "CONFIG".<br>When downloading the data continuously, it goes<br>to the [READING] screen.<br>When the download is completed, it goes to the<br>[PROGRAM DOWNLOAD COMPLETED]<br>screen. |

| Display             | Download Mode - Download completed |                                                                                                    |
|---------------------|------------------------------------|----------------------------------------------------------------------------------------------------|
| Onscreen<br>message | READING<br>sce                     | This screen shows the completion of program<br>download.<br>The buzzer emits 3 beeps when the program<br>download is completed.<br>Press ENTER to go to the [DOWNLOAD READY]<br>screen. |
| Operation<br>button | Button                             | Description                                                                                                    |
|                     | ENTER                              | Goes to the [DOWNLOAD READY] screen.                                                                                                    |

# **3.4 DEFAULT SETTING**

#### 3.4.1 Default Setting Items

Items to be initialized may differ by clearing method (o: Corresponding items)

### 3.4 DEFAULT SETTING (CONT'D)

### 3.4.1 List of Default Values

| Item                   |                               | Default Value   |
|------------------------|-------------------------------|-----------------|
|                        |                               | GY412           |
| TEST<br>PRINT<br>MODE  |                               |                 |
|                        | PITCH POSITION,<br>UPPER      | 0               |
|                        | PITCH POSITION,<br>LOWER      | 0               |
|                        | OFFSET POSITION               | 0               |
|                        | DARKNESS                      | 50              |
| USER<br>MODE           |                               |                 |
|                        | PRINT SPEED                   | 06 IPS          |
|                        | PRINT DARKNESS,<br>UPPER HEAD | 3               |
|                        | PRINT DARKNESS,<br>LOWER HEAD | 3               |
|                        | PITCH OFFSET,<br>UPPER HEAD   | V:+0000 H:+0000 |
|                        | PITCH OFFSET,<br>LOWER HEAD   | V:+0000 H:+0000 |
|                        | ZERO SLASH                    | NO              |
|                        | CHARACTER CODE                | JIS             |
|                        | KANJI FONT                    | GOTHIC          |
|                        | CHARACTER PITCH               | FIXED           |
| INTER-<br>FACE<br>MODE |                               |                 |
|                        | RS-232C<br>Baud rate          | 19200 bps       |
|                        | RS-232C<br>Parity bit         | NONE            |
|                        | RS-232C<br>Stop bit           | 1 BIT           |

| Item                 |                              | Default Value                                                         |
|----------------------|------------------------------|-----------------------------------------------------------------------|
|                      |                              | GY412                                                                 |
|                      | RS-232C<br>Character bit     | 8 BIT                                                                 |
|                      | LAN IP address               | 0.0.0.0                                                               |
|                      | LAN<br>Subnet mask           | 0.0.0.0                                                               |
|                      | LAN<br>Gateway address       | 0.0.0.0                                                               |
|                      | LAN<br>Port number1          | 1024                                                                  |
|                      | LAN<br>Port number2          | 1025                                                                  |
|                      | LAN<br>Port number3          | 9100                                                                  |
|                      | PROTOCOL                     | STATUS4                                                               |
|                      | STATUS REPLY TIM-<br>ING     | ENQ                                                                   |
|                      | RECEIVE BUFFER               | MULTI                                                                 |
|                      | ITEM NUMBER<br>CHECK         | DISABLE                                                               |
|                      | BCC CHECK                    | DISABLE                                                               |
| ADVANC<br>ED<br>MODE |                              |                                                                       |
|                      | DARKNESS RANGE<br>UPPER HEAD | A                                                                     |
|                      | DARKNESS RANGE<br>LOWER HEAD | А                                                                     |
|                      | CHECK MEDIA SIZE             | DISABLE                                                               |
|                      | COMMAND ERROR<br>DISPLAY     | NO                                                                    |
|                      | HEAD CHECK                   | ENABLE                                                                |
|                      | SELECT LAN-<br>GUAGE         | ENGLISH                                                               |
|                      | PROTOCOL CODE                | STANDARD                                                              |
|                      | NON-STANDARD                 | STX=7Bh, ETX=7Dh, ESC=EEh, ENQ=40h,<br>CAN=21h, NULL=00h, OFFLINE=5Dh |
|                      | SEMBL MODE<br>AUTO START     | NO                                                                    |

| ltem                 |                         | Default Value |
|----------------------|-------------------------|---------------|
|                      |                         | GY412         |
| SER-<br>VICE<br>MODE |                         |               |
|                      | SENSOR LEVEL I-<br>MARK | Auto setting  |
|                      | SENSOR LEVEL<br>GAP1    | Auto setting  |
|                      | SET PASSWORD            | OFF           |

# 3.4 LCD DISPLAY LANGUAGE

#### 3.4.2 How to Change Display Language

Go to the SELECT LANGUAGE screen in the Advanced Mode to select either English or Japanese.

The default language setting is English.

Section 3: Operation and Configuration

# 4

# TROUBLESHOOTING

If you are unable to produce printouts on the GY412 printer, use this section to make sure the basics have been checked, before deciding you are unable to proceed any further. This section is divided into these parts:

- 4.1 Error signal troubleshooting
- 4.2 Error Message When Detecting Command Error
- 4.3 Error Messages
- 4.4 Troubleshooting table
- 4.5 Interface Troubleshooting
- 4.6 Test Print Troubleshooting

### 4.1 ERROR SIGNAL TROUBLESHOOTING

Warning icons will be displayed in the icon display area of the operator panel from the third to the fifth box.

Up to three warning icons can be displayed when detecting multiple warning messages simultaneously.

The printer will continue issuing the label while it is detecting a warning message.

| No. | LCD Message       | LED                                    | Buzzer           | Error<br>Condition                                    | Trouble                                                                                                    | Solution                                                                      |
|-----|-------------------|----------------------------------------|------------------|-------------------------------------------------------|----------------------------------------------------------------------------------------------------|-------------------------------------------------------------------------------|
| 1   | MACHINE<br>ERROR  | ON<br>LINE:<br>Off<br>ERROR<br>: On    | 1 long<br>beep   | Machine<br>error<br>To clear<br>error: Power<br>OFF   | 1. Defective<br>board                                                                                       | 1. Board<br>replacement                                                       |
| 2   | FLASHROM<br>ERROR | ON<br>LINE:<br>Off<br>ERROR<br>: On    | 1 long<br>beep   | Flash ROM<br>error<br>To clear<br>error: Power<br>OFF | 1. Access<br>failure to<br>Flash ROM<br>2. Exceed-<br>ing maxi-<br>mum times of<br>writing to<br>Flash ROM. | 1. Board<br>replacement                                                       |
| 3   | PARITY ERROR      | ON<br>LINE:<br>Blinks<br>ERROR<br>: On | 3 short<br>beeps | Overrun error<br>To clear<br>error: Power<br>OFF      | <ol> <li>Improper<br/>communica-<br/>tion settings</li> <li>Improper<br/>cable con-<br/>nection</li> </ol>  | 1. Adjust<br>communica-<br>tion settings<br>2. Connect<br>cable prop-<br>erly |
| 4   | OVERRUN<br>ERROR  | ON<br>LINE:<br>Blinks<br>ERROR<br>: On | 3 short<br>beeps | Overrun error<br>To clear<br>error: Power<br>OFF      | <ol> <li>Improper<br/>communica-<br/>tion settings</li> <li>Improper<br/>cable con-<br/>nection</li> </ol>  | 1. Adjust<br>communica-<br>tion settings<br>2. Connect<br>cable prop-<br>erly |
| 5   | FRAMING<br>ERROR  | ON<br>LINE:<br>Blinks<br>ERROR<br>: On | 3 short<br>beeps | Framing<br>error<br>To clear<br>error: Power<br>OFF   | <ol> <li>Improper<br/>communica-<br/>tion settings</li> <li>Improper<br/>cable con-<br/>nection</li> </ol>  | 1. Adjust<br>communica-<br>tion settings<br>2. Connect<br>cable prop-<br>erly |

| No. | LCD Message  | LED                                     | Buzzer           | Error<br>Condition                                    | Trouble                                                                                                    | Solution                                                                                                    |
|-----|--------------|-----------------------------------------|------------------|-------------------------------------------------------|----------------------------------------------------------------------------------------------------|----------------------------------------------------------------------------------------------------|
| 6   | BUFFER OVER  | ON<br>LINE:<br>Blinks<br>ERROR<br>: On  | 3 short<br>beeps | Buffer over<br>To clear<br>error: Power<br>OFF        | <ol> <li>Receiving<br/>oversized<br/>data for buf-<br/>fer<br/>capacity</li> <li>Inappropri-<br/>ate commu-<br/>nication</li> </ol>    | <ol> <li>Change<br/>the host pro-<br/>gram not to<br/>send data<br/>exceeding<br/>buffer capac-<br/>ity</li> <li>Adjust the<br/>host pro-<br/>gram to cor-<br/>rect<br/>communica-<br/>tion protocol</li> </ol> |
| 7   | COVER OPEN   | ON<br>LINE:<br>Off<br>ERROR<br>: Blinks | 3 short<br>beeps | Cover open<br>To clear<br>error: Cover<br>close       | <ol> <li>Cover is<br/>not properly<br/>locked</li> <li>Cover<br/>open sensor<br/>failure</li> </ol>                                    | 1. Lock the<br>head portion<br>2. Adjust/<br>Replace<br>head open<br>sensor                                                                                                    |
| 8   | PAPER END    | ON<br>LINE:<br>Off<br>ERROR<br>: Blinks | 3 short<br>beeps | Paper end<br>To clear<br>error: Head<br>open/close    | <ol> <li>Out of<br/>paper</li> <li>Paper is<br/>not set prop-<br/>erly</li> </ol>                                                      | 1&2. Set<br>paper prop-<br>erly                                                                                                    |
| 10  | SENSOR ERROR | ON<br>LINE:<br>Off<br>ERROR<br>: On     | 3 short<br>beeps | Sensor error<br>To clear<br>error: Head<br>open/close | <ol> <li>Improper<br/>pitch sensor<br/>level</li> <li>Improper<br/>setting of<br/>sensor type</li> <li>Label<br/>meandering</li> </ol> | <ol> <li>Adjust         pitch sensor         level         Set the         appropriate         paper type         Clean and         adjust paper     </li> </ol>                                                |

| No. | LCD Message                                   | LED                                     | Buzzer           | Error<br>Condition                                                                                                    | Trouble                                                                                          | Solution                                                                                                  |
|-----|-----------------------------------------------|-----------------------------------------|------------------|----------------------------------------------------------------------------------------------------|--------------------------------------------------------------------------------------------------|----------------------------------------------------------------------------------------------------|
| 11  | HEAD ERROR<br>HEAD ERROR<br>裏面ヘッドが<br>野線しています | ON<br>LINE:<br>Off<br>ERROR<br>: On     | 1 long<br>beep   | Error will be<br>detected only<br>when<br>head check<br>is enabled<br>To clear<br>error: Hold<br>down<br>ENTER<br>more than 5<br>sec. to<br>change head<br>check range<br>or the combi-<br>nation of<br>LINE +<br>ENTER more<br>than 5 sec.<br>to disable<br>head check<br>function. | 1. Print head<br>failure                                                                         | 1. Replace<br>print head                                                                                  |
| 12  | MEMORY<br>R/W ERROR                           | ON<br>LINE:<br>Off<br>ERROR<br>: Blinks | 1 long<br>beep   | Memory write<br>error<br>To clear<br>error: Power<br>OFF                                                                                                    | 1. Write fail-<br>ure                                                                            | <ol> <li>Check the<br/>installation of<br/>Flash ROM</li> <li>Board<br/>replacement</li> </ol>            |
| 13  | MEMORY FULL                                   | ON<br>LINE:<br>Off<br>ERROR<br>: Blinks | 1 long<br>beep   | Memory full<br>To clear<br>error: Power<br>OFF                                                                                                    | 1. Not<br>enough<br>memory                                                                       | 1. Delete<br>unnecessary<br>data                                                                          |
| 14  | DOWNLOAD<br>DATA ERROR                        | ON<br>LINE:<br>Off<br>ERROR<br>: On     | 1 long<br>beep   | Download<br>data error<br>To clear<br>error: Press<br>ENTER                                                                                                    | 1. Reception<br>of unauthor-<br>ized down-<br>load data<br>2. No down-<br>load area<br>available | 1. Check<br>download<br>data<br>2. Check<br>download<br>data size                                         |
| 15  | CUTTER ERROR                                  | ON<br>LINE:<br>Off<br>ERROR<br>: Blinks | 3 short<br>beeps | Cutter error<br>To clear<br>error: Press<br>ENTER                                                                                                    | 1. Jammed at<br>cutter<br>2. Slit at the<br>cutter por-<br>tion does not<br>work<br>properly     | <ol> <li>Clean up<br/>the cutter<br/>assembly.</li> <li>Adjust the<br/>belt at cutter<br/>part</li> </ol> |

| No. | LCD Message                         | LED                                     | Buzzer           | Error<br>Condition                                                                                                    | Trouble                                                                                                    | Solution                                                      |
|-----|-------------------------------------|-----------------------------------------|------------------|----------------------------------------------------------------------------------------------------|----------------------------------------------------------------------------------------------------|---------------------------------------------------------------|
| 17  | BCC CHECK<br>ERROR                  | ON<br>LINE:<br>Off<br>ERROR<br>: Blinks | 3 short<br>beeps | BCC check<br>error<br>To clear<br>error: Press<br>LINE or<br>cancel the<br>job                                                                                                | 1. BCC that<br>is added to<br>send data<br>(for 1 item<br>differs.                                                                                                    | 1. Check<br>send data<br>and commu-<br>nication set-<br>tings |
| 18  |                                     | ON<br>LINE:<br>Off<br>ERROR<br>: Blinks | 3 short<br>beeps | Item NO<br>error<br>To clear<br>error: Press<br>LINE or<br>cancel the<br>job                                                                                                  | 1. Sequence<br>number of<br>print data (for<br>1 item<br>is not incre-<br>menting by<br>one.<br>*Sequence<br>number                                                      | 1. Check<br>send data<br>and commu-<br>nication set-<br>tings |
| 21  | KANJI ROM<br>ERROR                  | ON<br>LINE:<br>Off<br>ERROR<br>: Blinks | 3 short<br>beeps | Kanji ROM<br>error<br>To clear<br>error: Power<br>OFF                                                                                                    | 1. Reading<br>improper<br>Kanji data<br>through Kan<br>ROM                                                                                                    | 1. Download<br>Kanji data<br>2. Board<br>replacement          |
| 25  | MEDIA ERROR                         | ON<br>LINE:<br>Off<br>ERROR<br>: Blinks | 3 short<br>beeps | Media error<br>To clear<br>error: Head<br>open/close                                                                                                    | 1. Print data<br>exceeds                                                                                                    | 1. Check<br>print data<br>2. Change<br>media type             |
| 26  | COMMAND ERROR<br>Caaa: <bb>:cc</bb> | ON<br>LINE:<br>Off<br>ERROR<br>: Blinks | 3 short<br>beeps | Command<br>error<br>To clear<br>error: Press<br>LINE<br>* This screen<br>appears only<br>when com-<br>mand error<br>display set-<br>ting is<br>enabled in<br>Advanced<br>Mode | 1. Detecting<br>improper<br>command or<br>parameter in<br>the print data<br>* Command<br>information<br>of detected<br>error will be<br>shown at the<br>bottom of<br>LCD | 1. Check<br>print data                                        |

#### 4.2 ERROR MESSAGE WHEN DETECTING COMMAND ERROR

#### 4.2.1 Printer Motion when Detecting Command Error

When [COMMAND ERROR DISPLAY] is set to "ENABLE" in Advanced Mode, the information of a command in which a command error was detected will be shown at the bottom of the screen, and the print operation will be paused.

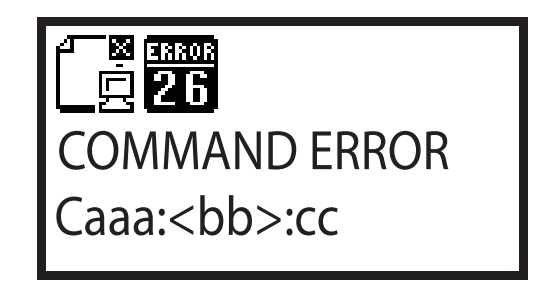

This error can be cleared by pressing the ONLINE key, but the data in which an error was detected will be dumped and print operation will not be performed.

#### 4.2.2 Position of Error Occurrence

The location of command error is shown in "Caaa" where an error is being displayed.

The number of ESC commands from ESC+A will be shown in "aaa". Note that ESC+A is not included in the number of ESC commands, which can be displayed up to 999. If the number of ESC commands exceeds 999, it will be shown as "999".

Example) When a command error is detected by Horizontal Print Position <H>.

---- : [ESC]A C001 : [ESC]V100 <u>C002 : [ESC]H99999</u> ← <u>Location of command error</u> C003 : [ESC]L0202 C004 : [ESC]X21,ABCDEF C005 : [ESC]Q1 C006 : [ESC]Z

In this case, **<u>C002</u>** is the location of error.

#### 4.2.3 Error Command Name

Command name, in which an error was detected, will be shown in "<bb>" where an error is being displayed. \* When it is 1 byte command, it will be left aligned.

#### 4.2.4 Error Code

Cause of command error will be indicated in code in "cc" where an error being displayed.

Error types

| Code | Cause                                                        |
|------|--------------------------------------------------------------|
| 01   | Analyzed improper command                                    |
| 02   | Received improper parameter                                  |
| 03   | Analyzed improper graphic and external character data        |
| 04   | Specified memory area (Card slot) is incorrect               |
| 05   | Number specified by registration command is already taken    |
| 06   | Outside the registration area                                |
| 07   | Data is not registered                                       |
| 08   | Specified print start position is outside the printable area |
| 09   | Printing image is outside the printable area (Barcode only)  |

# **4.3 ERROR MESSAGES**

| Error messages                     | Causes                                                                                                    | Measures                                                                                                    |
|------------------------------------|----------------------------------------------------------------------------------------------------|----------------------------------------------------------------------------------------------------|
| MACHINE ERROR<br>FLASHROM<br>ERROR | An error occurred in the printer's hardware.                                                                                                    | Restart the printer. If not recovering from an<br>error, please contact your SATO reseller<br>or technical support center.                                                                             |
| PARITY ERROR                       | The communication conditions of the host computer and the printer do not match.                                                                                                    | Check the communication conditions such<br>as baud rate and parity. Then restart the<br>printer and send the data.<br>Or check to see if a correct cable is used or<br>not.                            |
| BUFFER OVER                        | The amount of data sent from the host computer is too big.                                                                                                    | Restart the printer and send the data again.<br>If not recovering from an error, check the<br>communication cable and transmission<br>data.                                                            |
| COVER OPEN                         | Cover is open.                                                                                                    | Close the cover.                                                                                                    |
| PAPER END                          | <ul> <li>(1)Out of label.</li> <li>(2)Label is not set.</li> <li>(3)Label is not set properly.</li> <li>(4)Paper jam.</li> <li>(5)Pitch sensor is dirty.</li> <li>Thermal head is damaged.</li> </ul> | <ul> <li>(1)Set the label properly.</li> <li>(2)Remove jammed label and reset the label.</li> <li>(3)Clean the pitch sensor.</li> </ul> Please contact your SATO reseller or technical support center. |
| MEMORY R/W<br>ERROR                | Write failure occurred.                                                                                                    | Restart the printer. If not recovering from an<br>error, please contact your SATO reseller<br>or technical support center.                                                                             |

| Error messages         | Causes                                                                                                    | Measures                                                                                                    |
|------------------------|----------------------------------------------------------------------------------------------------|----------------------------------------------------------------------------------------------------|
| MEMORY FULL            | Not enough memory space.                                                                                               | Delete unnecessary data from the main memory.                                                                                           |
| DOWNLOAD<br>DATA ERROR | <ul><li>(1)Incorrect data is downloaded.</li><li>(2)Not enough memory space for the downloaded data.</li></ul>         | <ul><li>(1)Check to see if the downloaded data is<br/>the correct one or not.</li><li>(2)Check the data size for downloading.</li></ul> |
| CUTTER ERROR           | <ul><li>(1) Paper jam at the cutter portion.</li><li>(2) The slit of cutter portion is not working properly.</li></ul> | <ul><li>(1)Clean the cutter portion.</li><li>(2)Adjust the belt tension of cutter portion.</li></ul>                                    |
| CUTTER ERROR           | Cutter sensor position is not correct.                                                                                 | Set the label with the specified size.                                                                                                  |
| BCC CHECK<br>ERROR     | BCC added to the transmission data is not correct.                                                                     | Check the transmission data and<br>communication setting.                                                                               |
| ITEM NO ERROR          | Sequential number of print data is not in the right order.                                                             | Check the transmission data and<br>communication setting.                                                                               |
| KANJI ROM<br>ERROR     | Incorrect Kanji data was imported from<br>Kanji ROM.                                                                   | Download the Kanji data. If not recovering from an error, replace the board.                                                            |
| MEDIA ERROR            | The print data is printed outside of the label.                                                                        | Check the print data or replace the label.                                                                                              |
| COMMAND<br>ERROR       | Incorrect command or parameter was found in the print data.                                                            | Check the print data.                                                                                                    |

# 4.4 TROUBLESHOOTING TABLE

| TROUBLESHOOTING TABLE                          |                                                              |
|------------------------------------------------|--------------------------------------------------------------|
| NO POWER                                       |                                                              |
| Printer does not turn on.                      | Power connector is not properly connected.                   |
| NO LABEL MOVEMENT                              |                                                              |
| Media is not set properly.                     | Set media and media guide correctly                          |
| Incorrect label sensor selected.               | Set the sensor correctly by printer setting tool.            |
| Dirty platen roller.                           | Clean the platen roller.                                     |
| Damaged platen gear.                           | Replace platen roller and gear.                              |
| INCORRECT LABEL POSITIONING                    |                                                              |
| Incorrect label sensor selection.              | Set the sensor correctly by printer setting tool.            |
| Improper sensor adjustment.                    | Adjust sensor sensitivity as required.                       |
| Data input error.                              | Ensure correct data stream.                                  |
| Incorrect offset settings.                     | Adjust settings as required.                                 |
| NO PRINT MOTION                                |                                                              |
| The interface cable is not properly connected. | Connect the interface cable.                                 |
| Interface problems.                            | Troubleshoot interface - refer to the next section.          |
| Data input error.                              | Ensure correct data stream.                                  |
| Defective main circuit board.                  | Have SATO authorized servicing personnel replace main board. |
| PRINTER CREATES A BLANK LABEL                  |                                                              |
| Data input error.                              | Ensure correct data stream.                                  |
| Incorrect label sensor selection.              | Set the sensor correctly by printer setting tool.            |
| Print head is disconnected.                    | Power off the printer and ensure a proper connection.        |
| Defective print head.                          | Replace print head as required.                              |
| Defective main circuit board.                  | Have SATO authorized servicing personnel replace main board. |
| IMAGE VOIDS                                    |                                                              |
| Dirty print head.                              | Clean print head.                                            |
| Defective print head.                          | Replace print head.                                          |
| Defective main circuit board.                  | Have SATO authorized servicing personnel replace main board. |
| Damaged or worn platen roller.                 | Replace platen roller.                                       |
| Poor label quality.                            | Use higher quality media. Use only SATO-certified media.     |

| TROUBLESHOOTING TABLE                            |                                                          |  |  |
|--------------------------------------------------|----------------------------------------------------------|--|--|
| LIGHT PRINT IMAGES                               |                                                          |  |  |
| Low print head darkness.                         | Adjust darkness level setting.                           |  |  |
| Foreign material on print head.                  | Clean print head and platen roller.                      |  |  |
| Excessive print speed.                           | Reduce print speed setting.                              |  |  |
| UNEVEN PRINT DARKNESS                            |                                                          |  |  |
| Damaged or worn platen roller.                   | Replace platen roller.                                   |  |  |
| Dirty print head.                                | Clean print head.                                        |  |  |
| Defective print head.                            | Replace print head as required.                          |  |  |
| SMEARED PRINT IMAGES                             |                                                          |  |  |
| Poor media quality                               | Use higher quality media. Use only SATO-certified media. |  |  |
| Foreign material on print head and platen roller | Clean print head and platen roller.                      |  |  |
| Foreign material on labels                       | Use higher quality media. Use only SATO-certified media. |  |  |
| Excessive print head energy                      | Adjust darkness level setting.                           |  |  |
| Excessive print speed                            | Adjust print speed as required.                          |  |  |
| MEANDERING MEDIA                                 |                                                          |  |  |
| Incorrectly loaded media.                        | Ensure correct loading.                                  |  |  |
| Media is not set properly.                       | Set media and media guide correctly.                     |  |  |
| Damaged or worn platen roller.                   | Replace platen roller.                                   |  |  |

# 4.5 INTERFACE TROUBLESHOOTING

This chapter provides a checklist for the various interface types. Locate the checklist relative to the interface used and perform each of the troubleshooting tasks until the problem has been isolated.

# UNIVERSAL SERIAL BUS (USB) INTERFACE

If nothing prints during a test print, verify the device drivers have been successively installed by performing the following:

| СНК | TROUBLESHOOTING STEP                                                                  |
|-----|---------------------------------------------------------------------------------------|
|     | Click on Start, Settings, and then Control Panel.                                     |
|     | Click on System within the new window.                                                |
|     | Click on the Device Manager tab.                                                      |
|     | Ensure that the View Device By Type is checked.                                       |
|     | Scroll to SATO-USB Device and ensure that errors do not exist. Reinstall as required. |
|     | Reboot the PC and the printer.                                                        |

# **RS232 SERIAL INTERFACE**

| СНК | TROUBLESHOOTING STEP                                                                                                    |
|-----|----------------------------------------------------------------------------------------------------|
|     | Ensure the correct interface module is correctly installed. Run self-test to verify.                                                                                                    |
|     | Ensure the serial cable (Null Modem) meets specifications and is correctly connected at each end.                                                                                                    |
|     | Ensure the serial cable is not defective.                                                                                                    |
|     | Ensure the communication parameters for the baud rate, parity, data bits and stop bits are consistent with those being sent from the host computer.                                                                                                    |
|     | Ensure the printer is receiving information from the computer using the Receive Buffer Hex Dump mode. Refer to that procedure within this manual for instructions. The command stream should be continuous and possess 0Dhex and/or 0Ahex (carriage return and line feed) characters throughout. However, there should not be either located between the start ( <esc>A) and the stop (<esc>Z) commands.</esc></esc> |
|     | Try another port to isolate the problem.                                                                                                    |
|     | Replace the main circuit board if determined to be the problem.                                                                                                    |

# LAN ETHERNET INTERFACE

| СНК | TROUBLESHOOTING STEP                                                                                                    |
|-----|----------------------------------------------------------------------------------------------------|
|     | Ensure the interface has been correctly configured. Wait two minutes and run self-test to verify. If a test label does not print, there may be a hardware problem.                               |
|     | Ensure the cable and its ports are not defective.                                                                                                    |
|     | Ensure that a faulty print server or other protocol related scenarios are not creating a queue setup issue. Systematically perform checks and tests to isolate the cause.                        |
|     | If using TCP/IP, ensure that a valid IP address is specified and that all parameters are correct (subnet mask, gateway, etc.). Attempt to PING the IP address assigned to the network interface. |
|     | If using a repeater or hub, ensure the SQE is turned off. Also ensure the repeater port is not defective by trying the print server on another port.                                             |
|     | Install the IPX/SPX protocol on a workstation to determine if the network device can be discovered via the MAC address. If able, configure the appropriate protocols and retest connectivity.    |
|     | Use a crossover cable to isolate the printer from the network by connecting from the interface and workstation. Verify that the parameters match on each. Test connectivity.                     |
# 4.6 TEST PRINT TROUBLESHOOTING

This chapter provides instruction on special printing to identify and resolve specific print problems.

#### 4.4.1 Hex Dump

Allows the operator to determine if there were problems in the downloading of data. The contents of the print buffer can be examined using the Hex Dump Mode. In the left column, each line of data received is numbered. The center column provides the data in hexadecimal format. And in the right column, the same data are provided in the ASCII format. Refer to **Section 3: Operation and Configuration** for more details to perform this activity.

#### 4.4.2 Test label printing

Allows the operator to identify specific problems regarding mechanical performance and setup. The test label is designed to assist in the identification of print problems. Refer to **Section 3: Operation and Configuration** for more details to perform this activity.

Section 4: Troubleshooting

This page is intentionally left blank

# 5

# **CLEANING AND MAINTENANCE**

This section provides information on user maintenance for the GY412 printer.

The following information is covered here:

- 5.1 Cleaning The Print Head, Platen, and Rollers
- 5.2 How To Clean The Printer (Cleaning Kit)

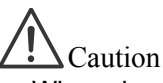

- When cleaning the print heads, bear in mind that the print heads and their surroundings may be hot. Wait until the printer cools down before proceeding to clean the printer.
- Be sure to turn off the power before cleaning.
- The suggested cleaning schedules here are guidelines. If necessary, clean as appropriate, depending on the degree of contamination.
- Use a cleaning swab, or cotton cloth from an approved cleaning kit, to clean the printer units.
- Use only soft, lint-free materials for cleaning. Avoid using hard objects for the cleaning process, as they will damage the components.

# 5.1 CLEANING THE PRINT HEAD, PLATEN, AND ROLLERS

The print head not only generates printouts of barcodes, but also graphics and text. To produce optimal prints, it must be kept clean in spite of the dirt and adhesive that constantly accumulate on its print surfaces. Furthermore, dirt can accumulate along the label path, affecting parts such as sensors and guides, and reducing their performance.

Therefore, it is important to clean these important components periodically. The printer cleaning kit and cleaning sheets can be purchased from your authorized SATO representative.

#### When to clean with a cleaning kit

♦ For the print heads, platen roller, paper sensor, and label guide: clean after using up every other box of media.

• For other parts: clean after finishing every six boxes of media.

# 5.2 HOW TO CLEAN THE PRINTER (CLEANING KIT)

Follow the instructions supplied with the cleaning kit. Use the items to clean the parts.

- 1. Before starting, get ready an approved cleaning kit from your SATO representative. Make sure the printer is powered off, and remove the power cable. Instructions for opening the fluid in the swabs are provided on the label on the bag of swabs.
- 2. Lift the Top Cover.
- 3. Remove the media.

#### Cleaning the print heads

- **4.** Either use a swab from the cleaning kit, or apply **Thermal print head Cleaner** to a cotton swab.
- 5. Locate the **top print head**, which is mounted under the Top cover. The **print head** faces downward when the Top cover is closed. It has a green stripe on its exposed surface.
- **6.** Press the end of the dampened swab along the entire width of the **print head**.
- **7.** Check for any black coloring or adhesive on the swab after cleaning. Discard the dirty swabs.
- **8.** Repeat, if necessary, until the swab is clean after it is pressed over the print head.
- **9.** Locate the **lower print head**. It faces upward and also has a green stripe.
- **10.**Repeat steps 6 through 8 for the **lower print head**.

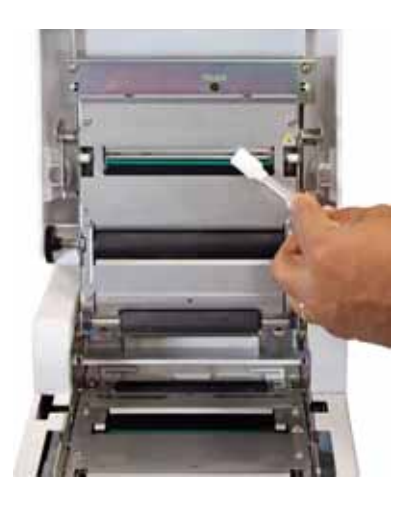

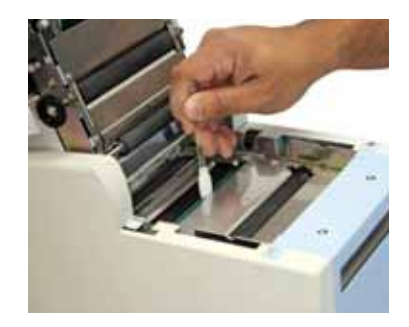

#### 5.2 HOW TO CLEAN THE PRINTER (CLEANING KIT) (cont'd)

#### Cleaning the platen rollers, other rollers, sensors, and label guide

11.Locate the upper platen roller. It is the large black rubber roller on the underside of the top cover with the black thumbwheel. Wet some cotton swabs or cotton cloth with cleaning solution. While rotating the upper platen roller with your fingers, clean the entire roller using one or more cotton swabs. Wipe any dirt or accumulated adhesive off the upper platen roller.

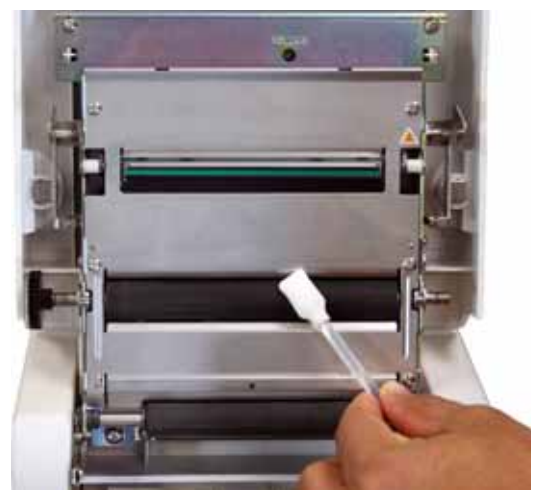

- **12.**Locate the **feed roller.** It is the smaller, black rubber roller on the underside of the top cover, toward the rear of the printer. While rotating the roller with your fingers, clean the entire roller using one or more swabs.
- **13.**Locate the **lower platen roller.** It is the larger of the two rollers, and it is close to the front of the printer. Clean this in the same way as you did the other rollers.

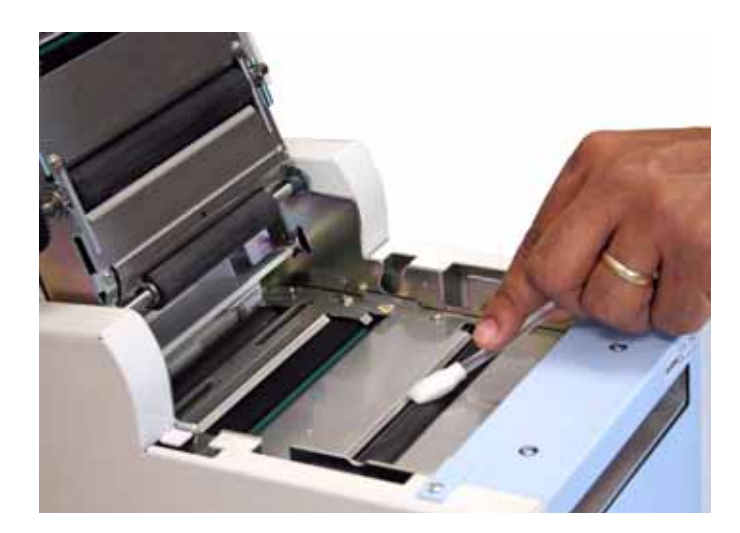

**14.**Locate the **lower feed roller.** It is the smaller of the two rollers on the underside of the paper path. Repeat the same cleaning steps on this roller, until it no longer makes the swab dirty.

#### 5.2 HOW TO CLEAN THE PRINTER (CLEANING KIT) (cont'd)

**15.**Locate the **I-mark sensor window**. It is facing up underneath the paper path, toward the left side of the printer, when you are facing the front of the printer. Using a wet swab, clean the surface of the sensor.

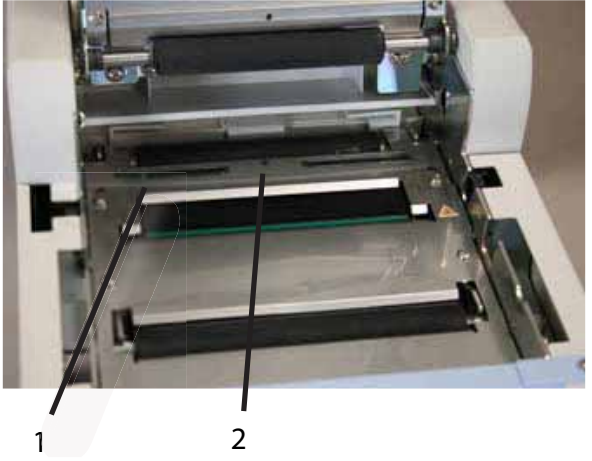

- (1) This is the I-mark sensor window.
- (2) This is the gap sensor window.
- **16.**Locate the **gap sensor window.** It is the small, circular window facing up underneath the paper path, in the center of the printer, next to the **I-mark sensor window**.
- **17.**Partly close the top cover. Locate the **label guide** on the rear of the printer. Using the same supplies, clean all parts of the label guide. If the label guide is very dirty, or if adhesive is on the guide, you may need to use a soft cotton cloth to clean it. Apply some isopropyl alcohol to the cloth. If necessary, from the rear of the printer, gently insert one end of the cloth in the slot of the label guide, and, with the top cover partly open, with the other hand, grasp the tip of the cloth. Briskly clean the inside surfaces of the guide with a back and forth motion.
- **18.**Repeat the whole cleaning process when it is necessary. The **label guide**, the **platen** and other **rollers** should be cleaned whenever foreign matter, such as dust or adhesive, is present.

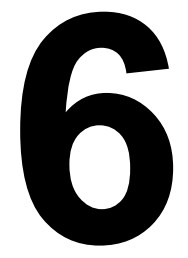

# **GENERAL SPECIFICATIONS**

# **6.1 PRINTER BASIC SPECIFICATIONS**

| MODEL NAME | GY412 |
|------------|-------|

| PHYSICAL CHARACTERISTICS                                       |                                  |  |  |
|----------------------------------------------------------------|----------------------------------|--|--|
| Width                                                          | 8.39 in. (213 mm)                |  |  |
| Height                                                         | 11.06 in. (281 mm)               |  |  |
| Depth                                                          | 11.93 in. (303 mm)               |  |  |
| The below dimensions apply when you open or<br>close the cover |                                  |  |  |
| Width                                                          | 8.39 in. (213 mm)                |  |  |
| Height                                                         | 18.07 in. (459 mm)               |  |  |
| Depth                                                          | 12.09 in. (307 mm)               |  |  |
| Weight                                                         | approximately 26.46 lbs. (12 Kg) |  |  |

| ENVIRONMENTAL (EXCLUDING MEDIA) |                                                     |  |
|---------------------------------|-----------------------------------------------------|--|
| Operating Temperature           | 32 to 104°F (0 to 40°C) Not considering consumables |  |
| Storage Temperature             | (-5 to 60°C) Not considering consumables            |  |
| Operating Humidity              | 30 to 80% RH, Non-condensing                        |  |
| Storage Humidity                | 30 to 90% RH, Non-condensing                        |  |

| POWER SPECIFICATIONS              |                                                                                                    |  |
|-----------------------------------|----------------------------------------------------------------------------------------------------|--|
| Input Voltage                     | Input power voltage: AC100 to 240V±10%<br>Rated voltage: AC100V/AC240V                                                                                                    |  |
| Power Consumption                 | Input voltage requirement: 100V/50Hz<br>At peak: 144W/144VA<br>During standby: 11W/13VA                                                                                                    |  |
| Low-power consumption<br>function | Power saving mode: LCD backlight turns off when the key is not pressed, the cover<br>is not opened/closed or the data is not received for a certain period of time.<br>(Set the time by minutes in the range of 0 to 15 minutes) |  |

| PROCESSING                 |                                            |
|----------------------------|--------------------------------------------|
| CPU                        | 32bit RISC-CPU 133MHz                      |
| Printer memory / Flash ROM | Main memory (Flash ROM): 16MB<br>RAM: 32MB |

| PRINTER LANGUAGE |                                      |
|------------------|--------------------------------------|
| Standard         | SATO Barcode Printer Language (SBPL) |
|                  |                                      |

| INTERFACES                                   |                                                                                                    |
|----------------------------------------------|----------------------------------------------------------------------------------------------------|
| Interface Board                              |                                                                                                    |
| Optional communication inter-<br>face boards | <ul> <li>(1) USB interface: USB B-type connector</li> <li>(2) LAN interface (10/100BASE)</li> <li>(3) RS-232C interface</li> <li>(4) SD card slot (1 slot) * Eject type</li> </ul> |

| PRINT                     |                                                                                                    |  |
|---------------------------|----------------------------------------------------------------------------------------------------|--|
| Method                    | Direct Thermal only                                                                                                    |  |
| Print Speed (selectable)  | 75 to 250mm/sec (Setting value: 75,100,125,150,175,200,225,250)<br>3 to 10 inch/sec (Setting value: 3,4,5,6,7,8,9,10)<br>* Print speed varies, depending on paper types to be used. |  |
| Head density (Resolution) | 305 dots per inch (12dots/mm) * Corner edge type                                                                                                    |  |
| Printable Area            | Max. Length 300mm x Width 104mm (both upper and lower surfaces)                                                                                                    |  |

| SENSING - PAPER LENG | ТН                                                                                               |
|----------------------|--------------------------------------------------------------------------------------------------|
| Sensor               | <ul><li>(1) I-mark sensor (Reflective type)</li><li>(2) GAP sensor (Transmissive type)</li></ul> |

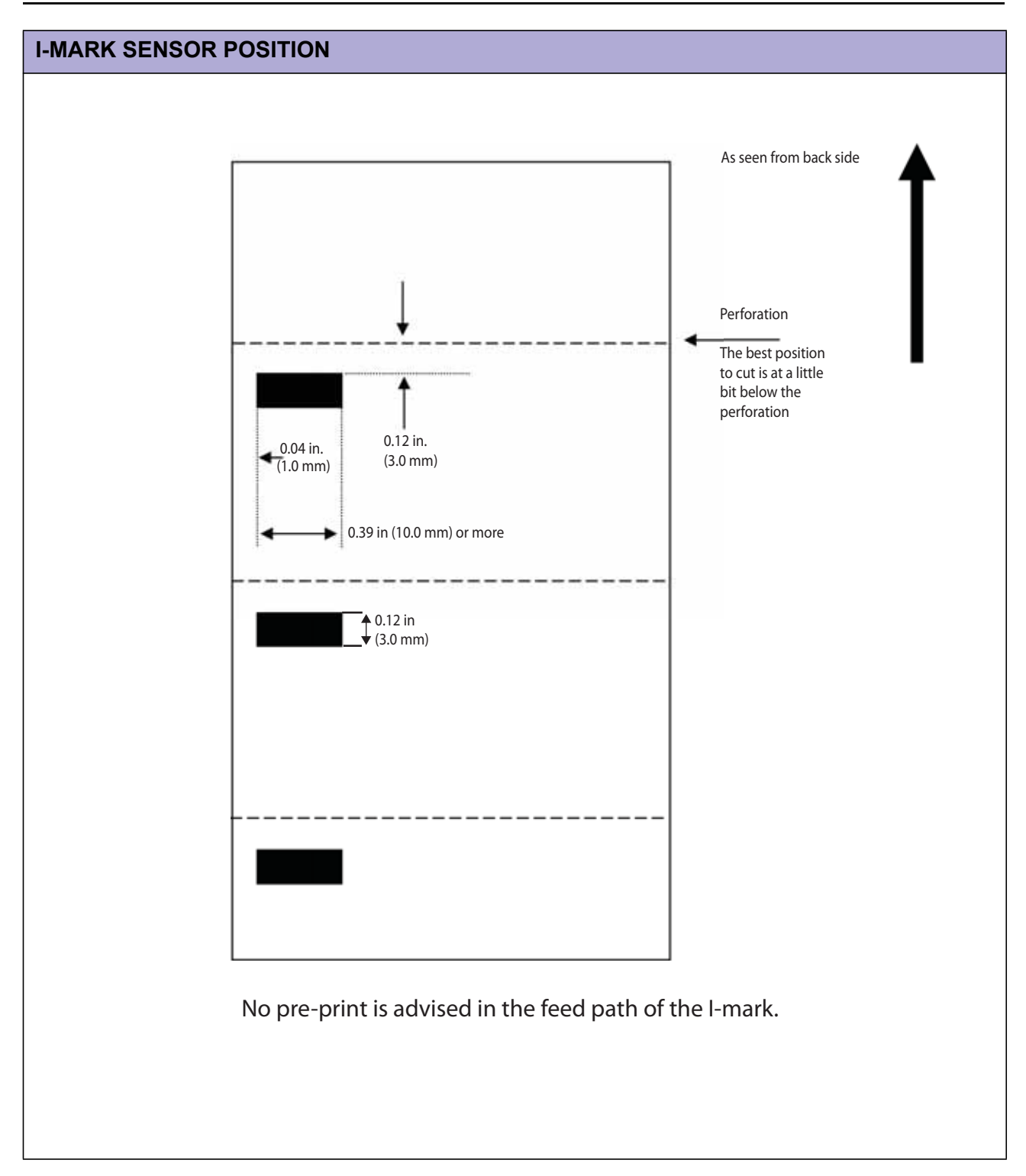

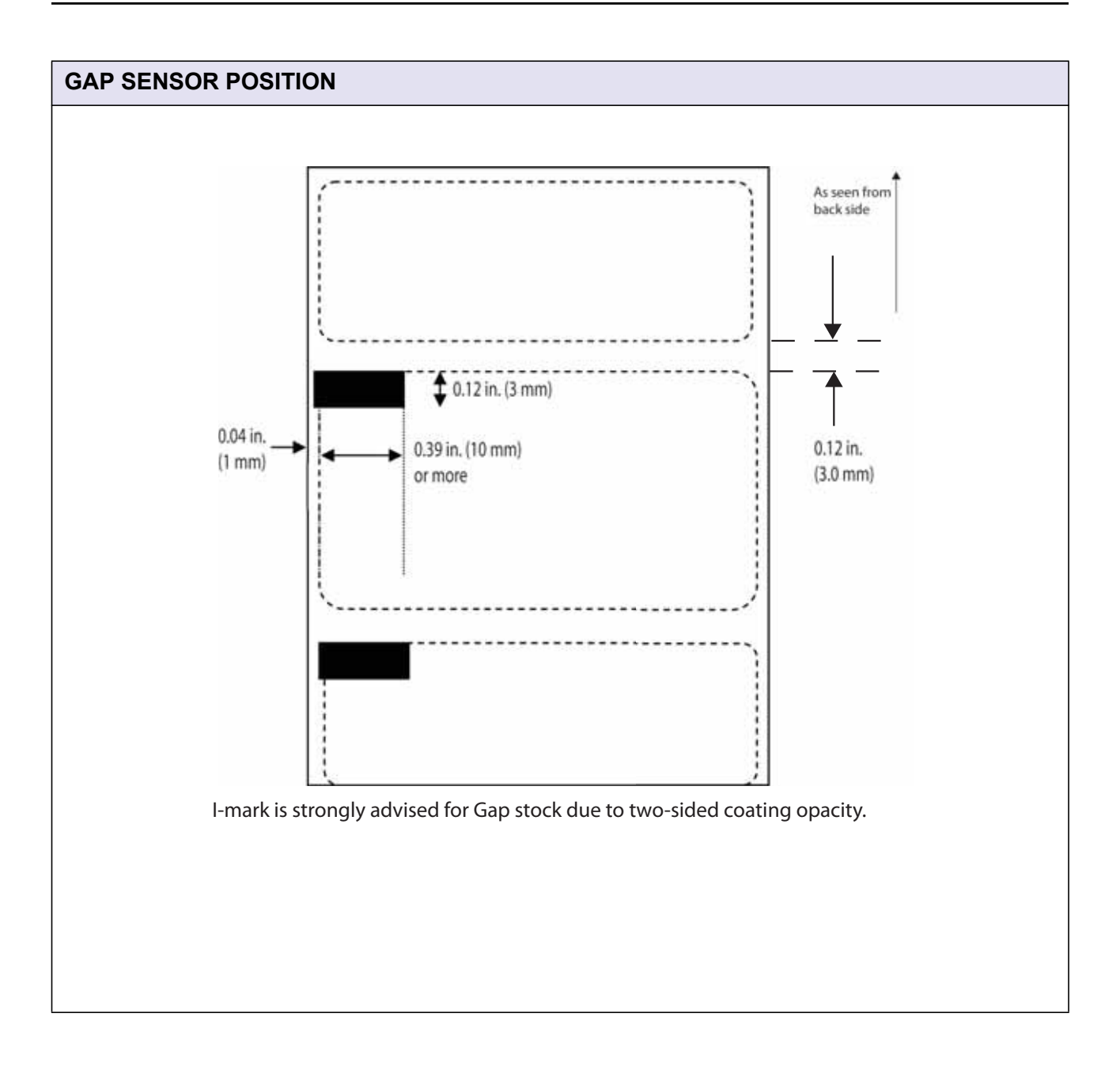

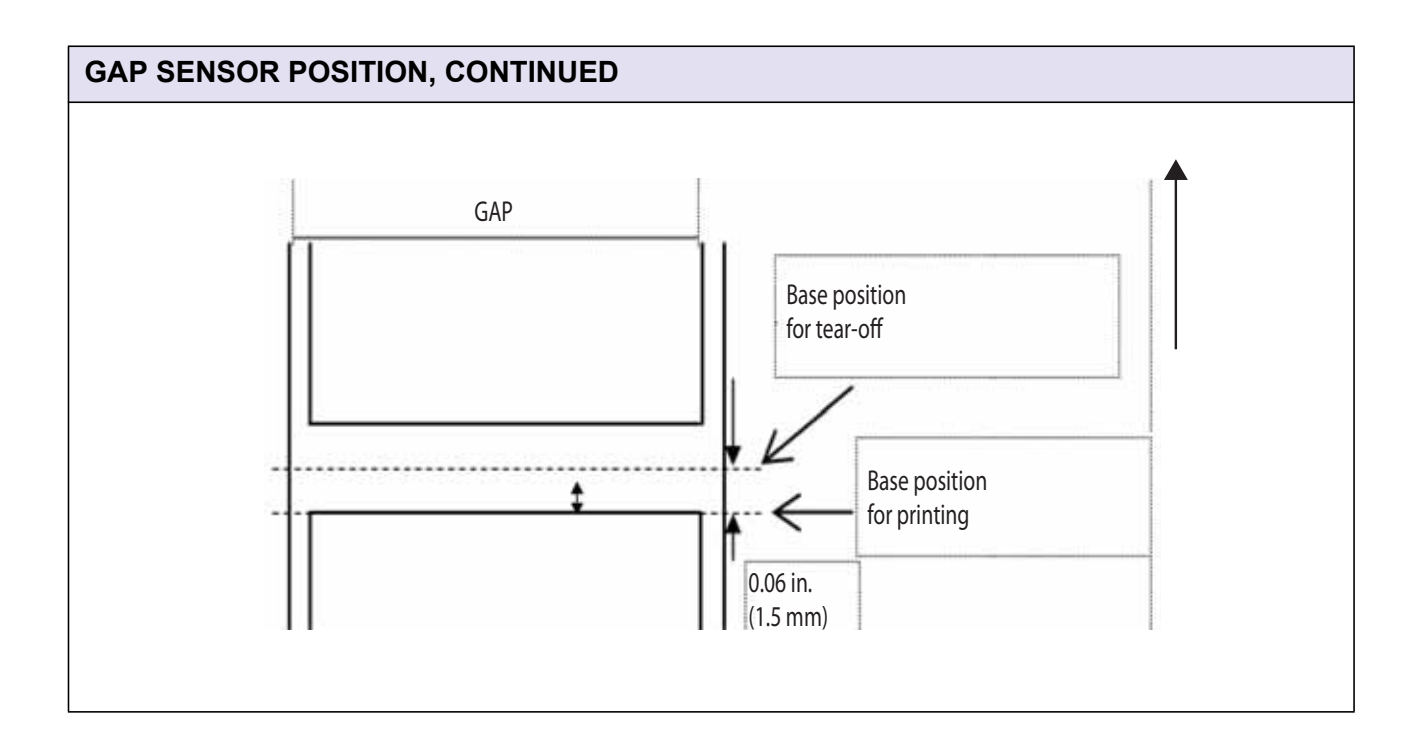

| MEDIA (Be sure to use media manufactured or certified by SATO) |                                                                    |       |                                                                                                    |
|----------------------------------------------------------------|--------------------------------------------------------------------|-------|----------------------------------------------------------------------------------------------------|
| Paper Setting Position                                         | Center position                                                    | on    |                                                                                                    |
| Paper Thickness                                                | Label: 100 to 320 µm<br>Label: 0.003 to 0.012 in. (0.1 to 0.32 mm) |       |                                                                                                    |
|                                                                | Continu-<br>ous mode                                               | Label | Pitch: 1.18 to 11.81 in.(Backing liner 1.29 to 11.9 in.)<br>Width: 1.96 to 5.15 in. (Backing liner 2.04 to 5.19 in.) |
|                                                                |                                                                    |       | Pitch: 30 to 300 mm (Backing liner 33 to 303 mm)<br>Width: 49 to 129 mm (Backing liner 52 to 132 mm)                 |
|                                                                | Tear-off<br>mode                                                   | Label | Pitch: 1.18 to 11.81" (Backing liner 1.29 to 11.9")<br>Width: 1.96 to 5.15 in. (Backing liner 2.04 to 5.19 in.)      |
|                                                                |                                                                    |       | Pitch: 30 to 300 mm (Backing liner 33 to 303 mm)<br>Width: 49 to 129 mm (Backing liner 52 to 132 mm)                 |
| Size                                                           | Cutter<br>mode                                                     | Label | Pitch: 1.18 to 11.81" (Backing liner 1.29 to 11.9")<br>Width: 1.96 to 5.15 in. (Backing liner 2.04 to 5.19 in.)      |
|                                                                |                                                                    |       | Pitch: 30 to 300 mm (Backing liner 33 to 303 mm)<br>Width: 49 to 129 mm (Backing liner 52 to 132 mm)                 |
|                                                                | Label<br>cutting<br>during<br>print<br>operation                   | Label | Pitch: 1.18 to 11.81" (Backing liner 1.29 to 11.9")<br>Width: 1.96 to 5.15 in. (Backing liner 2.04 to 5.19 in.)      |
|                                                                |                                                                    |       | Pitch: 30 to 300 mm (Backing liner 33 to 303 mm)<br>Width: 49 to 129 mm (Backing liner 52 to 132 mm)                 |
|                                                                |                                                                    |       | *Note: The size may be limited by use conditions.                                                                    |
| Туре                                                           |                                                                    |       | Direct Thermal fanfold                                                                                               |

| LABEL ISSUING MODES |                                                                                                    |
|---------------------|----------------------------------------------------------------------------------------------------|
|                     | Standard: Continuous mode, Tear -off mode, Cutter mode, and Label Cutting During<br>Print Operation mode |
|                     |                                                                                                    |

| COMMAND |                       |
|---------|-----------------------|
| SBPL    | Version 4.6 or higher |
| SEMBL   | Version 1.0 or higher |

| STANDARD EMBEDDED FONTS |                                        |
|-------------------------|----------------------------------------|
| BITMAP FONTS            |                                        |
| XU                      | 5× 9dot (Alphanumeric, Symbols)        |
| XS                      | 17×17dot (Alphanumeric, Symbols)       |
| XM                      | 24×24dot (Alphanumeric, Symbols)       |
| X2B                     | 48×48dot (Alphanumeric, Symbols)       |
| XL                      | 48×48dot (Alphanumeric, Symbols)       |
| OCR-A                   | 22×33dot (Alphanumeric, Symbols)       |
| OCR-B                   | 30×36dot (Alphanumeric, Symbols)       |
| RASTERIZED FONTS        |                                        |
|                         | CG Times (Alphanumeric, Symbols)       |
|                         | CG Triumvirate (Alphanumeric, Symbols) |

| EXTENDED FONT |                    |
|---------------|--------------------|
|               | Download font data |

| BARCODE |                                          |
|---------|------------------------------------------|
|         | UPC-A/UPC-E,                             |
|         | JAN/EAN,                                 |
|         | CODE39,                                  |
|         | CODE93,                                  |
|         | CODE128,                                 |
|         | GS1-128(UCC/EAN128),                     |
|         | Customer barcode,                        |
|         | CODABAR(NW-7),                           |
|         | ITF,                                     |
|         | Industrial 2of5,                         |
|         | Matrix 2of5,                             |
|         | UPC add-on barcode,                      |
|         | GS1 DataBar Omni-directional,            |
|         | GS1 DataBar Truncated,                   |
|         | GS1 DataBar Stacked,                     |
|         | GS1 DataBar Stacked Omni-Directional,    |
|         | GS1 DataBar Limited,                     |
|         | GS1 DataBar Expanded,                    |
|         | GS1 DataBar Expanded Stacked             |
|         | * GS1 DataBar is the new version of RSS. |

| 2D CODE |                                                            |
|---------|------------------------------------------------------------|
|         | QR code (Ver 8.1 including MicroQR)<br>Security QR code    |
|         | PDF417 (Ver 2.4 including MicroPDF)<br>MAXI code (Ver 3.0) |
|         | GS1 DataMatrix (ECC200) Ver 2.0                            |

| ITEM             | DESCRIPTION                                                                                                    |
|------------------|----------------------------------------------------------------------------------------------------|
| Composite symbol | EAN-13 Composite(CC-A/CC-B)<br>EAN-8 Composite(CC-A/CC-B)<br>UPC-A Composite(CC-A/CC-B)<br>UPC-E Composite(CC-A/CC-B)<br>GS1 DataBar Composite(CC-A/CC-B)<br>GS1 DataBar Truncated Composite(CC-A/CC-B)<br>GS1 DataBar Stacked Composite(CC-A/CC-B)<br>GS1 DataBar Stacked Omni-Directional Composite(CC-A/CC-B)<br>GS1 DataBar Limited Composite (CC-A/CC-B)<br>GS1 DataBar Expanded Composite (CC-A/CC-B)<br>GS1 DataBar Expanded Composite (CC-A/CC-B)<br>GS1 DataBar Expanded Stacked Composite(CC-A/CC-B)<br>GS1 DataBar Expanded Stacked Composite(CC-A/CC-B)<br>GS1 DataBar is the new version of RSS. |

| ITEM                             | DESCRIPTION                                                                                                 |
|----------------------------------|----------------------------------------------------------------------------------------------------|
| Rotation<br>(Characters/Barcode) | Characters: 0°, 90°, 180°, 270°<br>Barcode: Parallel(0°), Parallel 2(180°)<br>Serial 1(90°), Serial 2(270°) |

| ITEM          | DESCRIPTION                  |
|---------------|------------------------------|
| Barcode ratio | 1:2, 1:3, 2:5 User definable |

| ITEM                 | DESCRIPTION                                                  |
|----------------------|--------------------------------------------------------------|
| Magnification ratio  | Characters: Vertical 1 to 12 times, Horizontal 1 to 12 times |
| (Characters/Barcode) | Barcode: 1 to 12 times                                       |

| ITEM               | DESCRIPTION                                                                                                    |
|--------------------|----------------------------------------------------------------------------------------------------|
| Standard functions | <ul> <li>(1) Status return function</li> <li>(2) Graphic function</li> <li>(3) Sequential number function</li> <li>(4) Form overlay function</li> <li>(5) Custom character registration function</li> <li>(6) Character correction function</li> <li>(7) Black/white inversion function</li> <li>(8) Ruled line function</li> <li>(9) Dump list function</li> <li>(10) Format registration function</li> <li>(11) Outline function</li> <li>(12) Outline modification function</li> <li>(13) Label skip function</li> <li>(14) Zero slash switching function</li> <li>(17) Label saving function</li> <li>(18) Label discharging function</li> <li>* Label saving function: If feeding the first label automatically, the print data will be printed on the first label. To print on the last label, it is necessary to set the label pitch to 40 mm or more in "Continuous Mode" or "Label cutting during print operation". Label pitch of 190 mm or more is required when back feed motion occurs.</li> </ul> |

| ITEM                     | DESCRIPTION                                                                                                    |
|--------------------------|----------------------------------------------------------------------------------------------------|
| Self-diagnostic function | <ul> <li>(1) Thermal head burnout check</li> <li>(2) Paper end detection</li> <li>(3) Cover (Thermal head) open detection</li> <li>(4) Test print</li> <li>(5) Cutter error</li> </ul> |

| REGULATORY APPROVALS          |                                                                                                    |
|-------------------------------|----------------------------------------------------------------------------------------------------|
| Package drip test             | ISTA-2A (No application)                                                                                                    |
| Environmental regulations     |                                                                                                    |
|                               | RoHS                                                                                                    |
|                               | The RoHS directive restricts the use of six hazardous materials listed below.<br>Hexavalent chromiumMax. 0.1%<br>Lead and lead compoundsMax. 0.1%<br>Mercury and mercury compoundsMax. 0.1%<br>Cadmium and cadmium compoundsMax. 0.01%<br>Polybrominated biphenyls(PBB)Max. 0.1%<br>Polybrominated diphenyl ethers(PBDE)Max. 0.1% |
| Noise (EMC) standard          | US and Canada:<br>FCC15B Class B                                                                                                    |
| Safety standards<br>US/Canada | MET                                                                                                    |

| ITEM                   | DESCRIPTION               |
|------------------------|---------------------------|
| Wireless standards     |                           |
| Wireless LAN (2.45GHz) | US/Canada FCC15B / FCC15C |

| OPTIONS |                                                                                                    |
|---------|----------------------------------------------------------------------------------------------------|
|         | <ul><li>(1) Cutter unit - In western hemisphere, the Cutter is standard in each printer</li><li>(2) SD card</li></ul> |

| ITEM                   | DESCRIPTION                                                                                                    |  |  |  |
|------------------------|----------------------------------------------------------------------------------------------------|--|--|--|
| LCD                    | Graphic LCD (W 128 dot x H 64 dot) Full screen LED backlight                                                           |  |  |  |
| LED                    | (1) STATUS (Green)<br>(2) ERROR (Red)                                                                                  |  |  |  |
| Operation keys         | Online printer<br>Keys: LINE, FEED, $\uparrow$ , $\downarrow$ , $\leftarrow$ , $\rightarrow$ , FUNCTION, ENTER, CANCEL |  |  |  |
| Volume (Potentiometer) | (1) VOLUME: Adjusts buzzer volume                                                                                      |  |  |  |

# 6.1 PRINTER BASIC SPECIFICATIONS (CONT'D)

| ITEM               | LEVEL ADJUSTMENT                                                                                                    |  |  |  |
|--------------------|----------------------------------------------------------------------------------------------------|--|--|--|
| CE adjustment      | <ul><li>(1) I-mark sensor level adjustment</li><li>(2) GAP sensor level adjustment</li></ul>                                                                                                    |  |  |  |
| Factory adjustment | (1) Factory print position adjustment (through LCD screen)                                                                                                    |  |  |  |
| User adjustment    | <ul><li>(1) Print darkness adjustment (through LCD screen)</li><li>(2) Print position adjustment (through LCD screen)</li><li>(3) Cutter and tear-off stop position adjustment (through LCD screen)</li></ul> |  |  |  |

| ITEM                          | DESCRIPTION                                                                                                    |  |  |  |
|-------------------------------|----------------------------------------------------------------------------------------------------|--|--|--|
| Paper length detection sensor | <ul><li>(1) I-mark sensor (Reflective type)</li><li>(2) GAP sensor (Transmissive type)</li></ul>                                                                                                    |  |  |  |
| Various sensors               | <ul><li>(1) Cover open sensor</li><li>(2) Cutter sensor</li><li>(3) Head up/down sensor</li></ul>                                                                                                    |  |  |  |
| Other settings                | Print speed, print darkness, and various offset settings can be configured through the computer using the printer setting tool or can be configured through the printer LCD screen.                                                                                                    |  |  |  |
| Buzzer                        | Built-in buzzer<br>* Buzzer can be ON/OFF by the command specification<br>* Volume control function available (VR setting)                                                                                                    |  |  |  |
| Operability                   | <ul> <li>(1) Easy label loading (Label feed from the rear upper)</li> <li>(2) Automatic label feed function</li> <li>(3) Power switch located on the front side</li> <li>(4) Easy operation. Vertical motion structure for opening/closing thermal head.</li> <li>(5) Easy cleaning of head and platen roller</li> </ul> |  |  |  |
| Toughness                     | Unpackaged product drop impact not acceptable<br>Vibration and drop test of packaged product equivalent to ISTA-2A                                                                                                    |  |  |  |
| Durability                    | Platen: 50km guaranteed<br>Thermal head: 30km guaranteed<br>Belt: 50km guaranteed<br>Motor: 20,000 hours guaranteed                                                                                                    |  |  |  |
| Standard accessories          | <ul> <li>(1) Quick Guide booklet</li> <li>(2) Thermal head cleaning sheet</li> <li>(3) Power cable</li> <li>(4) Warranty</li> <li>(5) Accessory CD-ROM</li> </ul>                                                                                                    |  |  |  |

# 6.2 OPTIONAL ACCESSORIES SPECIFICATIONS

| CUTTER SPECIFICATIONS |                                                                                                    |  |  |  |  |
|-----------------------|----------------------------------------------------------------------------------------------------|--|--|--|--|
| Media Type            | Complies with the printer specifications<br>* Do not cut on the line of perforation when using perforated labels                                                                           |  |  |  |  |
| Media Size            | Pitch: 1.30 in. to 11.93 in. (33 to 303 mm) (Backing paper size)<br>Width: 2.05 in. to 5.2in. (52 to 132 mm) (Backing paper size)<br>Thickness: 100 to 320 µm (Adhesive side 100 to 260µm) |  |  |  |  |
| Dimensions            | W 7.11 in. x D1.93 in. x H 102.9 in.<br>(W 180.5 mm x D 49.1 mm x H 102.9 mm)                                                                                                    |  |  |  |  |
| Weight                | 1.5 lbs. (0.7 kg)                                                                                                    |  |  |  |  |

This page is intentionally left blank

# 7

# INTERFACE SPECIFICATIONS

This section presents the interface types and their specifications for the GY412 printers. These specifications include detailed information to assist in the selection of the most appropriate method for the printer to interface with the host.

The following information is presented in this section:

- 7.1 Interface Types
- 7.2 Interface
- 7.3 RS-232C Serial Interface
- 7.4 Universal Serial Bus (USB) Interface
- 7.5 Local Area Network (LAN) Ethernet

# 7.1 INTERFACE TYPES

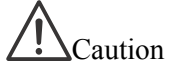

Never connect or disconnect interface cables (or use a switch box) with power applied to either the host or printer. This may caused damage to the interface circuitry in the printer/ host and is not covered by warranty.

The GY412 is equipped with the following interfaces for communicating with the host computer.

1) RS-232C interface 2) LAN interface

3) USB interface

# 7.2 INTERFACE

#### 7.2.1 Main Port and Sub Port

By assigning the interfaces to [Main Port] and [Sub Port], the following can be performed.

(1) Main port

Main port receives the print data mainly. All the SBPL commands can be used for this port.

(2) Sub port

Sub port monitors the printer status and connects the printer with the external device. As for available commands, refer to [3.2 Return Status].

#### 7.2.2 Interface Combination

The interface combination can be used for main port and sub port as follows.

|             |         | Main Port |     |     |  |
|-------------|---------|-----------|-----|-----|--|
|             |         | RS-232C   | USB | LAN |  |
|             | RS-232C |           | 0   | 0   |  |
| Sub<br>Port | USB     | 0         |     | 0   |  |
|             | LAN     | 0         | 0   |     |  |

# 7.3 RS-232C SERIAL INTERFACE

#### 7.3.1 Basic Specifications

The interface of this printer complies with RS-232C. Enter the interface mode of the printer or use the printer setting tool for setting up.

# 7.3.2 Basic Specifications of RS-232C Serial Interface

This interface complies with the RS-232C standard.

#### Interface connector

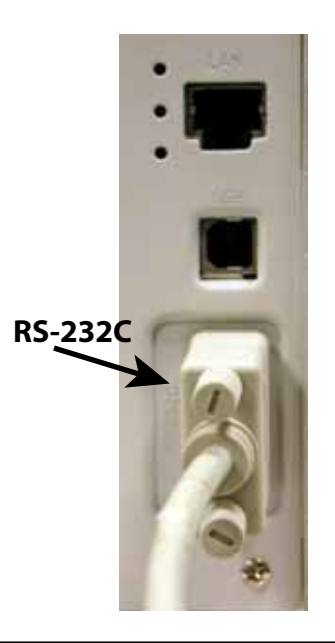

| Interface connector    | Printer side DB-9S or equivalent (Female)<br>Cable side DB-9P or equivalent (Male) |
|------------------------|------------------------------------------------------------------------------------|
| Communication settings | Use Printer configuration tool to setup.<br>Standard installation is required.     |

# 7.3 RS-232C SERIAL INTERFACE (cont'd)

# **Communication settings**

The following items can be set through the interface mode of the printer.

| Item              | Setting Range                                                                |
|-------------------|------------------------------------------------------------------------------|
| Protocol          | STATUS3<br>STATUS4 (Protocol for the driver) (* Default value)<br>STATUS5    |
| Baud rate         | 2400bps, 4800bps<br>9600bps, 19200bps(* Default value)<br>38400bps, 57600bps |
| Data bit strength | 7 bits, 8 bits (* Default value)                                             |
| Parity bit        | NONE (* Default value), ODD, EVEN                                            |
| Stop bit          | 1 bit (* Default value), 2 bits                                              |

\* Ready/Busy and XON/XOFF are not supported in [Protocol].

| Synchro system                  | Asynchronous method                                |  |  |  |  |
|---------------------------------|----------------------------------------------------|--|--|--|--|
| Maximum receive buffer capacity | 2.95 MB<br>0 MB 2.95 MB                            |  |  |  |  |
|                                 | Near full occurred                                 |  |  |  |  |
|                                 | Remaining 0.95 MB                                  |  |  |  |  |
|                                 | Near full released                                 |  |  |  |  |
|                                 | Remaining 1.95 MB                                  |  |  |  |  |
| Code                            | ASCII (7 bits), Graphic (8 bits)                   |  |  |  |  |
| Signal level                    | High level: +5V to ~+12VLow level: -5V to ~+12V    |  |  |  |  |
| Reception method                | Multi buffer *Single item buffer is not supported. |  |  |  |  |

# 7.4 UNIVERSAL SERIAL BUS (USB) INTERFACE

#### 7.4.1 Basic Specifications

The USB interface of this printer complies with the USB2.0 standard.

# 7.4.2 Basic Specifications of USB interface

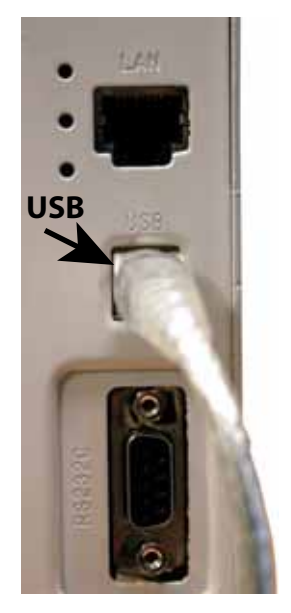

| Interface connector                | Series B plug                                                                                                    |
|------------------------------------|----------------------------------------------------------------------------------------------------|
| Interface                          | Standard installation                                                                                                    |
| Version                            | USB 2.0                                                                                                    |
| Communications                     | <ul> <li>(1) Transfer rate: Full speed (12Mbps)</li> <li>(2) Transfer mode: Bulk / Control mode</li> <li>(3) Controller: Compatible with UHCI / OHCI</li> </ul>  |
| LED                                | None                                                                                                    |
| Communication settings             | The following can be set through the interface mode of the printer.<br>Protocol: Setting range:<br>STATUS4 (Protocol for the driver) (*Default value)<br>STATUS5 |
| Maximum receive<br>buffer capacity | 2.95 MB                                                                                                    |
|                                    | 0 MB 2.95 MB                                                                                                    |
|                                    | Remaining 0.95 MB                                                                                                    |
|                                    | Near full released Remaining 1.95 MB                                                                                                    |

# 7.4 UNIVERSAL SERIAL BUS (USB) INTERFACE (cont'd)

# 7.4.3 Connector Pin Assignments

| Pin No. | Description |
|---------|-------------|
| 1       | VBus        |
| 2       | -Data(D-)   |
| 3       | +Data(D+)   |
| 4       | GND         |

# 7.5 LOCAL AREA NETWORK (LAN) ETHERNET

# 7.5.1 Basic Specifications of Onboard LAN

#### LAN interface connector

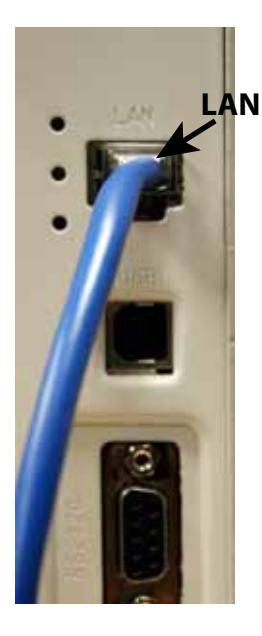

| Connector                       | RJ4                                                                                                    | 5         |        |                                                                                                    |      |
|---------------------------------|----------------------------------------------------------------------------------------------------|-----------|--------|----------------------------------------------------------------------------------------------------|------|
| Link/Status LED                 | The status LEDs light up when establishing the LINK with Ethernet equipment, or when receiving packets.                                                                                                    |           |        |                                                                                                    | , or |
|                                 |                                                                                                    | LED       | Color  | Conditions                                                                                                    |      |
|                                 |                                                                                                    | LINK      | Green  | Lights up when establishing the link.                                                                                   |      |
|                                 |                                                                                                    | SPEED     | Orange | Lights off when recognizing the connection<br>to 10BASE-T<br>Lights up when recognizing the connection<br>to 100BASE-TX |      |
|                                 |                                                                                                    | Collision | Red    | Lights up when a collision has occurred                                                                                 |      |
|                                 | •                                                                                                    |           |        |                                                                                                    |      |
| Communication<br>specifications | 10BASE/100BASE auto switching (Recognition by LINK LED)<br>Corresponding protocols:<br>TCP/IP<br>Network layer: ARP, RARP, IP, ICMP<br>Transport layer: TCP, UDP<br>Application layer: LPD, FTP, TELNET, BOOTP, DHCP, HTTP |           |        |                                                                                                    |      |

| Communication settings          | The following items can be set through the interface mode of the printer. |                    |                                                                                                    |  |  |
|---------------------------------|---------------------------------------------------------------------------|--------------------|----------------------------------------------------------------------------------------------------|--|--|
|                                 | Item                                                                      |                    | Setting range                                                                                       |  |  |
|                                 |                                                                           | Protocol           | STATUS3<br>STATUS4 (Cyclic response mode)<br>STATUS4 (ENQ response mode)(*Default value)<br>STATUS5 |  |  |
|                                 |                                                                           | IP address         | 0.0.0.0 ~ 255.255.255.255                                                                           |  |  |
|                                 |                                                                           | Subnet mask        | 0.0.0.0 ~ 255.255.255.255                                                                           |  |  |
|                                 |                                                                           | Gateway address    | 0.0.0.0 ~ 255.255.255.255                                                                           |  |  |
|                                 |                                                                           | DHCP protocol      | Enable / Disable                                                                                    |  |  |
|                                 |                                                                           | RARP protocol      | Enable / Disable                                                                                    |  |  |
|                                 |                                                                           | Root password      | Optional alphanumeric character string (16-<br>letter)                                              |  |  |
|                                 |                                                                           |                    |                                                                                                    |  |  |
| Maximum receive buffer capacity | 2.95                                                                      | 2.95 MB            |                                                                                                    |  |  |
|                                 |                                                                           | 0 MB               | 2.95 MB                                                                                             |  |  |
|                                 | N                                                                         | lear full occurred |                                                                                                    |  |  |
|                                 | Remaining 0.95                                                            |                    |                                                                                                    |  |  |
|                                 | 1                                                                         | Near full released |                                                                                                    |  |  |
|                                 |                                                                           |                    | Remaining 1.95 MB                                                                                   |  |  |

#### 7.5.2 Software Specifications

| Corresponding Protocol | TCP/IP                        |
|------------------------|-------------------------------|
| Network layer          | ARP, RARP, IP, ICMP           |
| Session layer          | TCP, UDP                      |
| Application layer      | LPR, FTP, TELNET, BOOTP, DHCP |

#### Notes

- Print data can be sent by LPR and FTP of TCP/IP and Socket's exclusive protocol.
- Printer status can be obtained by Socket's exclusive protocol.

#### 7.5.3 TCP/IP Specifications

In TCP/IP protocol environment, LPD and FTP are provided for printing. TELNET for the setup of variable, and ARP, RARP and BOOTP/DHCP for the setup of each address are available.

In socket connection, monitoring the transmission of print data and the printer status. Note that multiple sessions cannot be established at the same time.

WindowsNT, Windows2000 / XP / Server2003 / Vista operation systems support LPD of TCP/IP that enables print operation; however, Windows98 / Me are not configured with LPD. In order to print directly, off-the-shelf printing utility is required.

For Windows2000(excluding Advanced Server) / XP / Server2003 (R2 is yet to be verified) / Vista, use the exclusive "Network setting tool" to configure IP address and various settings.

#### 7.5.4 LPD Specifications

LPD protocol complies with RFC1179 and handles the list of logical printer name as queue name such as lp, sjis and euc.

When sending job by LPR, the sending order of data file and control file within the job will not affect print operation.

| Queue name |  |  |  |  |
|------------|--|--|--|--|
| lp         |  |  |  |  |
| sjis       |  |  |  |  |
| euc        |  |  |  |  |

#### Notes

- A job deletion by LPR is not supported.
- LPD specifications can be used for STATUS4 (Protocol for the driver) only.
- When using LPD for large quantity printing, a lack of data may occur depending on the Windows specifications.
- A banner page cannot be printed.

#### 7.5.5 FTP Specifications

FTP protocol complies with RFC959 and handles the list of logical printer name as transfer directory. File transfer to this directory executes printing operation. Note that it is possible to specify ASCII(A), BINARY(I), and TENEX(L8) as transfer modes although mode difference is dependent on the client side. There are three directory names such as lp, sjis and euc.

| Queue name |  |  |  |  |
|------------|--|--|--|--|
| lp         |  |  |  |  |
| sjis       |  |  |  |  |
| euc        |  |  |  |  |

Note

• A banner page cannot be printed.

#### 7.5.6 TELNET Specifications

TELNET complies with RFC854. This consists of an interactive menu form, and it enables you to change and refer internal setup and to display status. To change the setting details, enter 'root' user name and password at the time of login. Default ROOT password is set to null (line feed only).

<TELNET command example>

In MS-DOS command prompt, type in [TELNET xxx.xxx.xxx (IP address)] and enter user name and password to advance to the display below.

SATO PRINTER ModelName TELNET server. Copyright 2006(C) SATO Corporation.

login: root 'root' user needs password to login password: User 'root' logged in

No. Item Value

(level.1)

1 : Setup TCP/IP 2 : Display status 99 : Exit setup Please select(1-99)?

Each printer model name will appear in [Model Name]. For the detailed settings of [1:Setup TCP/IP], refer to [7.4.8 Setting/Displayed Items].

#### 7.5.7 Setting/Displayed Items

The following table shows the section that can be set up and referred to, and the list of variables.

TCP/IP related settings

| Variable name   | Setting range                                        | Initial value (Factory default)   |
|-----------------|------------------------------------------------------|-----------------------------------|
| IP address      | 0.0.0.0 ~ 255.255.255.255                            | 0.0.0.0 (Obtained externally)     |
| Subnet mask     | 0.0.0.0 ~ 255.255.255.255                            | 0.0.0.0 (Derived from IP address) |
| Gateway address | 0.0.0.0 ~ 255.255.255.255                            | 0.0.0.0 (Invalid)                 |
| RARP protocol   | ENABLE/DISABLE                                       | ENABLE                            |
| DHCP protocol   | ENABLE/DISABLE                                       | ENABLE                            |
| Keep alive time | 30 ~ 300                                             | 180 seconds                       |
| Socket cancel   | Normal / compatible                                  | Normal                            |
| ROOT password   | Up to 16 optional alphanumeric char-<br>acter string | NULL (No password)                |

#### 7.5.8 Socket Connection

In the socket server of TCP/IP, use Port1024 for receiving print data and Port1025 for returning printer status. (Variables can be used for the port number).

Note that each socket cannot establish multiple sessions at the same time.

LPR and FTP can be used for sending print data other than socket connection. When LPR or FTP is used, you cannot connect to Port1024.

1) Printing by 2-port connection/Socket (STATUS4-Protocol for the driver)

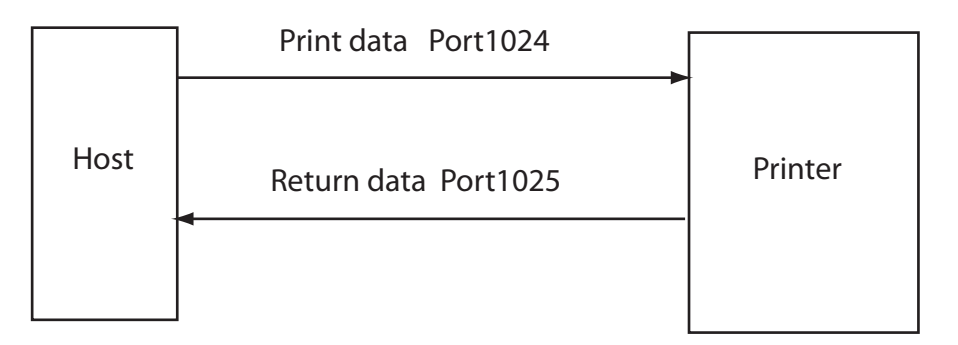

2) Printing by 1-port connection/Socket (STATUS3 and STATUS5 return

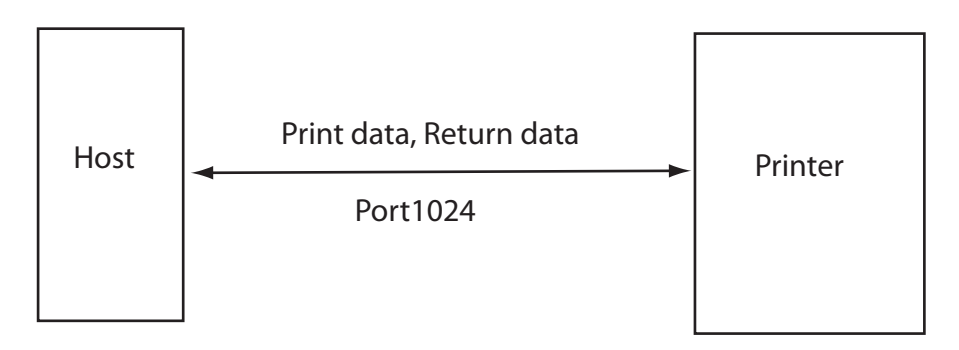

3) Printing by LPR and FTP

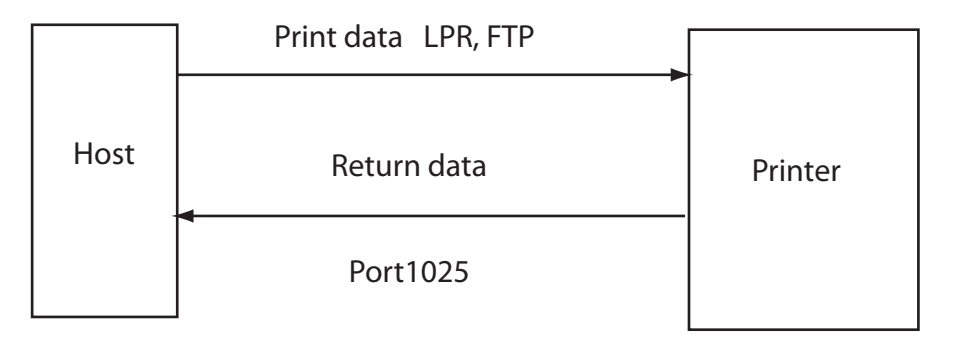

#### 7.5.9 Connection and Disconnection of Session

The following is the procedure for connection and disconnection of Port1024 (for print main port) and Port1025 (for status return) in socket server function.

1) Print main port (Port1024), Status return port (Port1025)

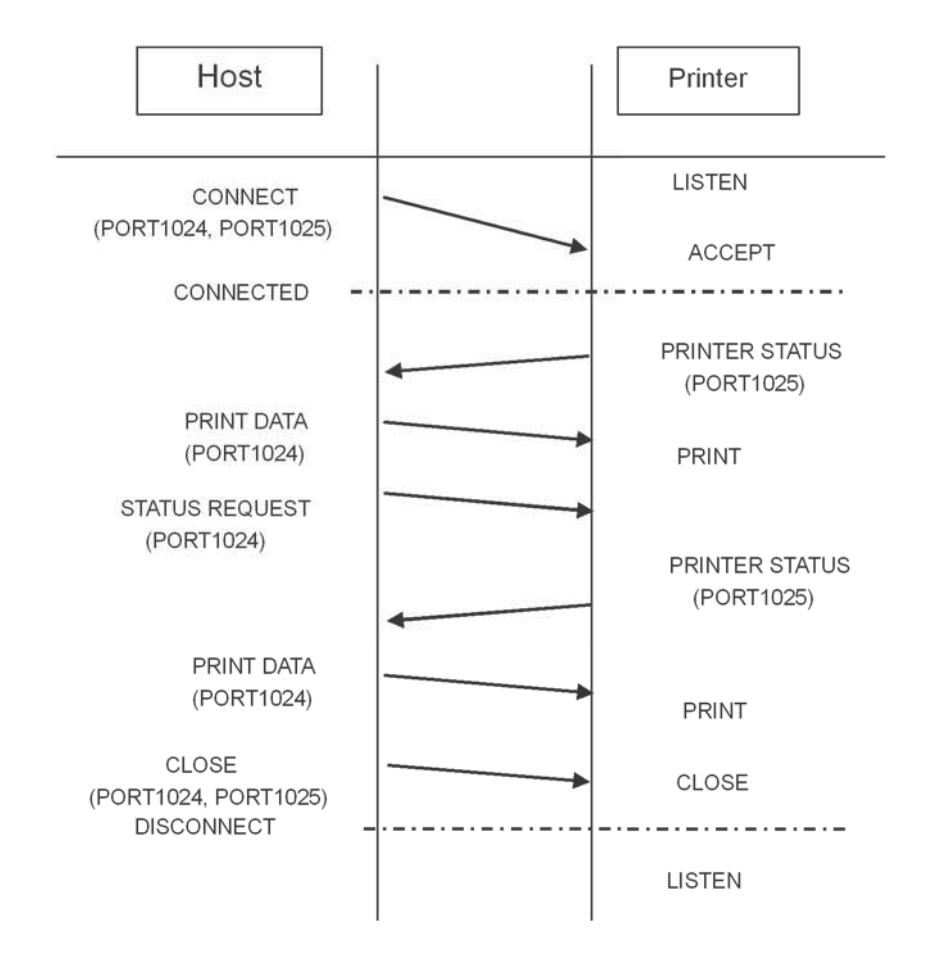

#### 7.5.10 Printer Status

#### 7.5.10.1 Mode

There are three types of modes for status return in the LAN interface.

**1.** 2-port connection / Cyclic response mode (Protocol for the driver)

Using Port1024 for print main port, and Port1025 for status return.

The printer outputs the printer status at regular cycles. Also, receiving the status request command outputs the latest printer status.

2. 2-port connection / ENQ response mode (Protocol for the driver)

Using Port1024 for print main port, and Port1025 for status return.

The status request command received from the host computer outputs the printer status.

**3.** 1-port connection / ENQ response mode (STATUS3 / STATUS5 protocol)

Using Port1024 for both print main port and status return port.

The print request command received from the host computer outputs ACK.

The status request command received from the host computer outputs the printer status.

(When STATUS3 is in use, labels cannot be issued by printer driver. Also, printer setting tool is not available for issuing labels.)

#### 7.5.10.2 Protocols

1. 2-port connection / Cyclic response mode (Protocol for the driver)

The printer returns the status at 500ms to 1000ms intervals. When the status request command (ENQ 05H) is received from the host computer, the latest printer status data is returned.

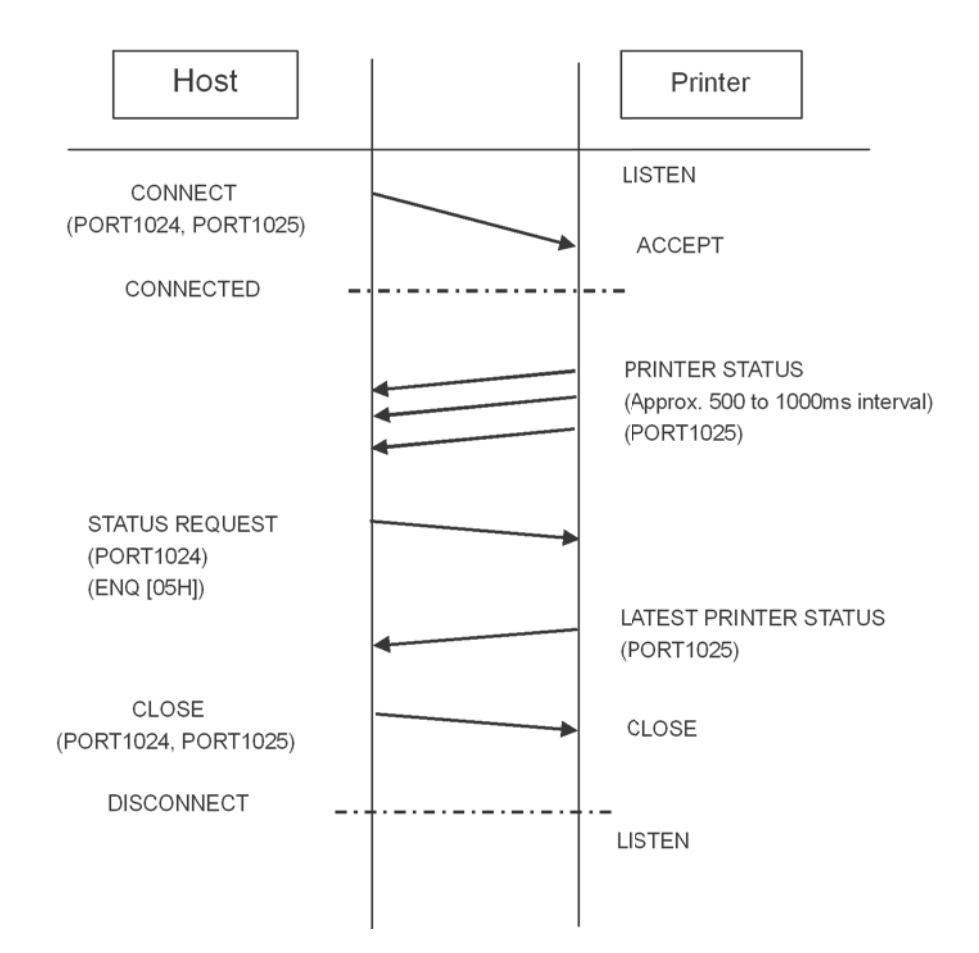

**2.** 2-port connection / ENQ response mode (Protocol for the driver). After receiving the status request command (ENQ:05H) from the host computer, the latest printer status is returned.

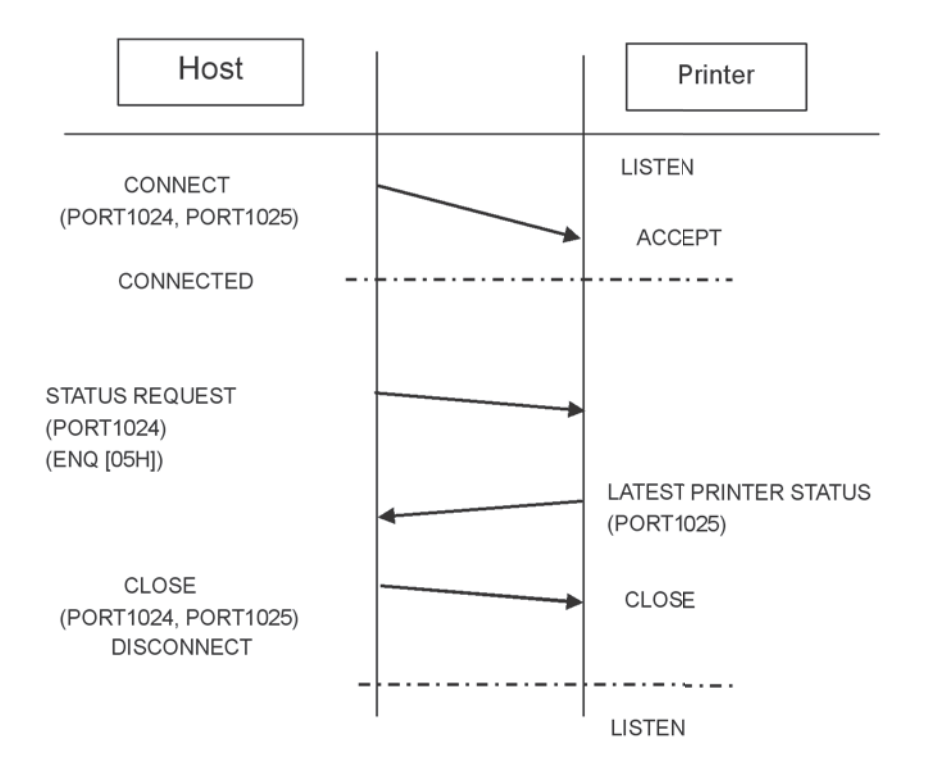

**3.** 1-port connection / ENQ response mode (STATUS3 / STATUS5 protocol). The print request command received from the host computer outputs ACK. The status request command (ENQ:05H) received from the host computer outputs the printer status.

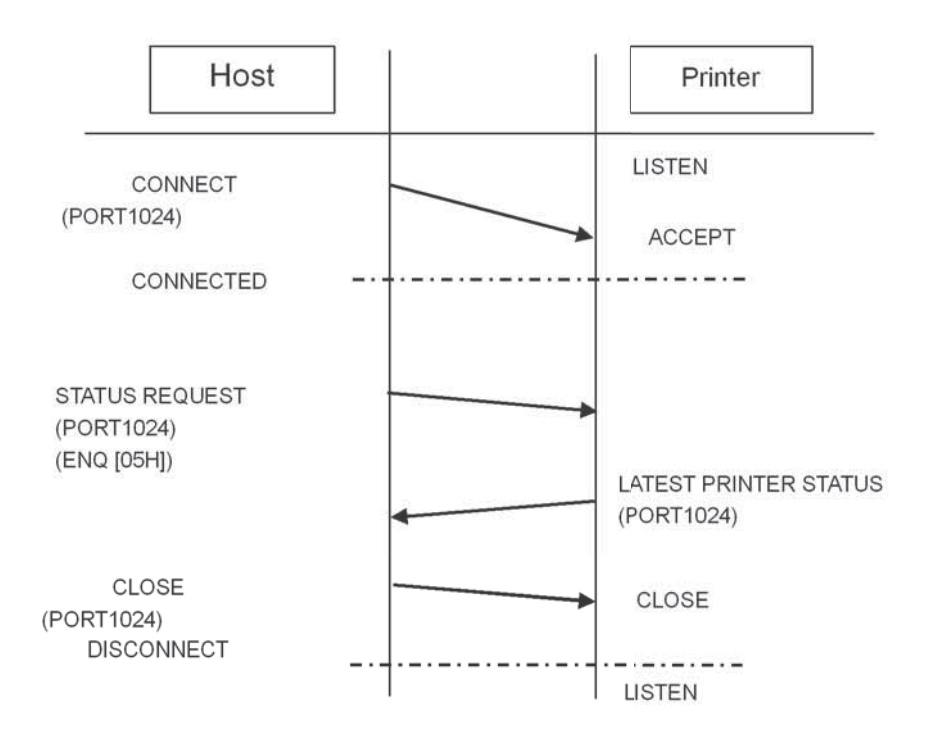
### 7.5 LOCAL AREA NETWORK (LAN) ETHERNET (cont'd)

#### Notes

#### For On-board LAN Interface

1. For the Onboard LAN interface settings, refer to the GY412 Printer Interface Setup Quick Guide, and to the network setting tool instructions on the SATO America, Inc. Internet site:

http://www.satoamerica.com

- 2. When opening and closing the print main port (Port1024) and the status port (Port1025), wait for 150ms and 200ms from the closing to the opening of the port to avoid a double connection. If the connect request [CONNECT] is sent to the port already connected (Port1024, Port 1025), that request will be rejected (Socket CLOSE).
- **3.** Inserting and removing the LAN cable while the computer is connected may result in a communication failure. Do not insert and remove the LAN cable while starting up the printer. Doing so may result in a communication failure. Please restart the printer to recover from this error.

Section 7: Interface Specifications

This page is intentionally left blank.

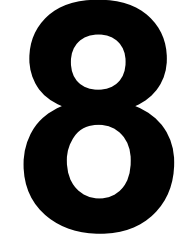

# APPENDIX

The following information is provided:

- 8.1 Cutter and Printer Motion
- 8.2 Offset Position Adjustment
- 8.3 Head Check Motion
- 8.4 Auto Label Feed
- 8.5 Head Position (Up and Down)
- 8.6 Reverse Eject Motion
- 8.7 Segmented Printing
- 8.8 Print Speed and Label Size
- 8.9 Label Saving Function
- 8.10 Print Operation Sequence

# 8.1 CUTTER AND PRINTER MOTION

The cutter should only be installed by SATO qualified servicing personnel.

### 8.1.1 Cutter Specifications

Print speed: Complies with the printer specifications (3 to 10 inch/sec)

Paper type: Complies with the printer specificationsDo not cut on the line of perforation when using the perforated labels

Paper size:

Width: W52 to W132 mm (Backing paper size) Pitch: P33 to P303 mm (Backing paper size) Thickness: 100 to 320 µm (Adhesive side 100 to 260µm)

Cutter unit maker: OYANE RIKI MFG. CO., LTD.

Unit type: ORC-FSRB6-2

Unit structure: Swing-type

Self-diagnostic function Detection of cutter motion error

Dimensions: W180.5 mm x D49.1 mm x H102.9 mm

Weight: 1.2 kg

Guaranteed cutter life: 200,000 cuts

Other:

Remove the front and side covers to install the cutter unit.

Replace the original guide bracket with the cutter unit.

- A screwdriver is required.
- Connect the connector after removing the side cover.

### 8.1.2 Sensor position

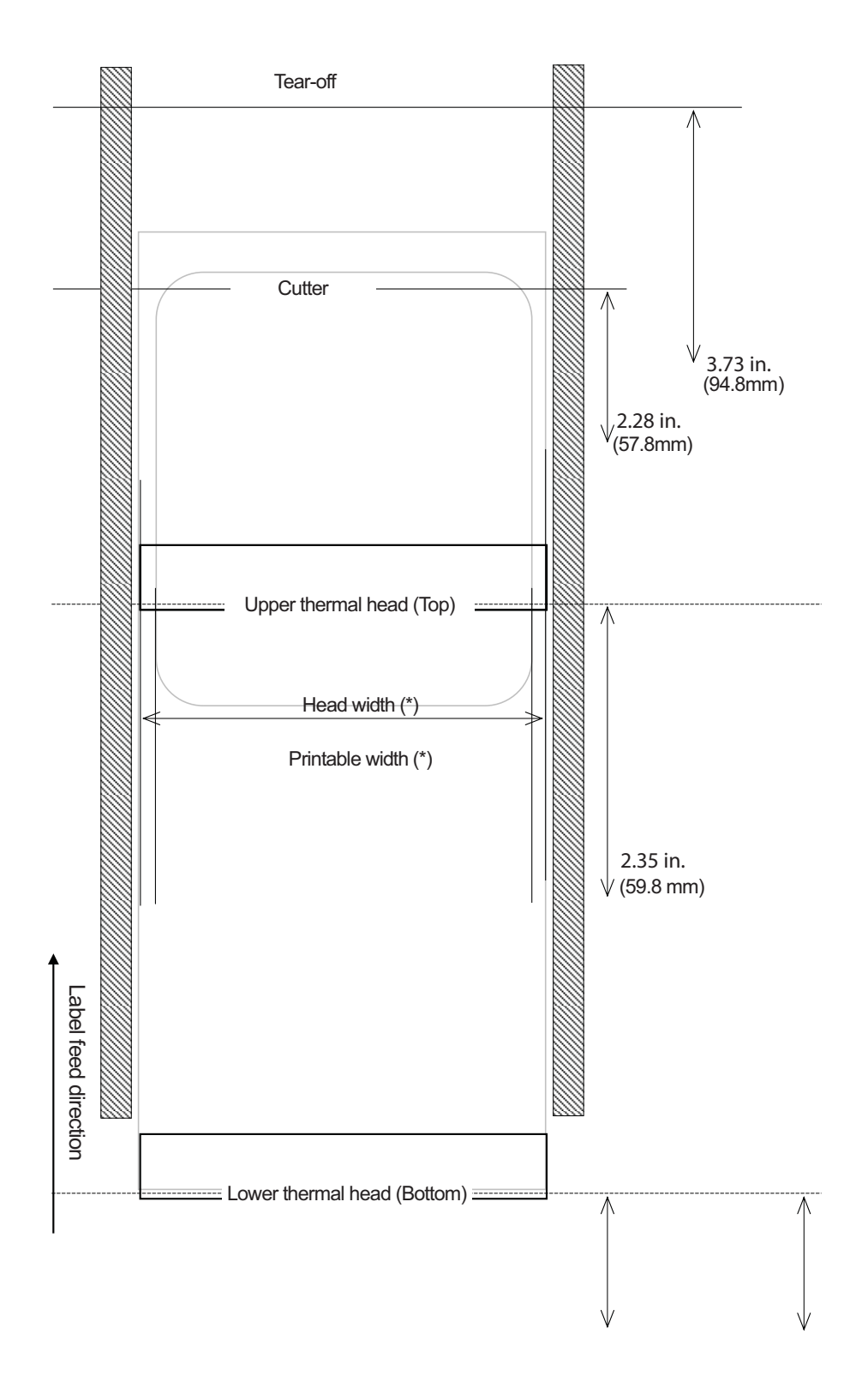

# 8.1 CUTTER AND PRINTER MOTION (cont'd)

\* Head width and printable width (see illustration on previous page)

| Head density | Head width             | Printable width        |
|--------------|------------------------|------------------------|
| 12 dots / mm | 4.41 inches / 112.0 mm | 4.09 inches / 104.0 mm |

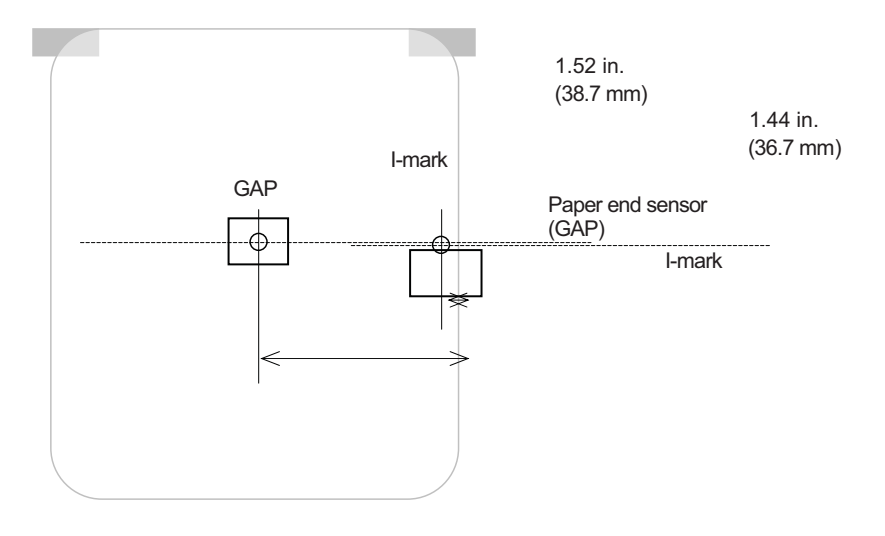

Maximum 2.58 in. (65.5 mm) Minimum 1.02 in. (25.8mm)

Label Guide

Label Guide

#### 8.1.3 Print operation sequence

The following print modes are selectable through [ADVANCED MODE] on the operation panel. Refer to Section 3, Operation and Configuration, for more details.

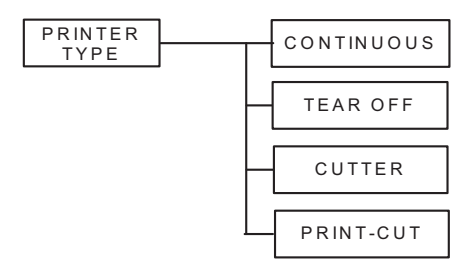

#### 8.1.4 Base Reference Position

The print reference position differs by the print mode and the label pitch sensor.

#### 8.1.4.1 Continuous Mode

The base position for printing in continuous mode is shown below.

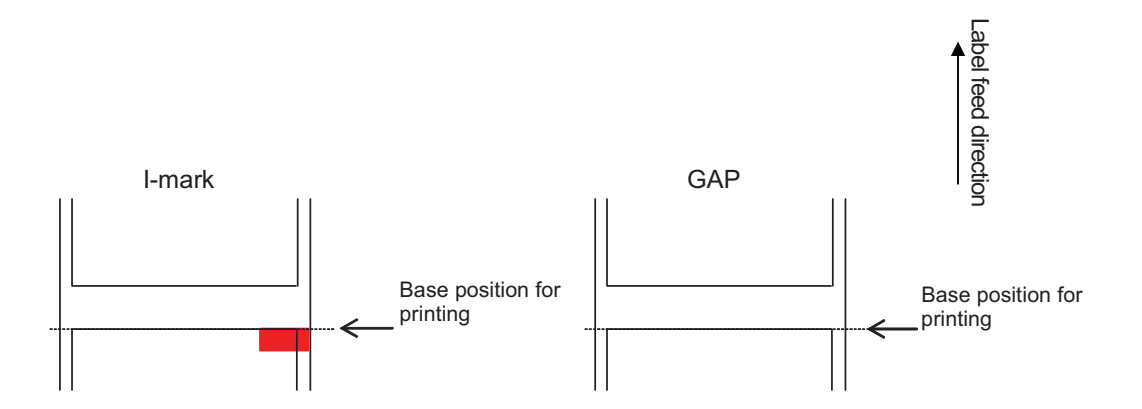

For the I-mark sensor, the top of label is the base position for printing.

For the GAP sensor, the top of label is the base position for printing.

# 8.1 CUTTER AND PRINTER MOTION (cont'd)

### 8.1.4.2 Tear-off Mode

The base position for printing and manual cutting in tear-off mode is shown below.

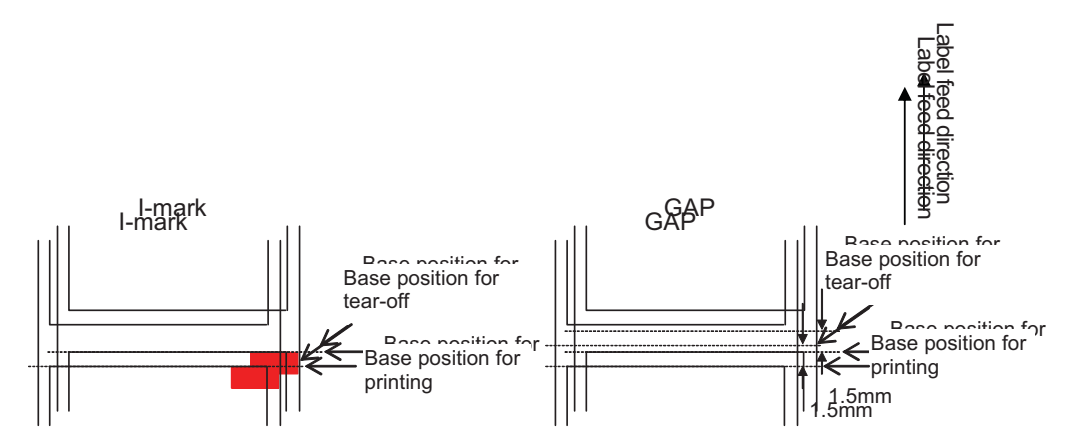

For the I-mark sensor, the top of label is the base position for tear-off.

For the GAP sensor, 1.5mm before the base position for printing is the tear-off position.

### 8.1.4.3 Cutter Mode

The base position for printing and cutting in cutter mode is shown below.

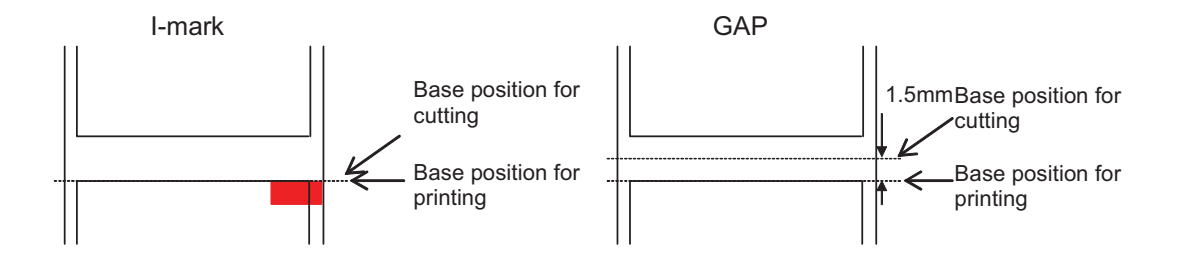

For the I-mark sensor, the top of label is the base position for cutting.

For the GAP sensor, 1.5mm before the base position for printing is the cutting position.

# **8.2 OFFSET POSITION ADJUSTMENT**

#### 8.2.1 Adjustment of Base Position for Printing

| Adjustments                                       |                                                                  |                    |  |  |
|---------------------------------------------------|------------------------------------------------------------------|--------------------|--|--|
| LCD setting for F-PITCH<br>POSITION               | Operation panel<br>PITCH POSITION                                | +3.75mm to -3.75mm |  |  |
|                                                   | Factory Mode of the<br>Configuration and Opera-<br>tion section. |                    |  |  |
| LCD setting for PITCH<br>POSITION Operation panel | Operation panel<br>PITCH POSITION                                | +3.75mm to -3.75mm |  |  |

Label stop position (print position) is adjustable within the range of +7.5mm to -7.5mm due to the above settings on the LCD screen.

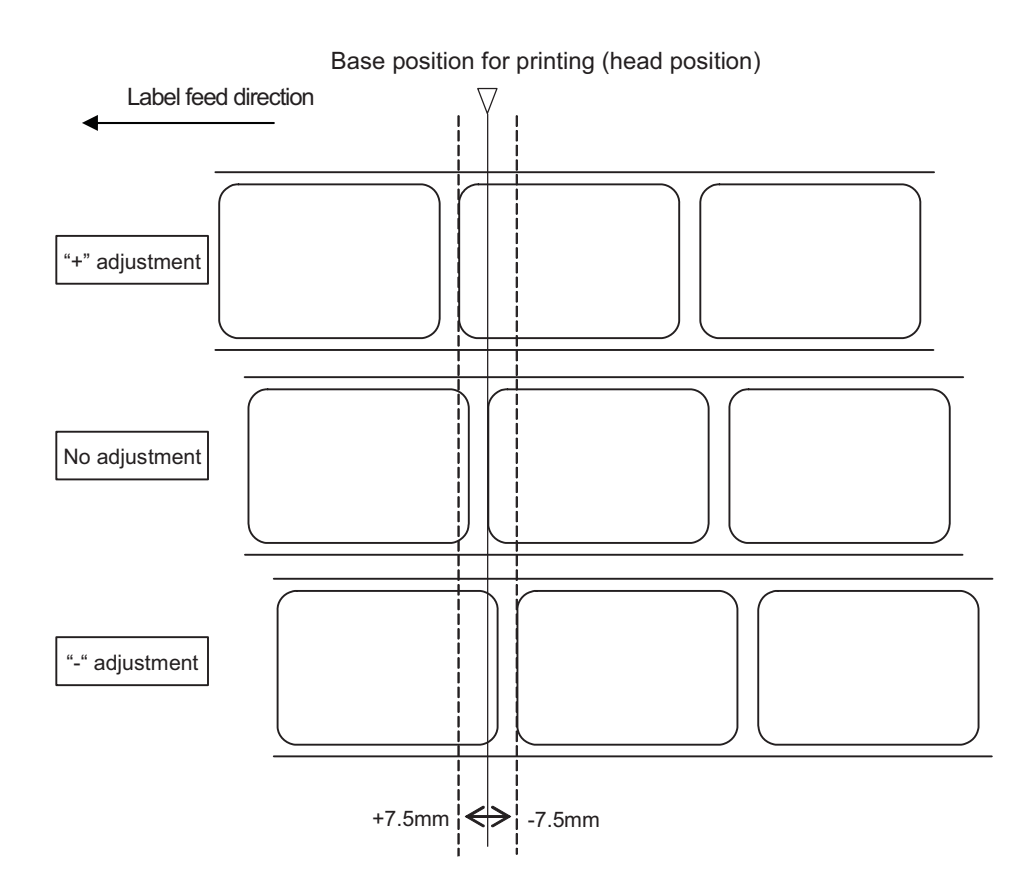

Note: The above base position for printing will be the stop position when the GAP sensor is selected.

# 8.2 OFFSET POSITION ADJUSTMENT (cont'd)

### 8.2.2 Adjustment of Stop Position in Cutter and Tear-off Modes

| Adjustments                                                        |                                    |                    |  |
|--------------------------------------------------------------------|------------------------------------|--------------------|--|
| LCD setting for stop posi-<br>tion in cutter and<br>tear-off modes | Operation panel<br>OFFSET POSITION | +3.75mm to -3.75mm |  |

Label stop position for the cutter and tear-off modes are adjustable within the range of +3.75mm to -3.75mm due to the above settings on LCD screen.

Adjustment of cut position

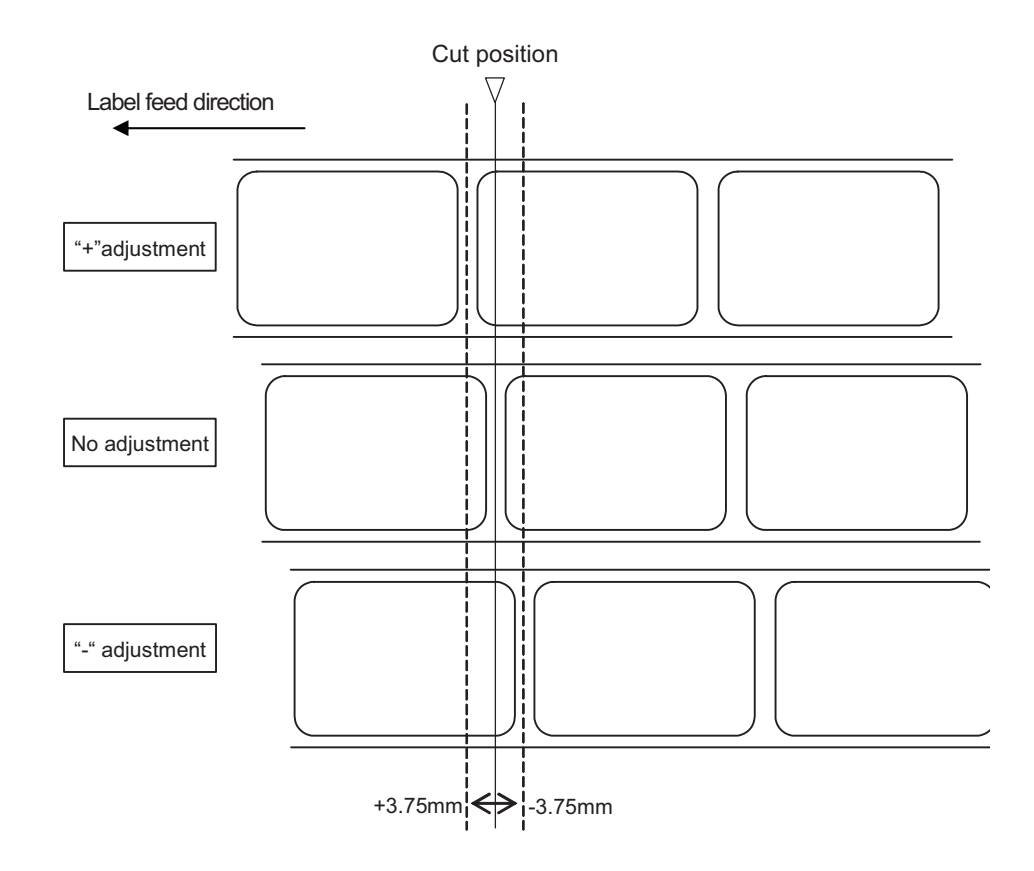

- The above cut position will be the stop position when the GAP sensor is selected.
- · Tear-off position is adjustable in the same manner.

# 8.3 HEAD CHECK MOTION

There are three ways to perform head check through [ADVANCED MODE]. Refer to Section 3, Operation and Configuration, for more details.

#### 8.3.1 Last Item

When "LAST ITEM" is selected in [HEAD CHECK MODE], head check will be performed after the last item is printed and the printer is paused. In the cutter mode - a label will be cut after printing and fed backward - head check will be performed while feeding a label backward.

If there is no more print data for lower surface, the item printed at the last second will be the last item.

For example, Send two items \*1 (3 labels in each item) in continuous mode.

Head check will be performed for the third label in the second item.

\*1 Print method: One side indicates the print data for upper surface. Double side indicates the print data is ready for both upper and lower surfaces as a set.

Note:

• When selecting "LAST ITEM" in [HEAD CHECK MODE] and printing a large number of labels continuously, the printer will not detect print head burnout as an error. However, this will be detected as an error in head check after completing the print job.

### 8.3.2 All Check

When "ALL CHECK" is selected in [HEAD CHECK MODE], head check will be performed after completing the print job.

When the subsequent print data is available, backfeed motion will occur before starting the next print job.

For example, Send two items **\*1** (3 labels in each item) in continuous mode. Head check will be performed per label and the printer will feed the label backward before starting the next print job. In this case, head check will be performed six times.

\*1 Print method: One side indicates the print data for upper surface. Double side indicates the print data is ready for both upper and lower surfaces as a set.

Notes:

- When "PRINT-CUT" is selected in [PRINTER TYPE], head check will be performed per label. If not cutting the labels, the printer will feed each label backward.
- In continuous or tear-off mode, head check will be performed per label. Therefore, the printer will feed each label backward after completing the print job.

### 8.3.3 Check Page

When "CHECK PAGE" is selected in [HEAD CHECK MODE], label quantity for head check can be set. When the specified number of labels is printed, head check will performed. When the subsequent print data is available, backfeed motion will occur before starting the next print job.

For example, The specified number of labels is 2. Send two items **\*1** (3 labels in each item) in continuous mode.

# 8.3 HEAD CHECK MOTION (cont'd)

Head check will be performed after printing the second label in the first item **\*1**, after printing the first label in the second item and after printing the third label in the second item. Then, the printer will feed the label backward before starting the next print job. In this case, head check will be performed three times.

\*1 Print method: One side indicates the print data for upper surface. Double side indicates the print data is ready for both upper and lower surfaces as a set.

- When selecting "CHECK PAGE" and specifying the number of labels for two or less, head check pattern will be the same as that of "ALL CHECK".
- The head check will not be performed if the number of labels in the last item is smaller than the specified number of labels.

# 8.4 AUTO LABEL FEED

When the printer runs out of label completely, the thermal head and the roller will be lifted up for loading the label from the rear side of the printer.

After loading the label, close the platen and adjust the label position.

Depending on the sensor type to be used, the top of label or I-mark will be detected and then, the label will be fed to the standby position. Label feed speed for auto paper feed is fixed at 3 inch/sec.

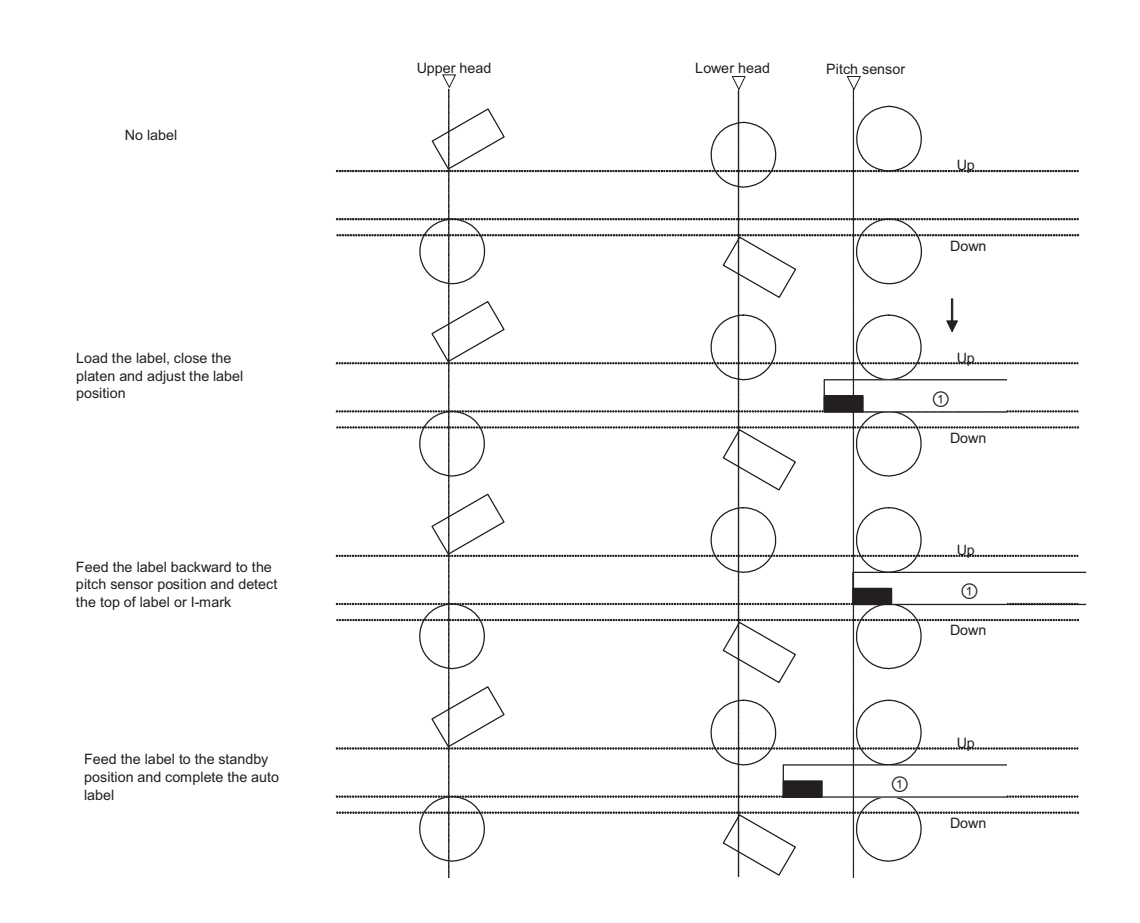

#### Note:

• The above is the base position when the I-mark sensor is selected.

# 8.5 HEAD POSITION (UP AND DOWN)

If you are inserting the label while no label is set, the printer will adjust the print position and match the top of label with the print standby position automatically. Close the lower head assembly only when feeding the label.

For the print operation, close the lower head assembly first, and then feed the label before closing the upper head assembly.

Print operation after auto feed / Print operation with backfeed motion

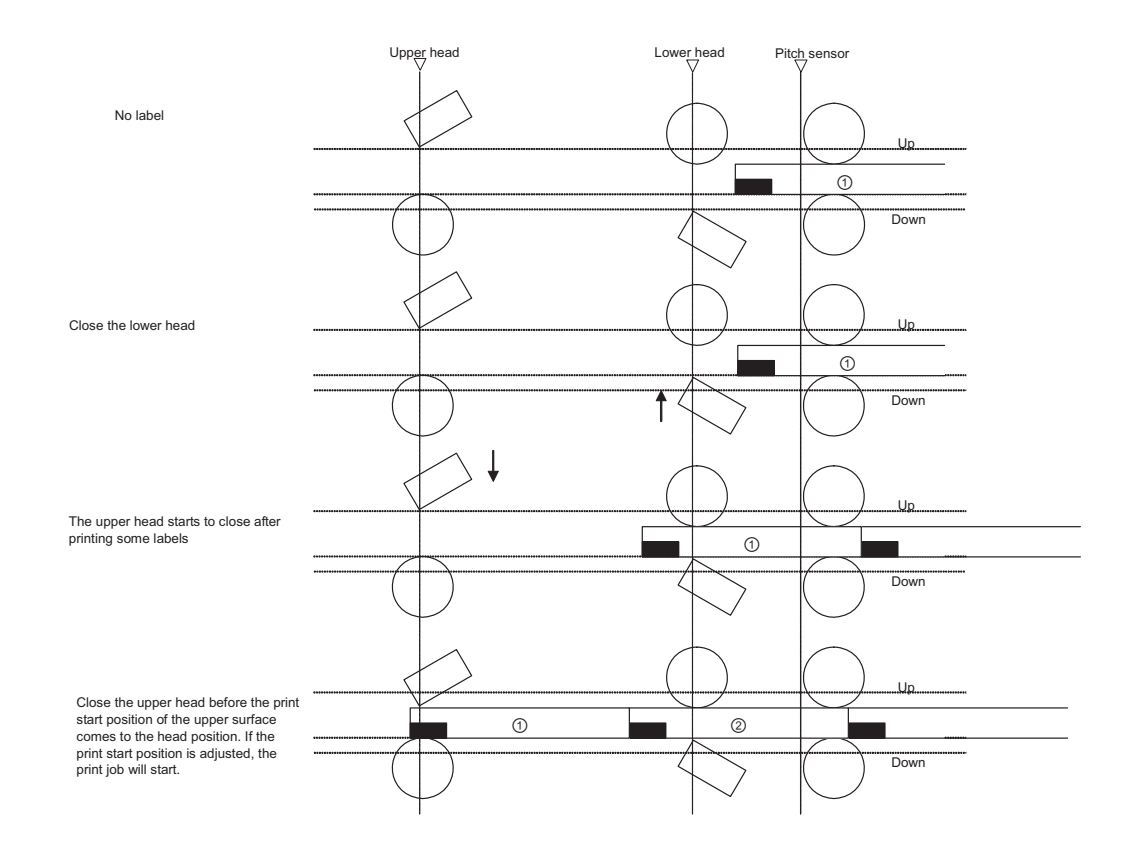

# 8.5 HEAD POSITION (UP AND DOWN) (cont'd)

#### Label feed motion after auto feed

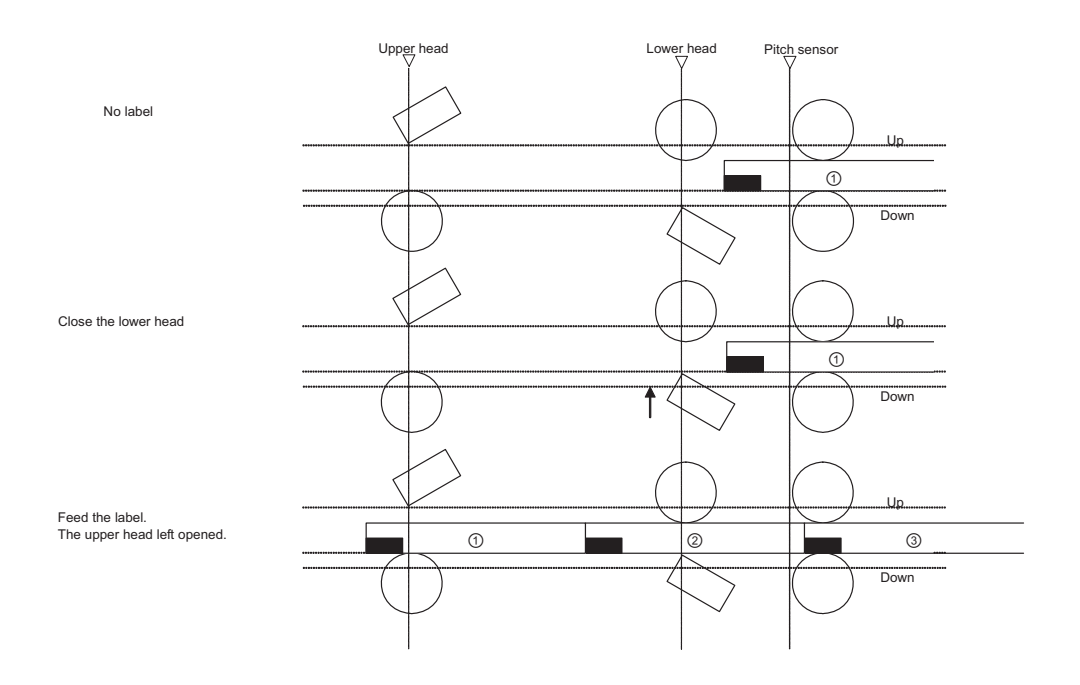

# 8.6 REVERSE EJECT MOTION

The GY412 printer has the reverse eject function to achieve better operability. Pressing the [↑] key in OFFLINE state will execute the reverse eject motion.

The head assembly will be lifted up and the label will be fed backward in the reverse eject motion. When the label is off the platen completely, "no label error" will occur and the printer stops.

Notes:

• If a sensor malfunction occurs during the reverse eject motion or if the printer cannot detect the top of label, the printer will feed the label for 650mm and generate a sensor error.

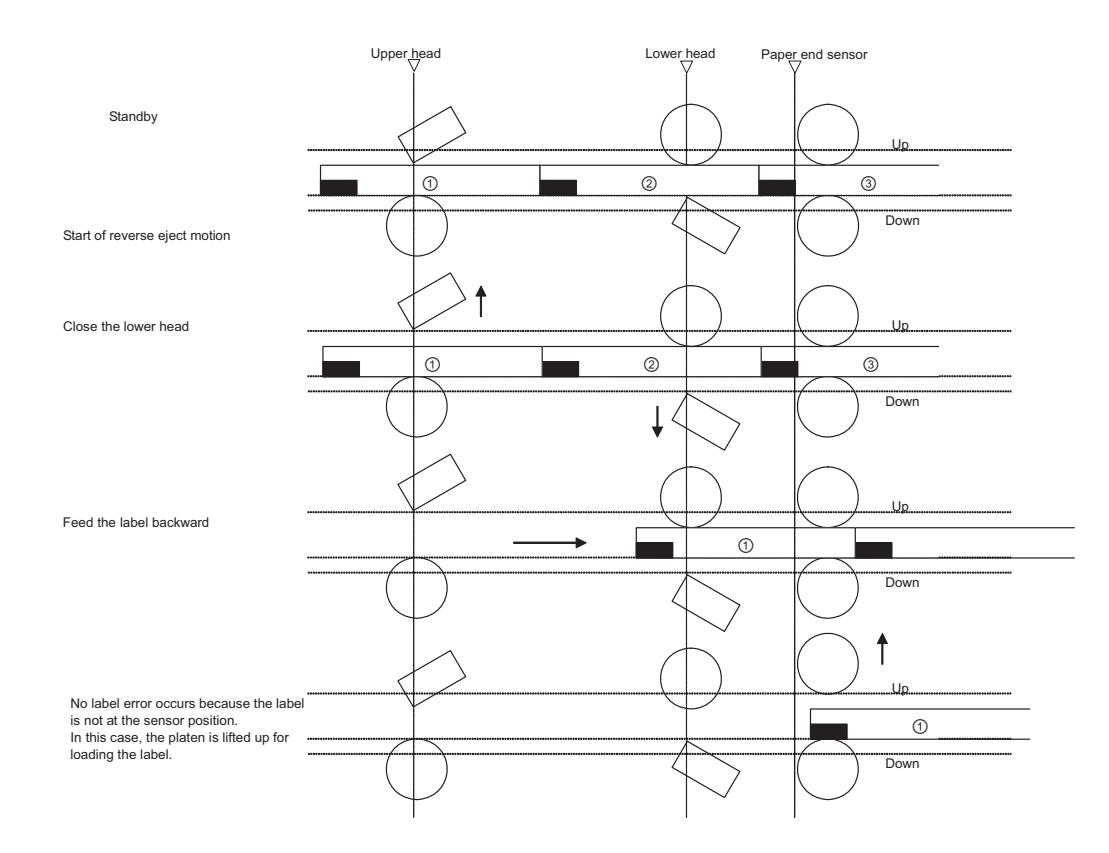

# 8.7 SEGMENTED PRINTING

The GY412 printer has two thermal heads which enable double sided printing. If the line with high print ratio is used at the same time, the electric current will exceed its specified range and this may result in power supply failure.

Since the segmented printing solves the above problem, the peak current will be within the specified power supply range.

#### 8.7.1 Segmented Printing Motion

The printer analyzes the print data. If the line with high print ratio is within the data and if it exceeds the specified print ratio, the following motions will occur.

- 1. If there is a condition for segmented printing within the item, the print speed will be forcibly changed to 5 inch/sec for executing the segmented printing. When the print speed is less than or equal to 5 inch/sec, the segmented printing will occur without changing the print speed. In that case, the segmented printing will be effective to the end of corresponding item.
- **2.** If there are conditions for segmented printing within the target item and its consecutive item, the segmented printing will be valid for the consecutive item.

### 8.7.2 Segmented Printing Conditions

When the printer analyzes the print data in the conditions below, the segmented printing will be executed.

1. Conditions within the item

The maximum value of pitch offset for upper and lower surfaces is  $\pm 7.5$ mm. If executing the pitch offset, the base position for print for upper and lower surfaces will be the maximum range of  $\pm 15.0$ mm. The print ratio will be calculated based on the base position for print (lower surface)  $\pm 15.0$ mm. When the total print ratio (upper and lower surfaces) becomes 132% or more, the segmented printing will occur.

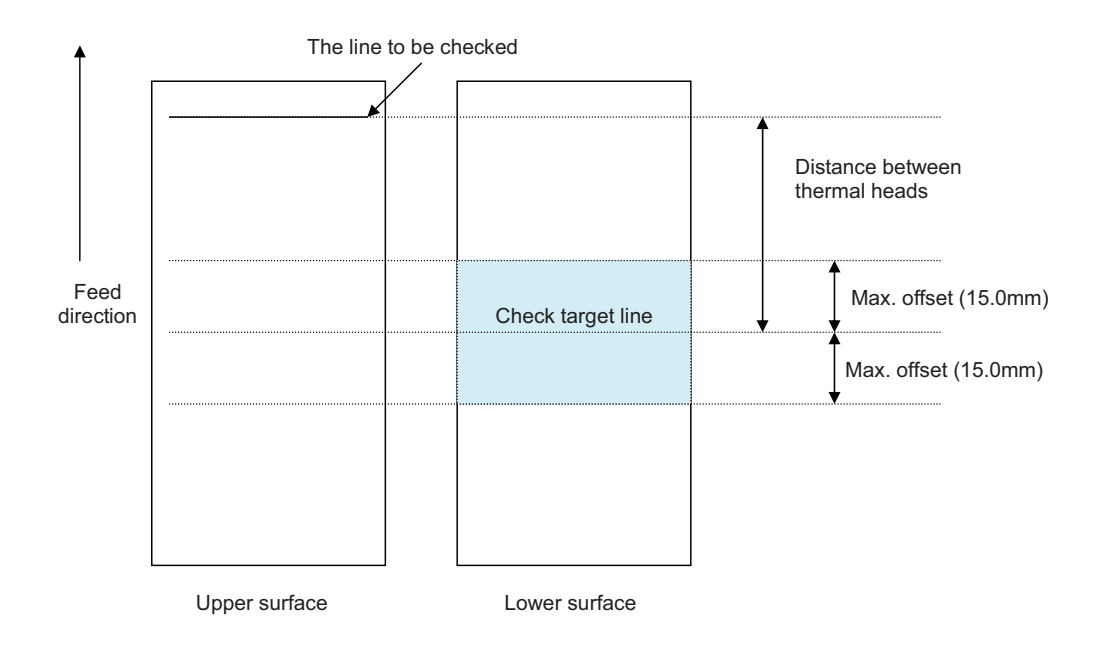

# 8.7 SEGMENTED PRINTING (cont'd)

#### **2.** Conditions between the items

The print line for upper and lower surfaces located between the items changes depending on the label pitch; therefore, the print line distance cannot be fixed. Calculate the range in which the print data for upper surface may overlap with the one for lower surface.

If the previous item still remains, the target line for this item will be detected and checked. Then the maximum offset distance will be added to calculate the range. The segmented printing will occur when the total print ratio of base position for printing becomes 133% or more.

When printing the same item more than once, this item will be judged whether the segmented printing is required or not according to the specified number of prints. Up to 3-reprint per data is allowed. As for sequential number, every print will be judged for the segmented printing.

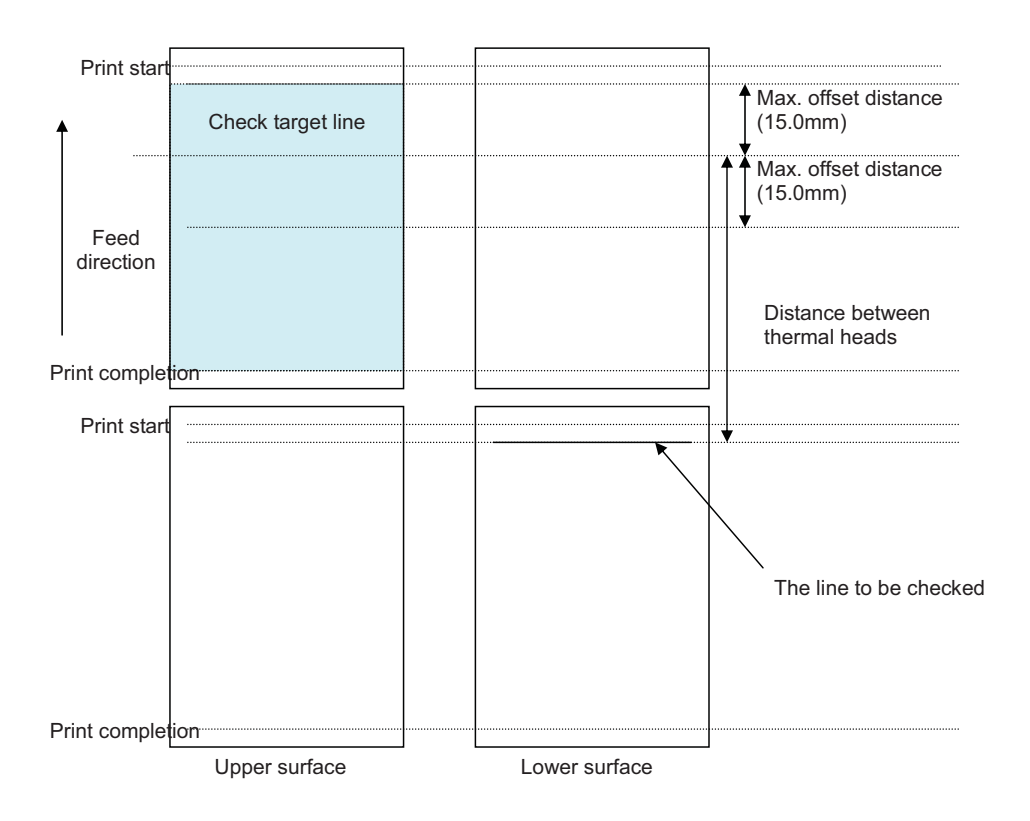

### 8.7.3 Note

• Print speed will be forcibly changed in the layout with high print ratio and this will cause backfeed motion.

# 8.8 PRINT SPEED AND LABEL SIZE

Minimum pitch size of label differs by print speed.

For more details, refer to the Media section of Section 6, Basic Specifications, of this manual.

- · Minimum pitch size of label differs by the optional setting like the cutter unit.
- The label will not stop at the correct position and the print position will be misaligned if using the media with a pitch smaller than the minimum pitch size.

# 8.9 LABEL SAVING FUNCTION

The GY412 printer has a label saving function.

**1.** Printing from the top of label

If it is possible to set the sensor type to the label top and to read the label position, the printer will feed the label automatically and adjust the label position. If having a problem reading the I-mark at the start or the top of label, the print may not start from the top of label because the label position cannot be set correctly. The GAP sensor detects the edge of label. The I-mark sensor recognizes the I-mark; therefore, the I-mark and the label edge must be 2mm or more.

#### 2. Printing to the end of label

When the label pitch is 40mm or more, the printer will print the data to the end of label in continuous mode and print-cut mode. Note that this function is invalid in cutter mode.

# **8.10 PRINT OPERATION SEQUENCE**

#### 8.10.1 Continuous Mode (Head check disabled)

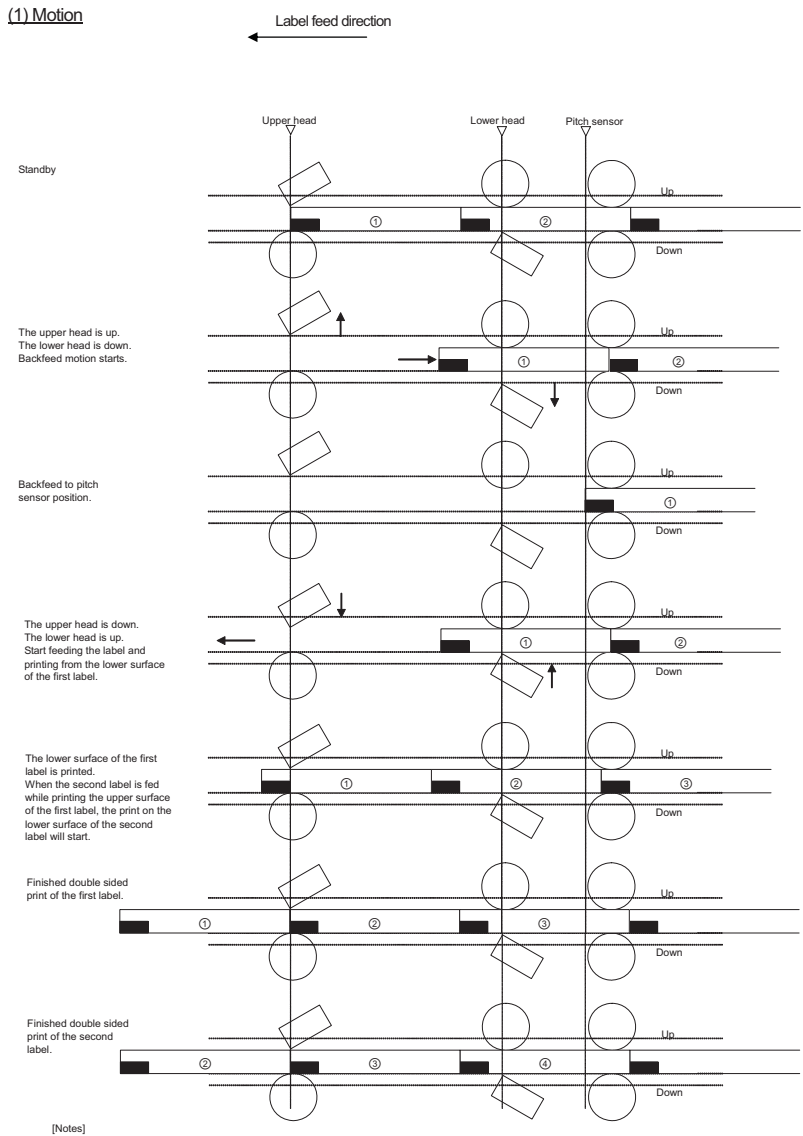

[Notes] The above is the base position when the I-mark sensor is selected.

#### (2) Timing chart

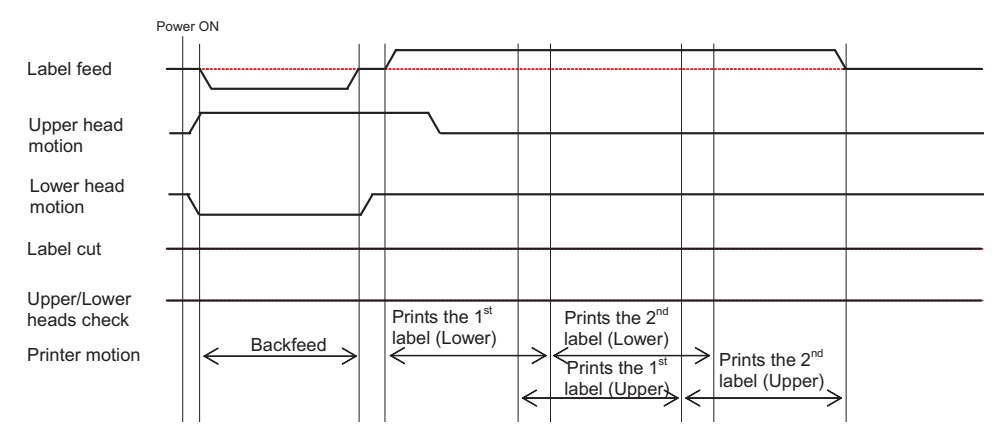

#### 8.10.2 Continuous Mode (Head check enabled)

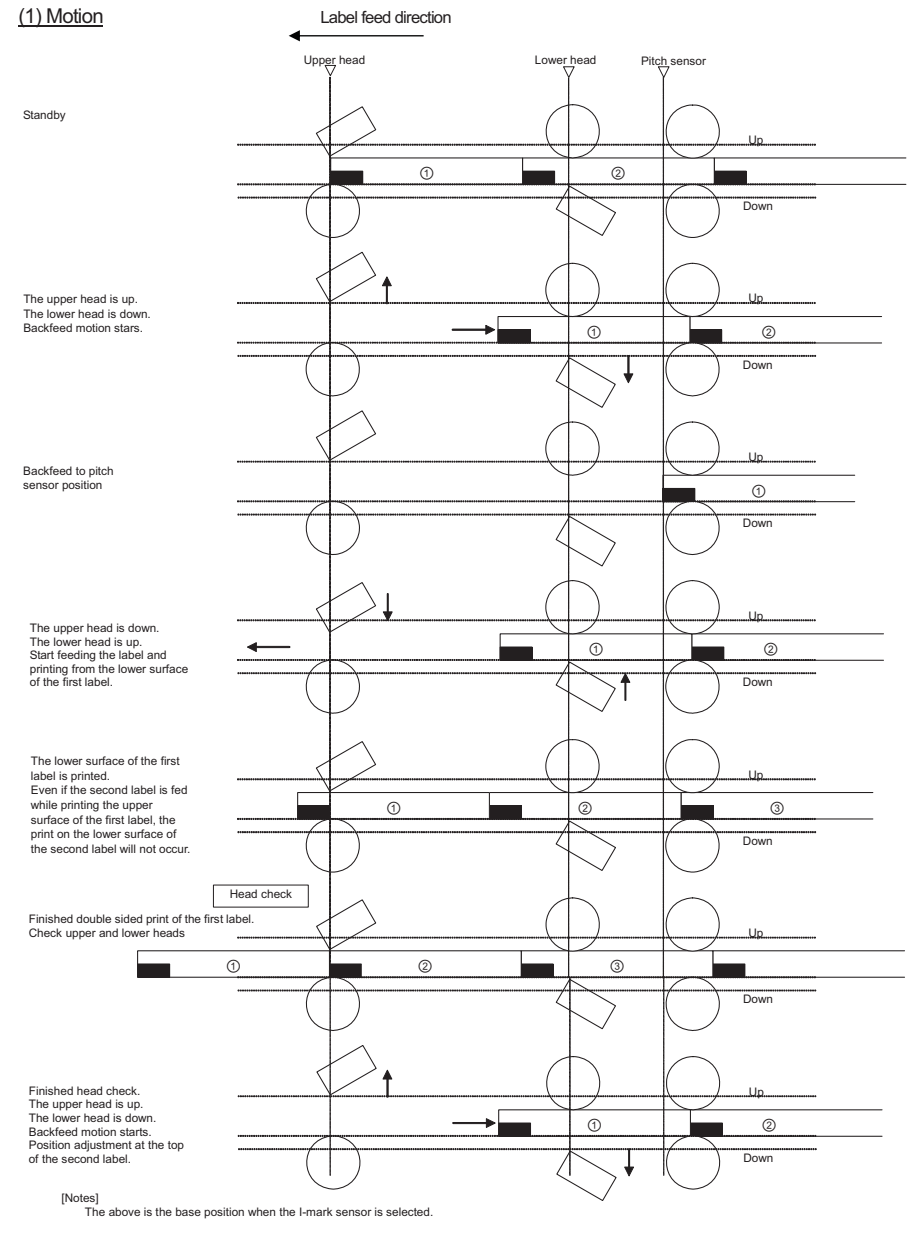

(2) Timing chart

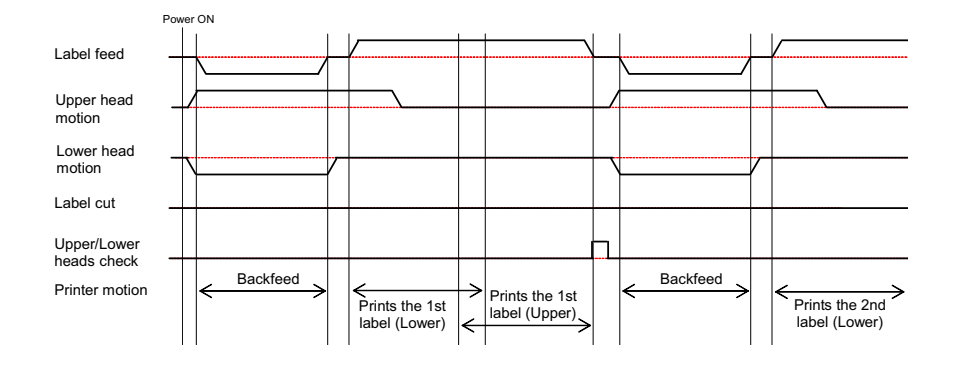

#### 8.10.3 Tear-off Mode (Head check disabled)

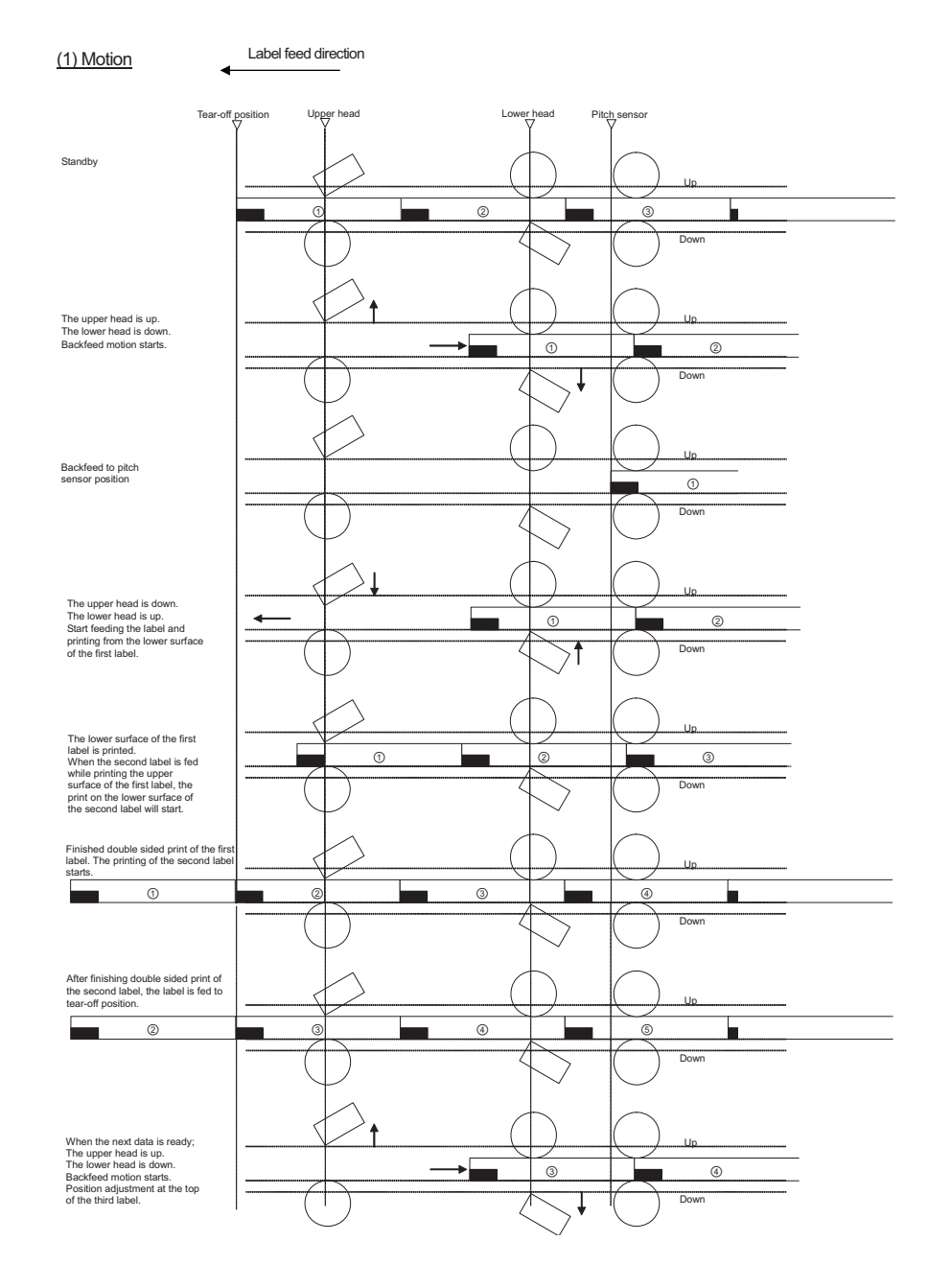

- The above is the base position when the I-mark sensor is selected.
- The print data for two labels will be sent.

#### (2) Timing chart

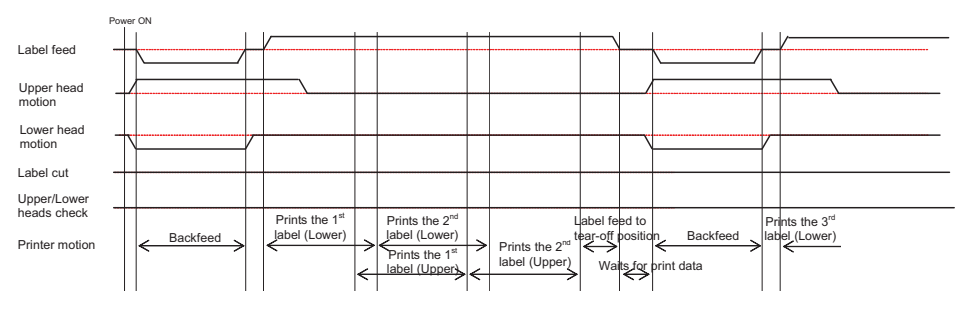

### 8.10.4 Tear-off Mode (Head check enabled)

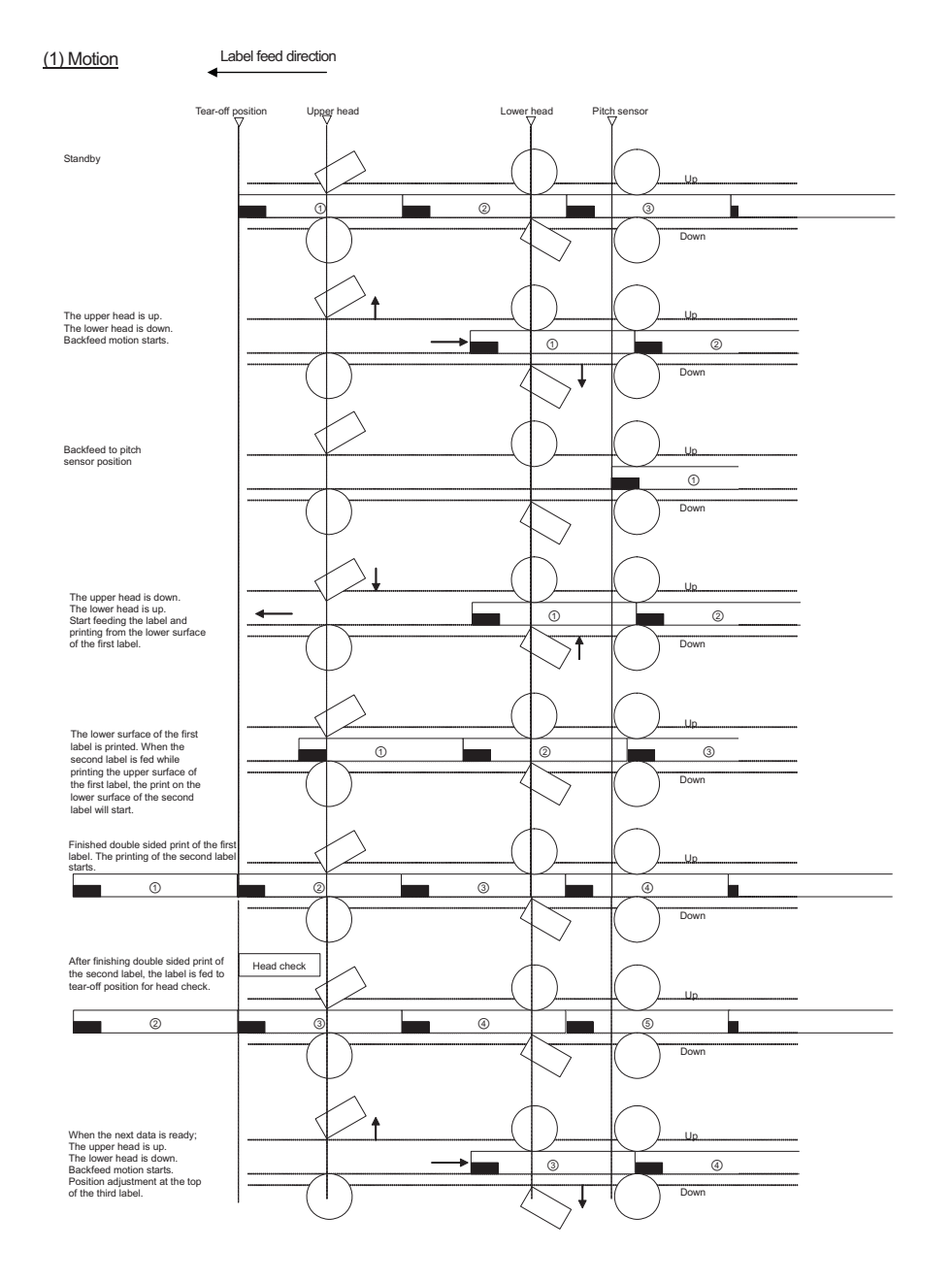

- The above is the base position when the I-mark sensor is selected.
- The print data for two labels will be sent. After printing two labels, execution of head check will be specified.

#### (2) Timing chart

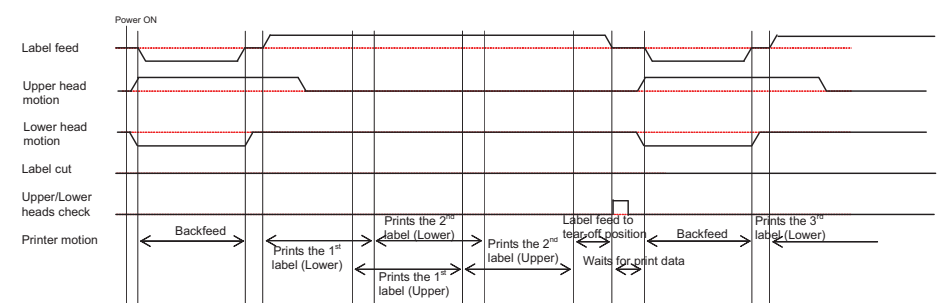

Note:

• Send the print data for 2 labels. After printing these labels, specify head check.

# 8.10.5 Cutter Mode (Head check disabled)

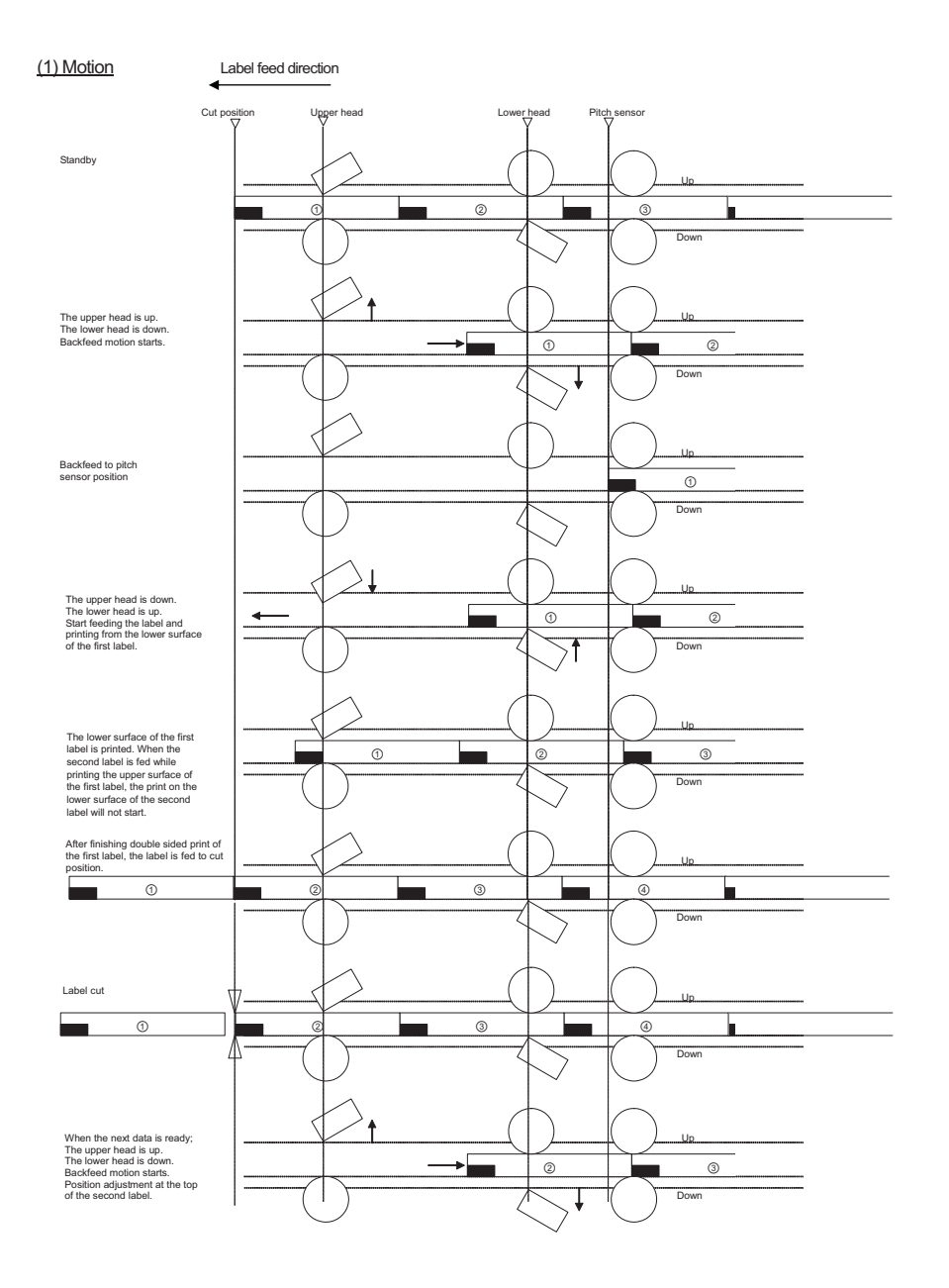

#### Notes:

• The above is the base position when the I-mark sensor is selected.

#### (2) Timing chart

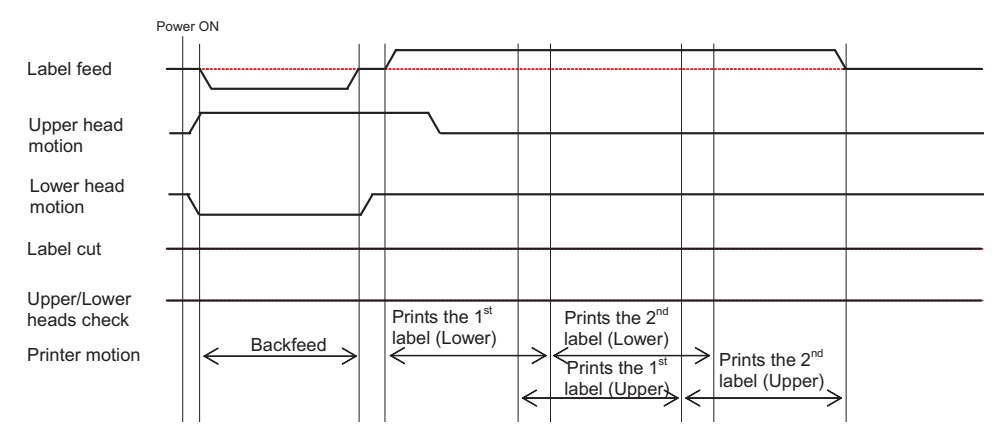

# 8.10.6 Cutter Mode (Head check enabled)

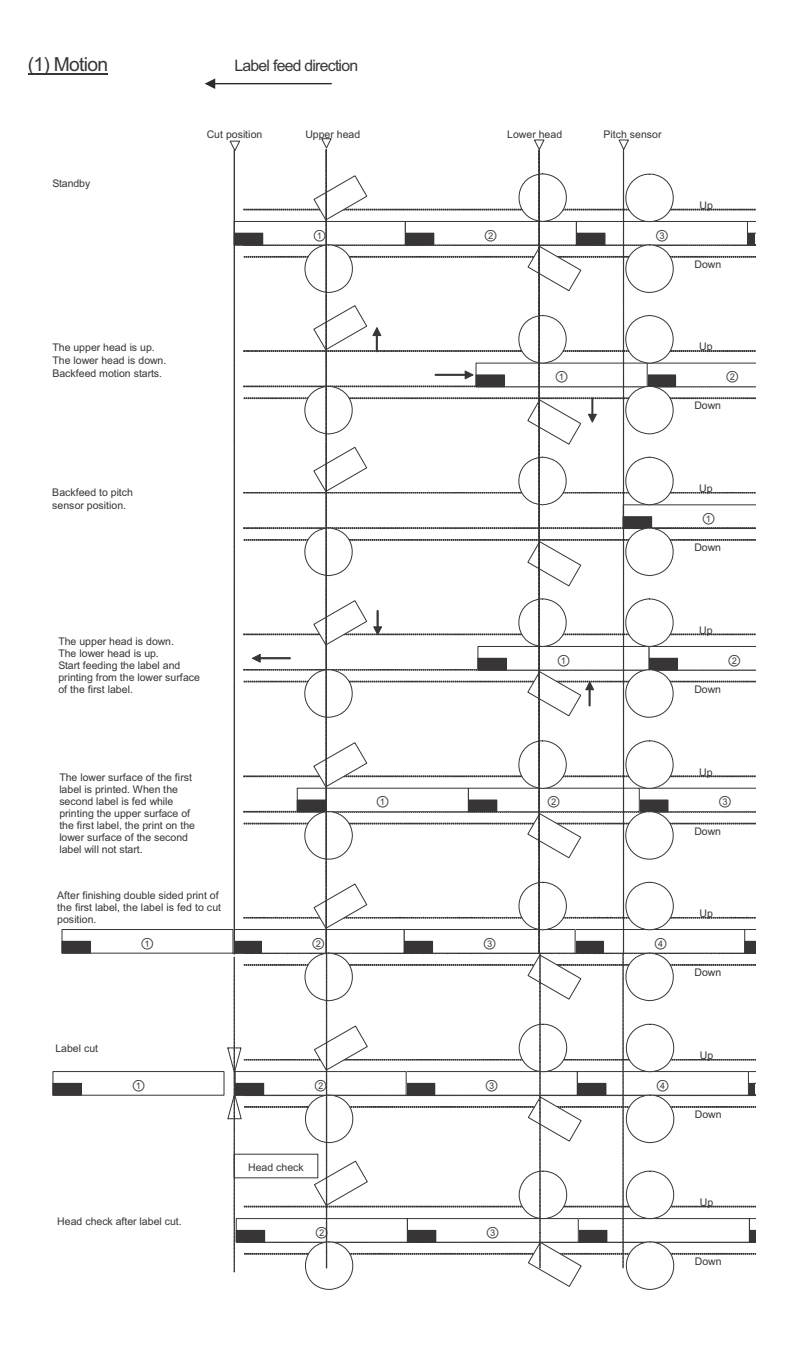

#### Note:

• The above is the base position when the I-mark sensor is selected.

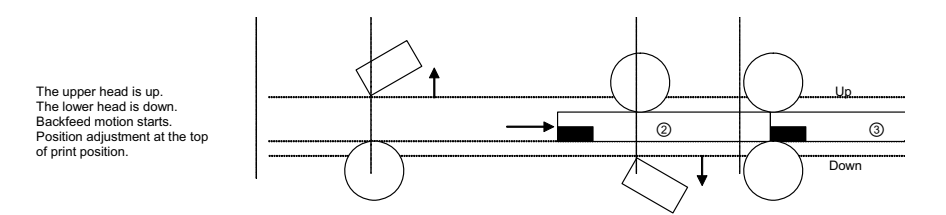

#### Note:

• The above is the base position when the I-mark sensor is selected.

•

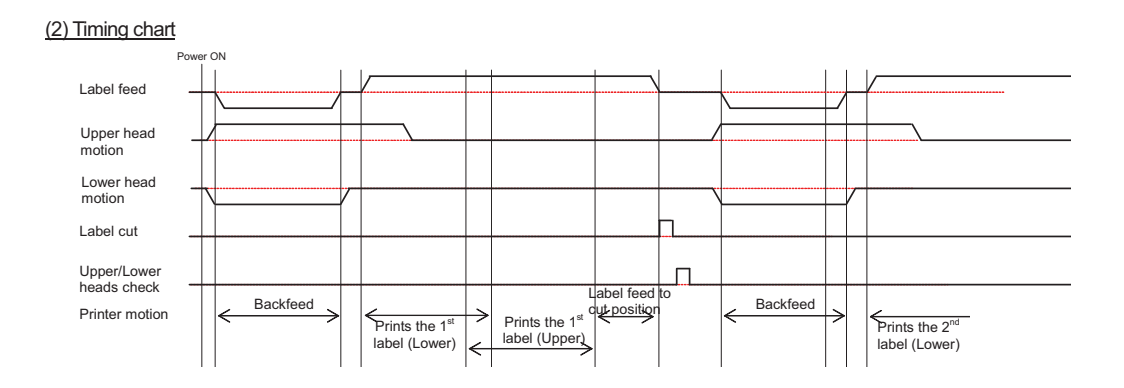

# 8.10.7 Print-Cut Mode (Head check disabled)

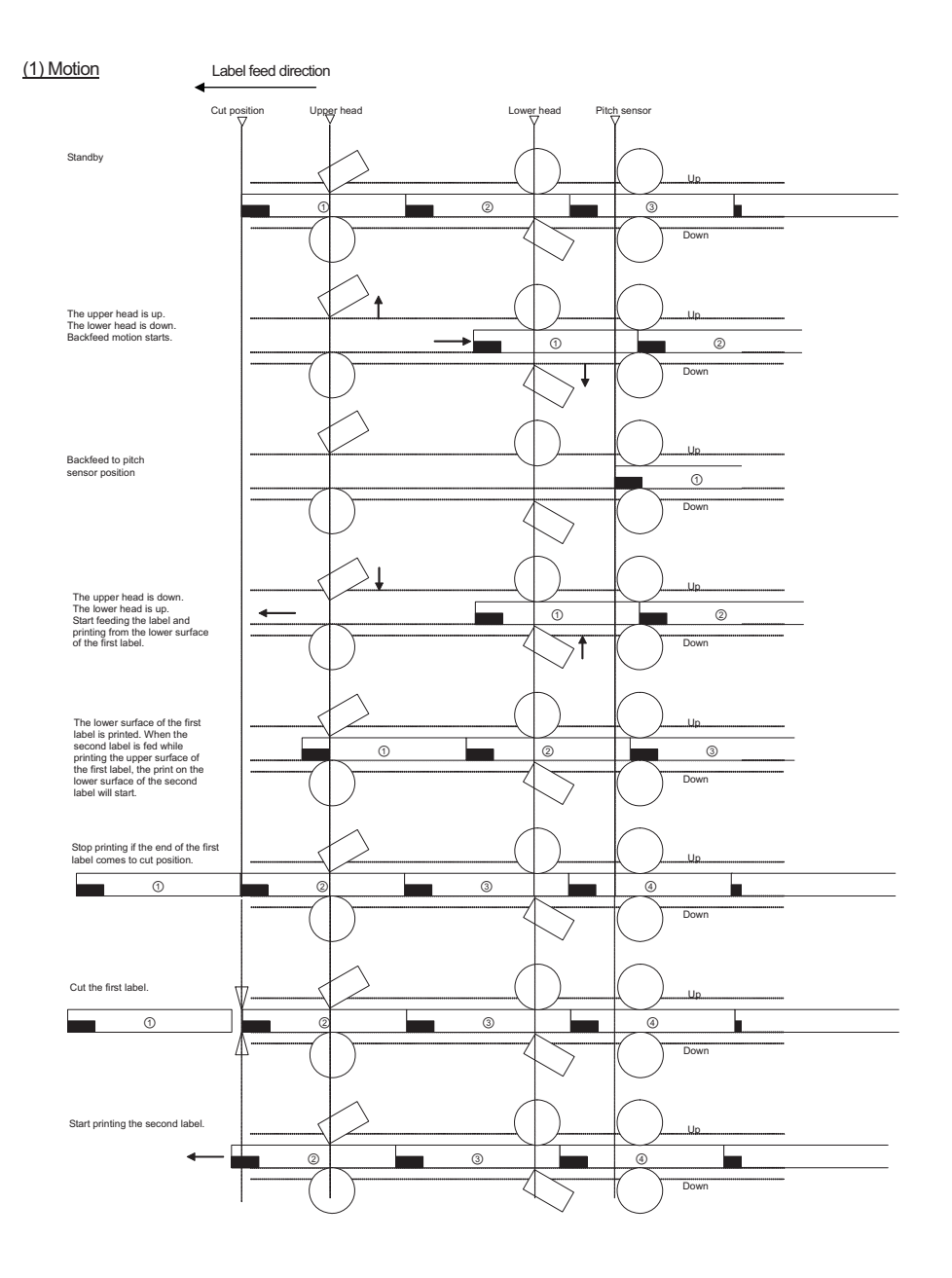

- The above is the base position when the I-mark sensor is selected.
- Send the print data for two labels.

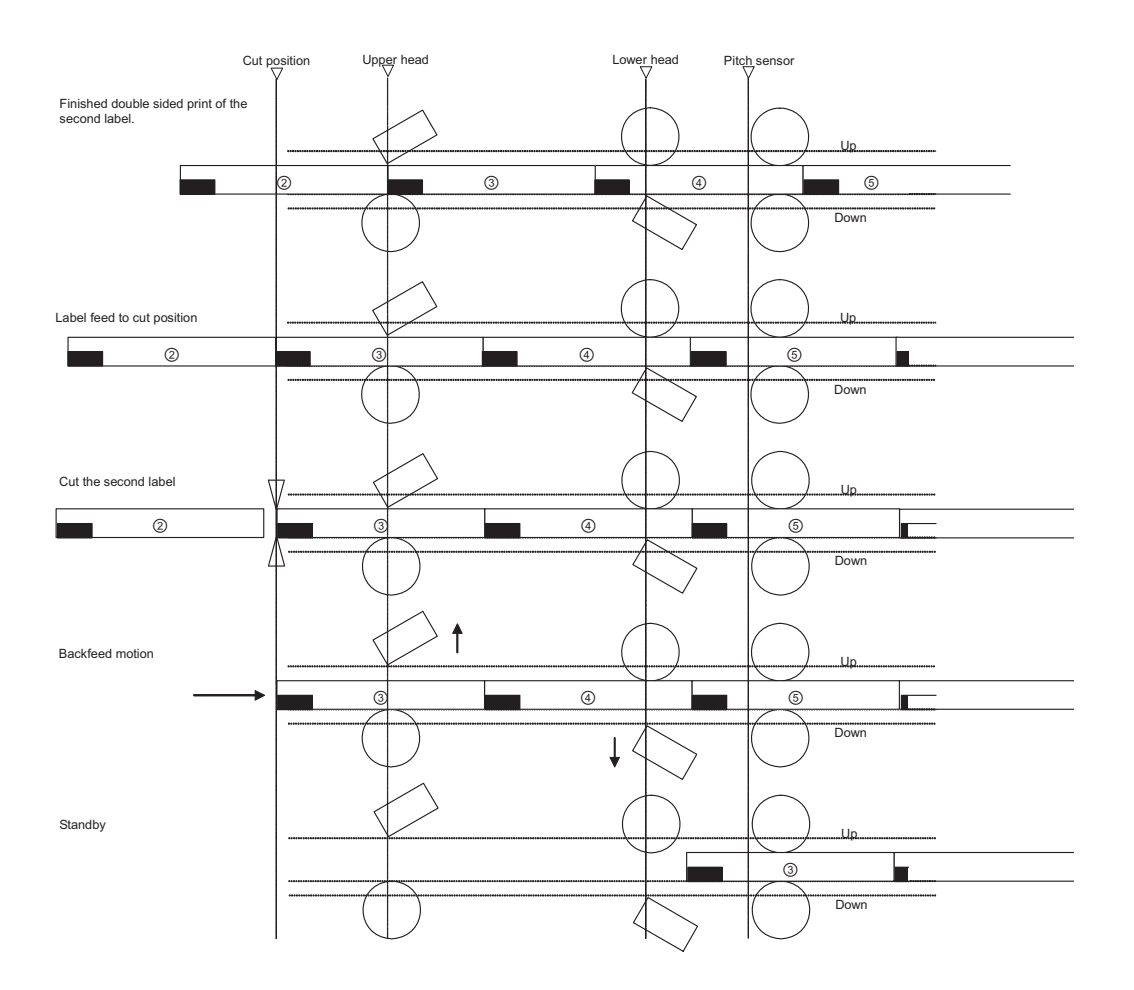

- In the above diagram, 1 label = print data length.
- Send the print data for two labels.

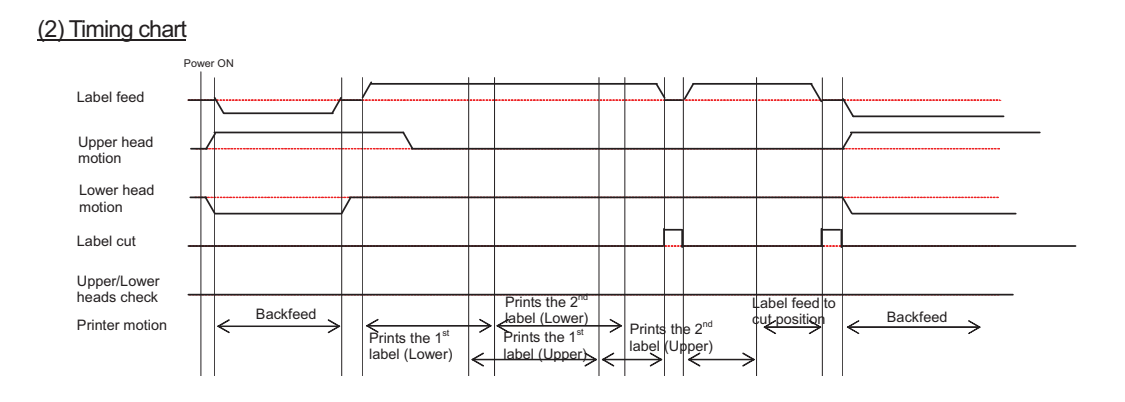

# 8.10.8 Print-Cut Mode (Head check enabled)

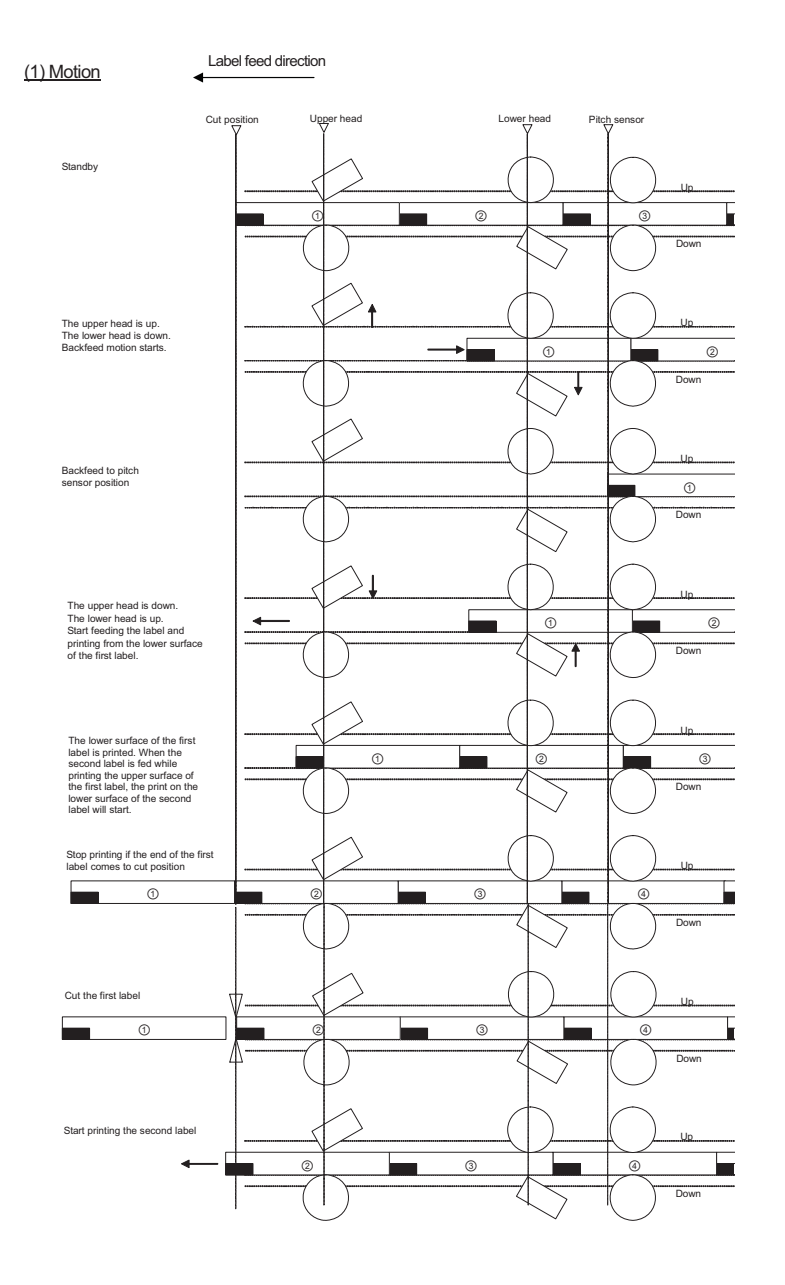

- The above is the base position when the I-mark is selected.
- Send the print data for two labels. Head check is specified for the last item.

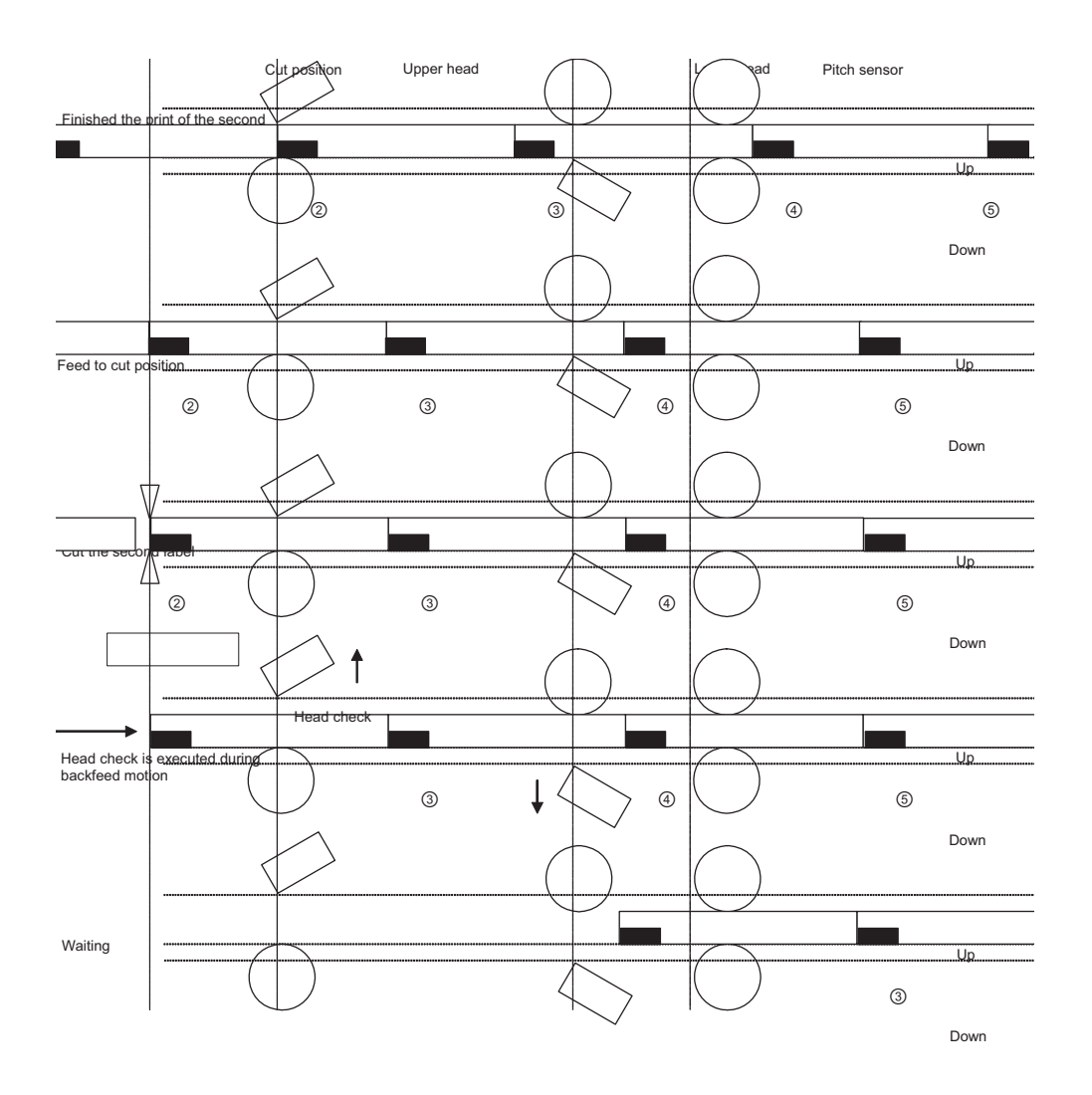

#### Notes:

- In the above diagram, 1 label = print data length.
- Send the print data for two labels. Head check is specified for the last item.

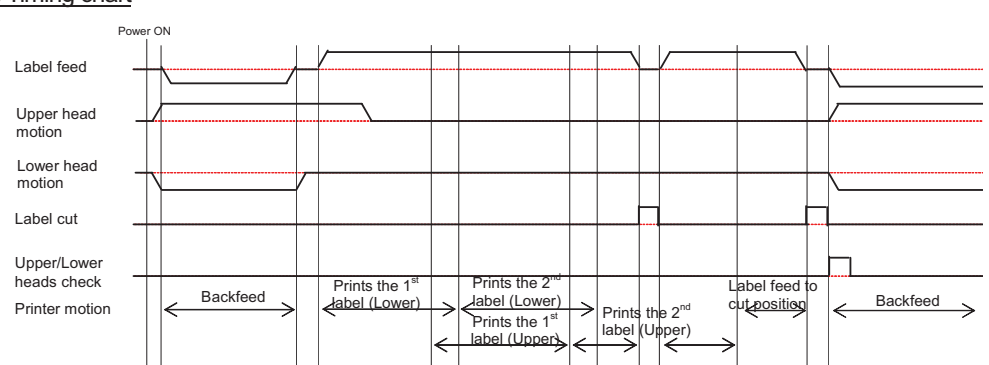

#### (2) Timing chart
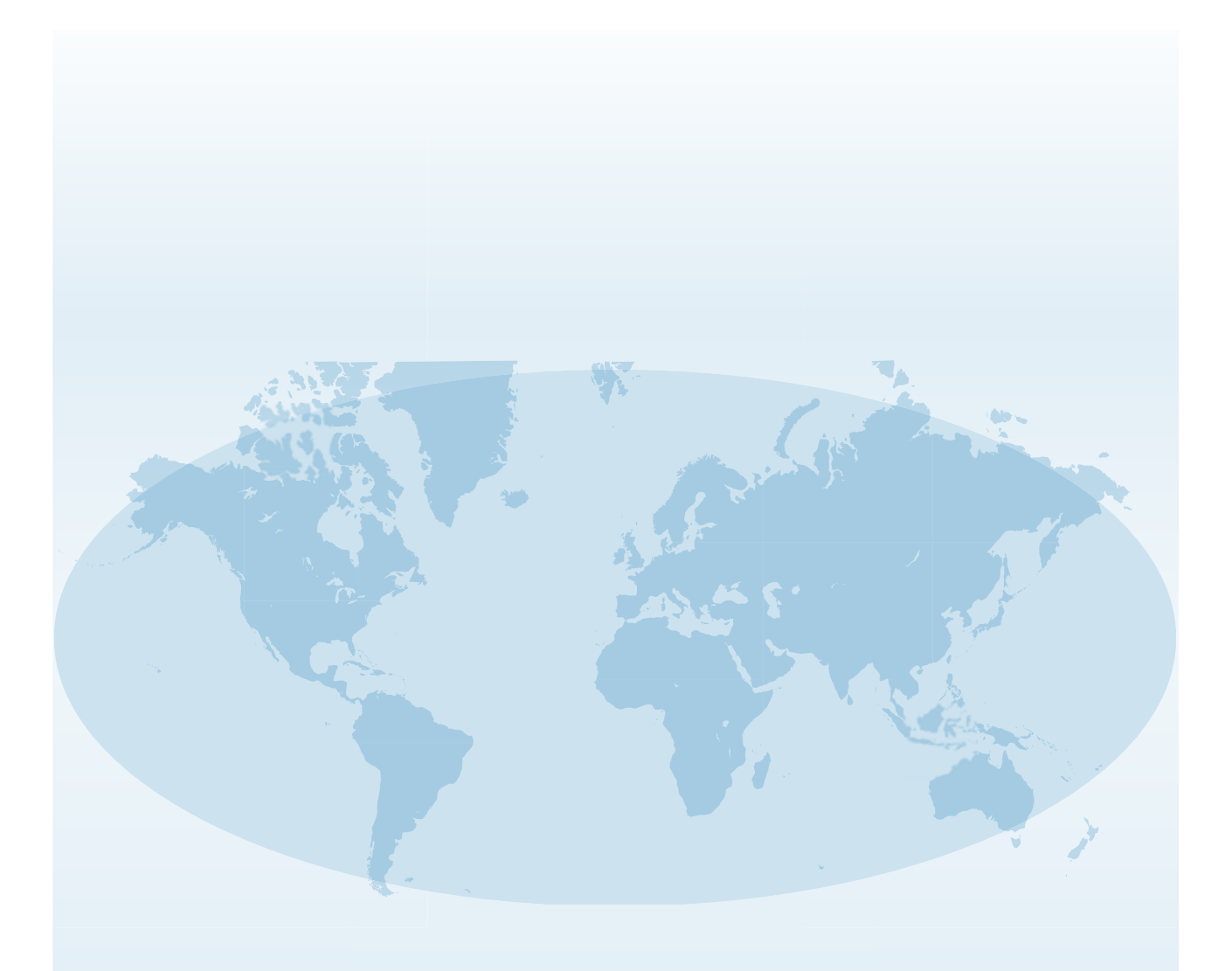

Extensive contact information of worldwide SATO operations can be found on the Internet at **www.satoworldwide.com** 

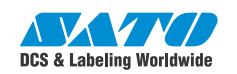